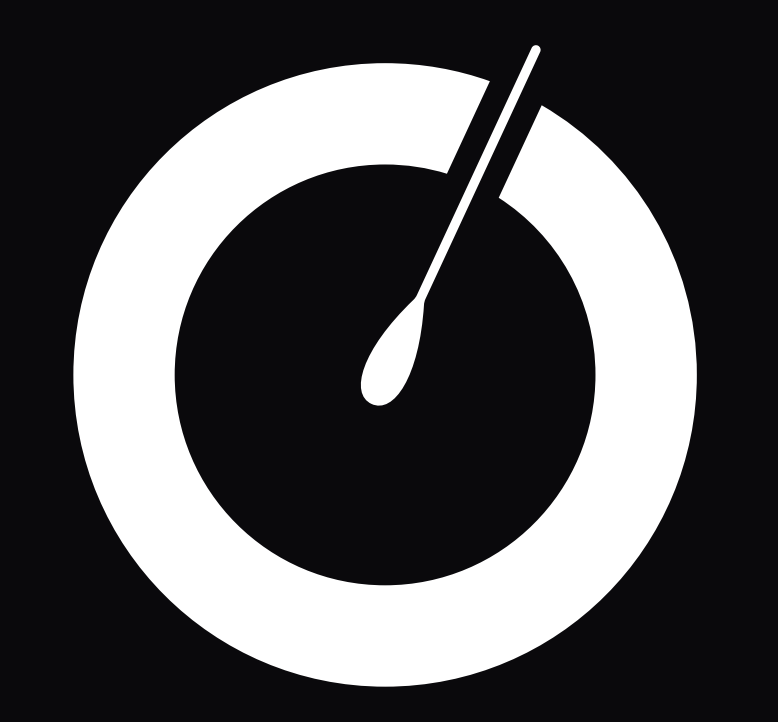

# Smart water management **Piscine & Spa**

Guide utilisateur complet

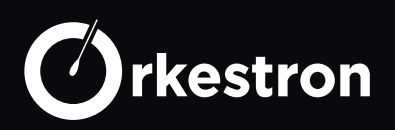

#### TABLE DES MATIÈRES

| AVANT PROPOS                                           | 5  |
|--------------------------------------------------------|----|
| PRÉSENTATION                                           | 6  |
| GAMME                                                  | 7  |
| SOLO                                                   | 7  |
| MAESTRO                                                | 7  |
| CALIBRATION CHLORE                                     | 9  |
| INCIDENCE DU FLUX                                      | 11 |
| CALIBRATION PH                                         | 12 |
| CALIBRATION RX                                         | 14 |
| CALIBRATION ET AUTRES SONDES                           | 16 |
| LES BONS GESTES                                        | 16 |
| LE POUVOIR TAMPON DE L'EAU, (DURETÉ, ALCALINITÉ ET PH) | 17 |
| ANALYSEUR SOLO                                         | 19 |
| CARTE MÈRE SOLO                                        | 20 |
| NUMÉROTATION SOLO 4G                                   | 21 |
| NUMÉROTATION SOLO MODBUS                               | 22 |
| SETUP SOLO 4G                                          | 23 |
| SETUP SOLO 4G                                          | 24 |
| REGULO - REGULATION CL/PH                              | 25 |
| MAESTRO                                                | 27 |
| CARTE MÈRE MAESTRO                                     | 28 |
| CELLULE ANALYSE SOLISTA                                | 31 |
| LES TYPES ACTION                                       | 32 |
| LES TYPES CAPTEURS                                     | 37 |

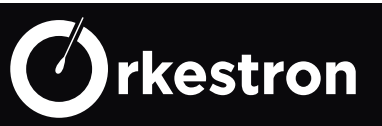

| PARAMÉTRAGE WIFI         | 42 |
|--------------------------|----|
| DÉVÉROUILLAGE APP        | 43 |
| PARAMÉTRAGE EQUIPEMENT   | 44 |
| LOOK CAPTEUR             | 45 |
| PARAMÉTRAGE CAPTEUR      | 46 |
| COMPTE UTILISATEUR       | 47 |
| COMPTE BASSIN            | 48 |
| MONTAGE ELECTRIQUE       | 50 |
| POMPE 3 VITESSES         | 51 |
| POMPE A CHALEUR STANDARD | 52 |
| HUMISTEAM CAREL          | 55 |
| SÉCURITÉ                 | 56 |
| COFFRET OCTAVO           | 58 |
| COFFRET 0 D2-11-21       | 59 |
| CATALOGUE OCTAVO         | 60 |
| DOMOTIQUE                | 62 |

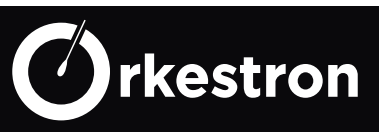

#### <u>AVERTISSEMENT</u> : Risque électrique. Le non-respect de ces instructions peut entraîner de graves blessures, voire la mort.

**L'APPAREIL EST DESTINÉ UNIQUEMENT AUX PISCINES ET SPAS -** l'installation de l'appareil doit être effectué par une personne ayant des compétences avérées et certaines en matière d'electricité et d'hydraulique.

**AVERTISSEMENT** – Débrancher l'appareil de l'alimentation secteur avant de procéder à toute intervention.

**AVERTISSEMENT** – Tous les raccordements électriques doivent être effectués par un électricien professionnel agréé qualifié et selon les normes en vigueur dans le pays d'installation.\*

**AVERTISSEMENT** – Vérifier que l'appareil est branché sur une prise de courant protégée contre les courts-circuits. L'appareil doit également être alimenté par l'intermédiaire d'un transformateur d'isolement ou d'un dispositif différentiel à courant résiduel (DDR) dont le courant résiduel nominal de fonctionnement ne dépasse pas 30 mA.

**AVERTISSEMENT**– Veiller à ce que les enfants ne puissent pas jouer avec l'appareil. Garder vos mains, et tout objet étranger, loin des ouvertures et des parties mobiles. Notamment veillez à l'absence de contact avec les cartes electroniques et cables d'alimentation.

**AVERTISSEMENT** – Vérifier que la tension d'alimentation requise par le produit correspond à celle du réseau de distribution et que les câbles d'alimentation conviennent pour l'alimentation en courant du produit.

**AVERTISSEMENT** – Les produits chimiques peuvent causer des brûlures internes et externes. Pour éviter la mort, des blessures graves et/ou des dégâts matériels: Porter des équipements de protection individuelle (gants, lunettes, masque...) lors de la maintenance ou de l'entretien de cet appareil. Cet appareil doit être installé dans un local suffisamment ventilé, à l'abri de l'humidité et sans contact avec des projections d'eau ou autre liquide

**AVERTISSEMENT** – Pour réduire le risque de choc électrique, ne pas utiliser de rallonge pour brancher l'appareil sur le secteur. Utiliser une prise murale.

**AVERTISSEMENT** – Lire attentivement les instructions de ce manuel et celles figurant sur l'appareil. Le non-respect des consignes et préconisations pourrait être à l'origine de dommages. Ce document doit être remis à tout utilisateur final, qui le conservera en lieu sûr.

**AVERTISSEMENT** – Cet appareil ne peut être utilisé par des enfants âgés de moins de 18 ans ou par des personnes ayant des capacités physiques, sensorielles ou mentales réduites ou dénuées d'expérience ou de connaissance, que s'ils (si elles) sont correctement surveillé(e)s ou si des instructions relatives à l'utilisation de l'appareil en toute sécurité leur ont été données et si les risques encourus ont été appréhendés. Les enfants ne doivent pas jouer avec l'appareil. Le nettoyage et l'entretien par l'usager ne doivent pas être effectués par des enfants sans surveillance.

**AVERTISSEMENT** – Si le câble d'alimentation est endommagé, il doit être remplacé par le prestataire à l'origine du montage, son service après-vente ou des personnes de qualification similaire, afin d'éviter un danger. Un choc électrique pourrait se produire.

| F   | NF C 15-100                               | GB  | BS7671:1992                           |
|-----|-------------------------------------------|-----|---------------------------------------|
| D   | DIN VDE 0100-702                          | EW  | SIST HD 384-7-702.S2                  |
| А   | ÖVE 8001-4-702                            | Н   | MSZ 2364-702:1994 / MSZ 10-533 1/1990 |
| E   | UNE 20460-7-702 1993, REBT ITC-BT-31 2002 | М   | MSA HD 384-7-702.S2                   |
| IRL | IS HD 384-7-702                           | PL  | TS IEC 60364-7-702                    |
| 1   | CEI 64-8/7                                | CZ  | CSN 33 2000 7-702                     |
| LUX | 384-7.702 S2                              | SK  | STN 33 2000-7-702                     |
| NL  | NEN 1010-7-702                            | SLO | SIST HD 384-7-702.S2                  |
| Р   | RSIUEE                                    | TR  | TS IEC 60364-7-702                    |

#### Tableau des normes de raccordements électriques

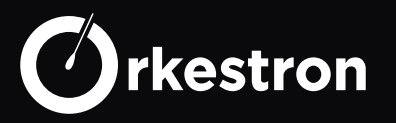

La date d'enregistrement correspond à la création du compte client . C'est cette date qui enclence le délais de garantie constructeur., sauf si cette date est supérieure à 24 mois du jour de l'arrêt de production du modèle installé.

L'utilisation d'un contrôleur domotique implique l'acceptation sans réserve des conditions générales d'utilisation. (en fin de document)

Lors de l'installation vous devez vous assurer que vous respectez les points suivants, pour garantir une installation conforme.

- un relais ne peut pas piloter une puissance supérieure à sa limite
- pour les puissances supérieures à la limite, un contacteur de puissance sera installé et piloté par le relais.
- respectez scrupuleusement les polarités des capteurs, sondes et bus Modbus
- respectez les normes electriques en matière de protection et puissance des disjoncteurs.

• connectez une liaison équipotentielle sur le circuit hydraulique avant la filtration, en série avec la terre destinée aux appareils si vous utilisez des appareils en contact direct avec le bassin (elelctrolyse au sel par exemple)

En cas de doute, rapprochez vous de votre service SAV ou de votre electricien agréé.

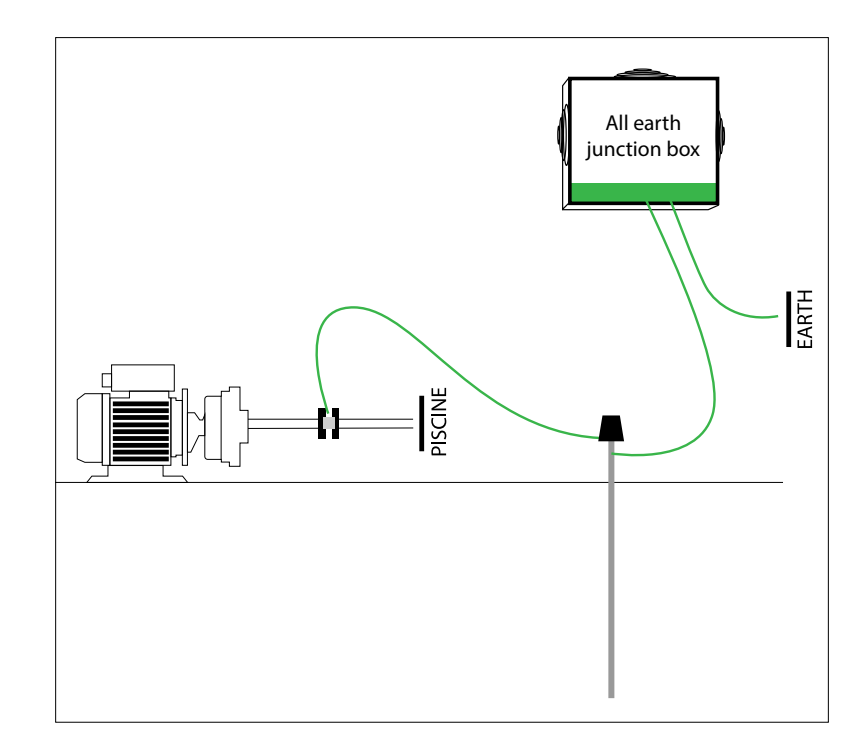

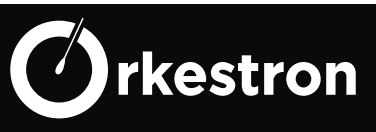

Orkestron propose une gamme d'analyseurs et contrôleurs intelligents, dotés de capteurs et d'actionneurs autour d'un logiciel spécifiquement développé pour les piscines et les spas. Pour chaque actionneur, une horloge digitale est dédiée. Pour tous les automatismes, un ensemble de protocoles permettent d'assurer le fonctionnement optimum des équipements et d'envoyer des alertes push en cas de problème. Tous les types de traitement\* et d'équilibre de l'eau\*, filtrations, chauffages, volets roulants, éclairages, éclairages led à impulsion, sont gérables. de 2 à 15 actionneurs selon le contrôleur selectionné

\*Certains équipements développés par des fabricants ne sont pas pilotables par un contrôleur extérieur.

Des équipements intégrés sur le bus ModBus permettent d'ajouter plus d'actionneurs ou de capteurs intelligents au sein d'une même interface. Le port Modbus peut supporter 3 appareils en série sur le même port n'excédant pas 1000 mA et jusqu'à 32 avec une alimentaion secondaire. Ces équipements peuvent être cablés à une distance maximum de 100 mètres.

Les produits associés :

- PAC ModBus Norsup
- Duo Electrolyse/Pompe Ph Modbus
- Duo Pompe Redox/Pompe Ph Modbus
- Humidificateur Hammam Modbus
- Sonde Chlore, oxygène dissous, Nitrate
- La gamme des Analyseurs d'eau Solo
- Analyse de l'air humidité/température
- Ecran Visio interface filaire locale

• la gamme de pompes à vitesses variable Glong motor Ces équipements intelligents offrent d'autres avantages, tels que des fonctions d'alarmes internes à l'équipement et des fonctionnalités plus étendues, en terme de rendement, d'économie et de finesse.

Chaque équipement connecté (capteur ou actionneur) sera visible sur l'interface mobile et joignable depuis le monde entier où un réseau est disponible.

"Vous savez tout : fini les problèmes de qualité d'eau et de consommation, fini les surprises de fin de bidon. Partagez vos données d'analyse avec votre service maintenance pour des réassorts adaptés au bon moment"

Orkestron connecte vos équipements ensemble et enregistre tous les évènements.

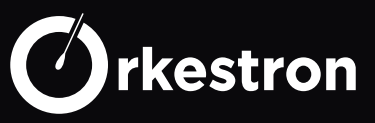

SOLO

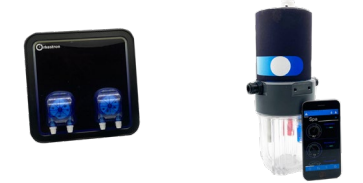

La gamme SOLO propose des combinaisons de cellules d'analyse de l'eau jusqu'à 5 sondes intégrées parmis

Sonde chlore libre potentiostatique, sonde PH, sonde Redox (ORP) sonde conductivité ou sel, sonde température, sonde Pression

SOLO permet aussi de piloter 2 equipements, notamment un système de régulation Chlore/PH nommé REGULO.

SOLO existe en version AUTONOME (4G intégrée dans plus de 100 pays avec une interface locale de secours en wifi diirecte) et en version MODBUS en tant qu'esclave d'un systeme plus conséquent.

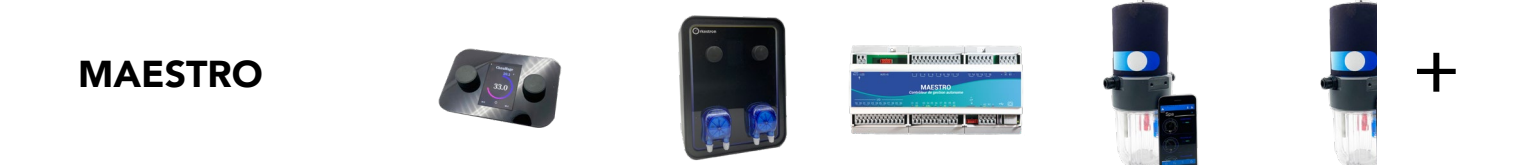

la gamme MAESTRO est une solution globale, analyse, controle, régulation de l'ensemble des équipements du local technique et de son environnement.

la chambre d'analyse SOLISTA (Ph, conductivité, Redox, Température) est concue sur la même structrure que SOLO à un cout réduit

MAESTRO est au centre de cette solution, intégrée dans n'importe quel coffret electrique ou dans une solution sur mesure tel qu'OCTAVO. Il peut piloter un grand nombre d'équipements Modbus, tels que la gamme SOLO, l'ecran VISIO et des équipements partenaire comme NOR-SUP, CAREL, GLONG MOTOR, POOL TECHNOLOGY, AQUAGEM, NOVUS et CLEANIST.

MAESTRO peut absolument tout contrôler (filtrations, massages, jets, eclairages, leds couleurs, vanne backwash, chauffage, PAC, electrolyse, brominateur, chorinateurs, remplissage automatique, régulation par dosage, ouverture et fermeture de la couverture, detection de fuite et aspiration, robot, chloration in situ, hammam, sauna...)

MAESTRO permet de connecter 15 capteurs et 15 équipements + les équipements modbus, dont l'ensemble des capteurs et sondes sur le marché.

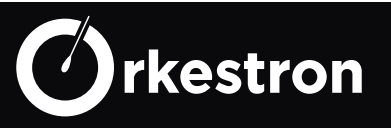

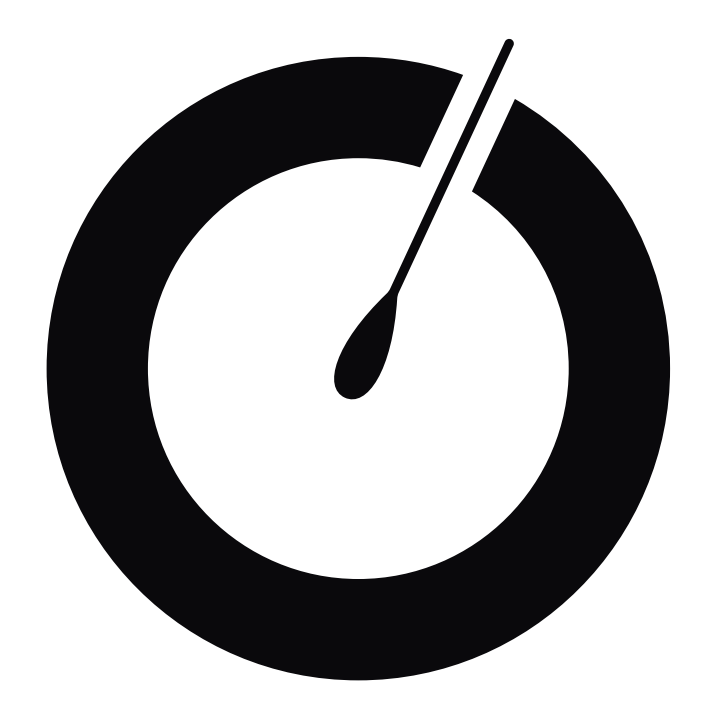

# Calibration

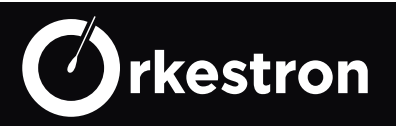

La calibration est opérée avec l'app SWM - smart water, quelque soit la version Solo (Modbus ou 4G)

# Pré-requis :

- Faire une première lecture globale avant de commencer.
- éteignez la régulation et assurez vous qu'aucune injection n'a eu lieu depuis 30 minutes.
- Faites une lecture **DPD1** du bassin, au niveau de la chambre d'analyse ou eventuellement une mesure bandelette (moins précis). (ex : 3.8 mg/l)
- Assurez vous d'avoir un niveau de chlore libre entre 1 et 5 mg/l.
- Le PH est entre 6.8 et 7.5
- la température entre 18 et 40°C.
- la pression (calibration usine) est supérieure à 1 PSI et inférieure à 10 PSI

#### Si c'est une première installation, vissez puis dévissez le réducteur de pression afin de définir les possibilités et décider de la pression de fonction.

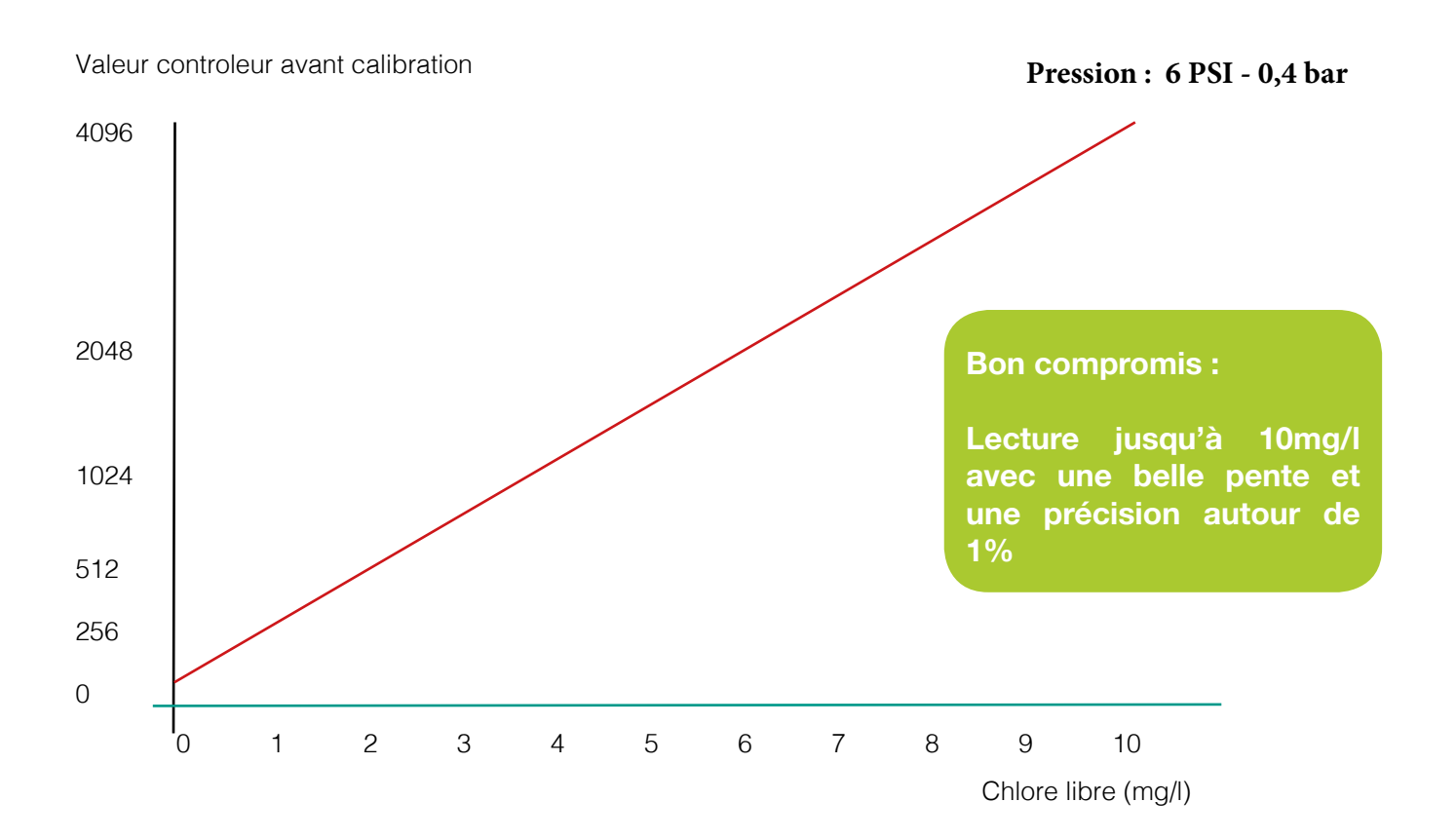

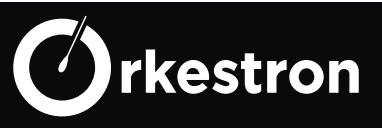

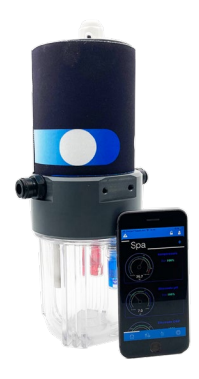

# Etape 1 : préparation

Vous avez relevé votre DPD1, la filtration est allumée depuis 30 minutes, la régulation est éteinte.

## Etape 2 : calibration point Zéro

Indiquez 0 ou eventuellement avec un timer de 15 secondes.

à la fin du timer, cliquez sur continuer.

# Chlore libre

## **Etape 3 : calibration point haut**

Vannes ouvertes, le bain indiqué est le n° 2 : entrez la valeur DPD1 préalablement récoltée. au bout des 15 secondes, cliquer sur Finir, votre calibration est faites.

MAINTENANT, allez dans la sonde Pression, definissez le min alarm /max alarm à +-20% de la pression actuelle.

Nettoyez filtre et pré-filtre dés que la pression atteint l'une des alarmes.

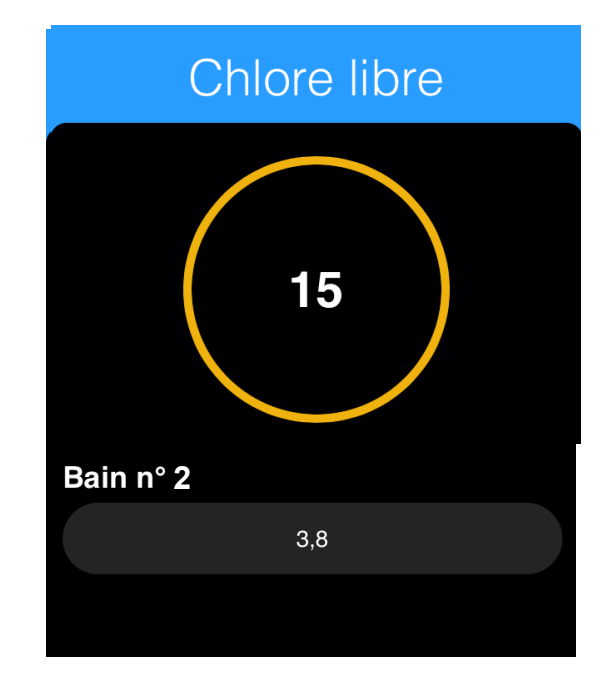

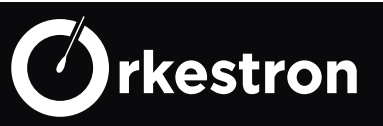

#### **INCIDENCE DU FLUX**

Valeur controleur avant calibration

Valeur controleur avant calibration

Pression: 0,5 PSI - 0,03 bar

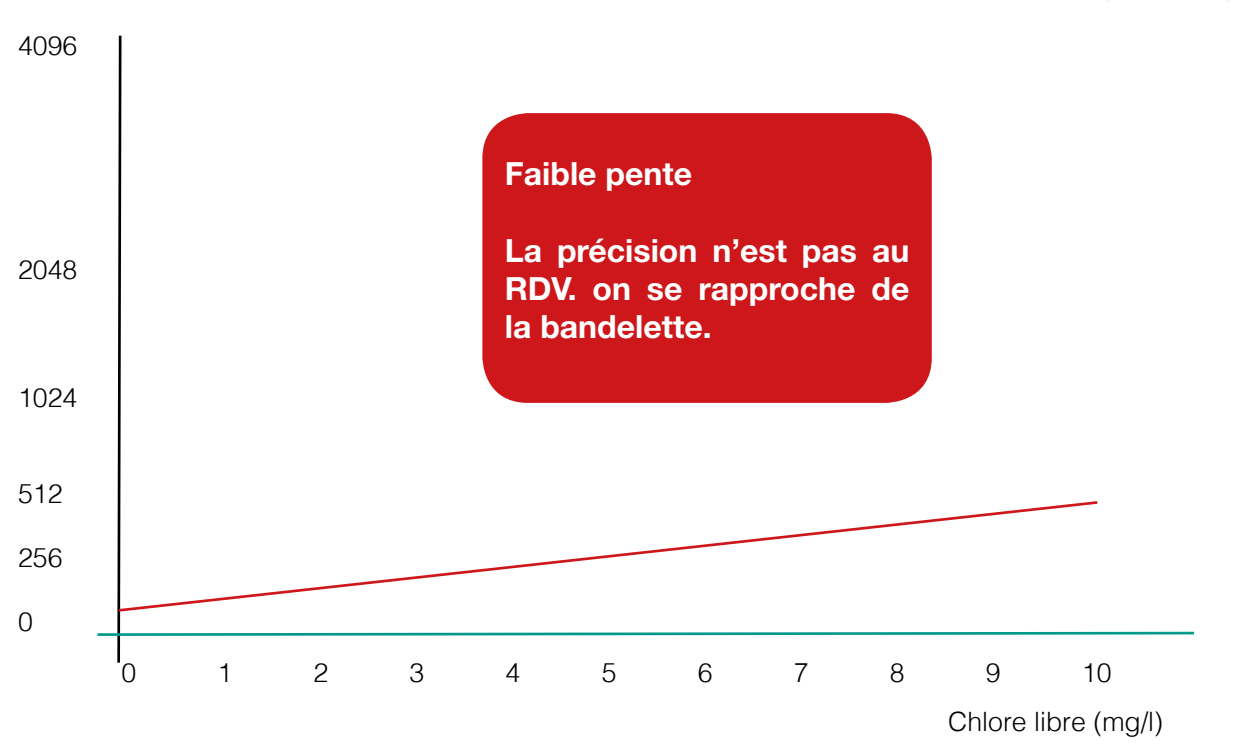

Pression : 12 PSI - 0,85 bar **Excellente précision** Cependant la lecture est limitée à 5 mg/l. З Chlore libre (mg/l)

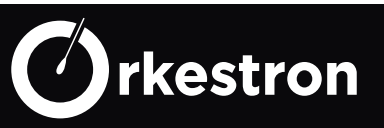

La calibration est opérée avec l'app SWM - smart water, quelque soit la version Solo/Solista

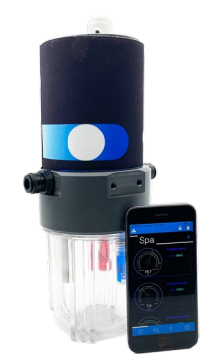

#### **Pré-requis :**

- Faire une première lecture globale avant de commencer.

- Faites une lecture **Phénol** du bassin, au niveau de la chambre d'analyse ou eventuellement une mesure bandelette (moins précis).

- si l'une des valeurs bandelette est en dehors de sa plage, ne pas s'y reporter
- Munissez vous de 2 bains 4 et 7, 4 et 9, 7 et 9...+ un verre d'eau pour le rinçage
- la température est comprise entre 18 et 40°C
- éteignez la régulation

#### RAPPEL : une fois un bain utilisé, jetez le après usage.

## **Contrôle Calibration :**

Avant de refaire la calibration, un simple contrôle peut suffire.

Pour cela, fermez les vannes de la chambre d'analyse, dévissez le bocal.

- versez un peu de PH 7, dans le contenant de protection livrée avec la sonde\*
- Plongez y lla sonde PH en faisant attention à ne pas toucher son bulbe rond.

# Attendez 3 minutes puis comparez la valeur de la sonde sur l'app SWM, elle doit être à 7 sans offset.

Si l'ecart est inférieur à 0.4 pt, ajustez le directement dans la page dans le champs «ajustement»

Dans le cas contraire, procédons à une calibration.

\* ce test peut être fait avec un autre bain afin de vérifier que la pente a le même écart à ph 4 et ph 7 par exemple.

Rincez toujours la sonde et le contenant à l'eau claire entre 2 bains.

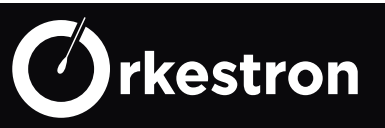

#### **Etape 1 : préparation**

La sonde trempe dans le premier bain depuis plusieurs minutes, c'est ce bain qui servira de premier bain.

#### Etape 2 : calibration point 1

Plus la sonde est vieille, plus le décompte doit être augmenté. De 60 à 180 secondes par exemple.

Le sens de calibration n'a pas d'incidence, pourvu que l'on finisse la séquence de 2 bains.

Une fois le décompte terminé, cliquez sur continuer, enlevez le contenant, rincez le à l'eau, rincez la sonde avec un verre d'eau, puis préparez le bain suivant et y plonger la sonde.

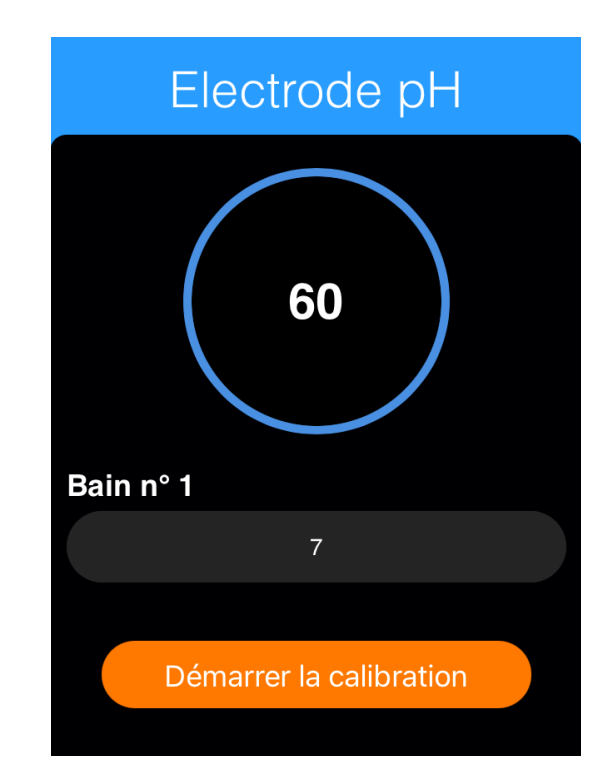

# Etape 3 : calibration point 2

En passant du bain 1 au bain 2, nous vous conseillons un minimum de 120 secondes, voire 180 secondes afin de stabiliser le signal au plus proche du bain.

Cliquez sur **«continuer»** pour lancer la calibration du 2<sup>ème</sup> point et attendre la fin du décompte puis cliquez sur **«finir**».

Sur la page de la sonde, vous devez voir la valeur de la sonde compensée par la température à +- 1%.

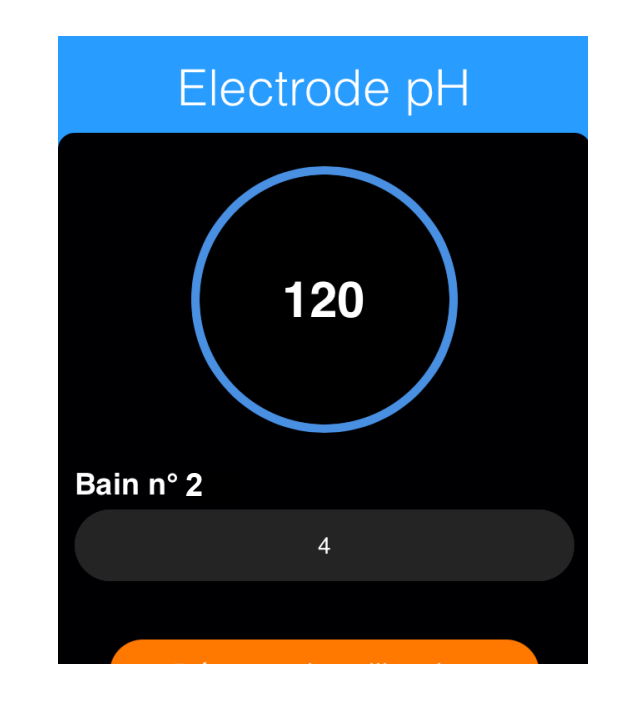

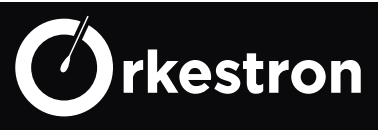

La calibration est opérée avec l'app SWM - smart water, quelque soit la version Solo/Solista

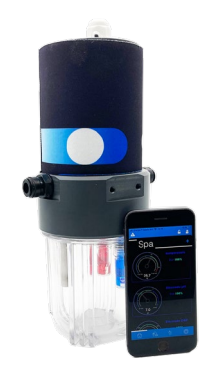

#### Pré-requis :

- Faire une première lecture globale avant de commencer.
- Faites une lecture DPD1 du bassin, (considérez 650 mV pour 1.5 mg/l à 25°C)
- Munissez vous de 2 bains 240 et 475 ou 650 mV + un verre d'eau pour le rinçage
- la température est comprise entre 18 et 40°C
- le pH est entre 6.8 et 7.5
- éteignez la régulation

#### RAPPEL : une fois un bain utilisé, jetez le après usage.

## **Contrôle Calibration :**

Avant de refaire la calibration, un simple contrôle peut suffire.

Pour cela, fermez les vannes de la chambre d'analyse, dévissez le bocal.

- versez un peu de 475 mV, dans le contenant de protection livrée avec la sonde RX\*
- Plongez y la sonde en faisant attention à ne pas toucher son bulbe oblique.

# Attendez 3 minutes puis comparez la valeur de la sonde sur l'app SWM, elle doit être à 475 sans offset à +- 30 mV

Si l'ecart est inférieur à 50 mV, ajustez le directement dans la page dans le champs «ajustement»

Dans le cas contraire, procédons à une calibration.

\* ce test peut être fait avec un autre bain afin de vérifier que la pente a le même écart à 240 mv et 475 mV par exemple.

Rincez toujours la sonde et le contenant à l'eau claire entre 2 bains.

#### Suivez les 3 étapes PH pour recalibrer la sonde RX (Redox/ ORP)

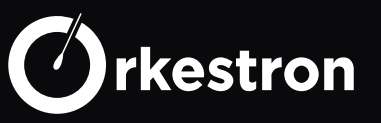

#### **Etape 1 : préparation**

La sonde trempe dans le premier bain depuis plusieurs minutes, c'est ce bain qui servira de premier bain.

#### Etape 2 : calibration point 1

Plus la sonde est vieille, plus le décompte doit être augmenté. De 60 à 180 secondes par exemple.

Une fois le décompte terminé, cliquez sur continuer, enlevez le contenant, rincez le à l'eau, rincez la sonde avec un verre d'eau, puis préparez le bain suivant et y plonger la sonde.

Remarque : le contrôleur renvoie le pas du convertisseur en bit correspondant à la valeur du bain (ex : 3650 bits pour 700 mV)

#### **Etape 3 : calibration point 2**

En passant du bain 1 au bain 2, nous vous conseillons un minimum de 120 secondes, voire 180 secondes afin de stabiliser le signal au plus proche du bain.

Cliquez sur **«continuer»** pour lancer la calibration du 2<sup>ème</sup> point et attendre la fin du décompte puis cliquez sur **«finir**».

Sur la page de la sonde, vous devez voir la valeur de la sonde compensée par la température à +- 1%.

#### Assurez vous que les 2 valeurs de retour du convertisseur sont très différentes

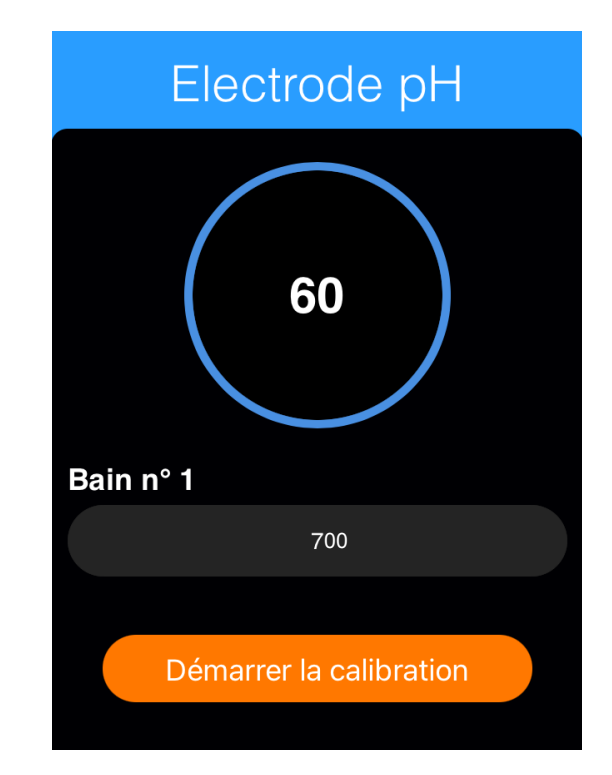

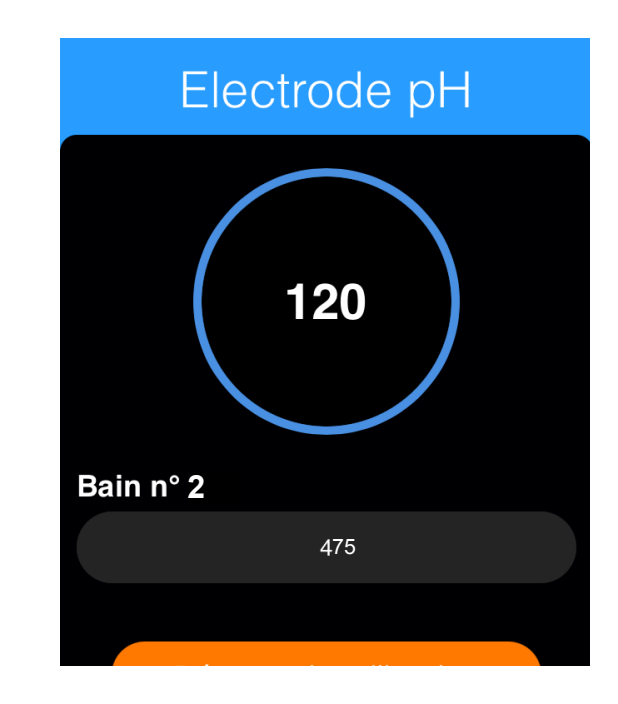

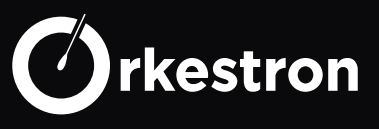

#### CALIBRATION ET AUTRES SONDES

"Pour s'assurer qu'une calibration est réussie, il faut que les 2 points de référence (les 2 valeurs de retour du convertisseur soient sensiblement éloignées.)

Sachez que l'app SWM permet de calibrer presque toutes les sondes connectées sur les ports 0-5V et 4-20 mA sur 2 points de référence, qu'il s'agisse de la pression, d'une sonde chlore libre ampérométrique à membrane ou encore d'une sonde chlore total ampérométrique à membrane

#### Les bons gestes

Contrôlez votre calibration en plongeant votre sonde dans le premier bain, afin de vérifier que la valeur obtenue après 120 secondes est bien celle du premier bain, compensation température comprise. (+-1 à 3%)

Prendre le temps de contrôler, calibrer et re-controler pour s'assurer que la valeur affichée correspond à la réalité, car une calibration érronée ne peut que conduire à une mauvaise régulation.

Acceptez les différences entre les différents outils d'analyse sensible à différents environnements tant que la mesure lue reste dans la limite acceptable.

En cas de doute, re-controlez toujours avant de vous lancer dans une calibation. Remettez en cause tous les outils d'analyse, les bains, les réactifs et votre procédure si vous n'obtenez pas une calibration parfaite, afin d'éviter de conclure à un mauvais diagnostique.

#### En Bref :

Filtrez , nettoyez filtre et prefiltre, pour conserver un bon rapport eau filtrée/ temps passé.

Garder des bidons Chlore/ Ph chargés pour éviter une rupture de régulation

Changez, renouvelez l'eau si besoin

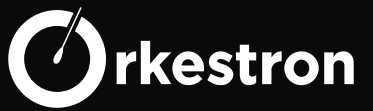

#### Le pouvoir tampon de l'eau, (dureté, alcalinité et PH)

Lorsque l'on a correctement déterminé la consigne pH en fonction de la courbe de Taylor ou d'une autre méthode ou encore selon les besoins du produit traitant (brome, chlore, electrolyse), nous allons tenter de maintenir ce taux de pH pour conserver le pouvoir tampon de l'eau, sa capacité à absorber de nouveaux produits, traitements, minéraux avec un bon équilibre consommation/ niveaux des tampons.

Le TAC est un élément clef. C'est l'alcalinité de l'eau. le TH, sa dureté, que l'on pourrait simplifier par le calcaire, en gros.

Ces éléments correspondent à sa minéralisation en quelques sorte.

Cette minéralisation peut être composée d'élements plus ou moins nocifs :

- nitrates provenant des culltures intensives.
- des métaux plus ou moins lourd.
- des éléments chimiques (traitement des eaux communales)
- des minéraux naturelles

Nous ne pouvons pas offrir à l'eau de notre bassin, la minéralisation parfaite d'une eau d'Evian.

Mais nous allons pouvoir lui redonner de quoi se ré-équilibrer occasionnelement avec du bicarbonate de soude, ou réhausseur de TAC, qui permettra une meilleure stabilité du PH.

Le TAC est souvent le premier tampon détruit par les acides de la chimie ou encore les pluies, pour les bassins non protégés.

La dureté de l'eau a moins d'importance, dans le sens ou si elle est dans la norme au moment du remplissage, elle restera dans cette norme au long cours avec les apports en eau.

Concrètement, nous allons concentrer nos éfforts sur le maintien du pH, qui est lui beaucoup plus sensible.

Dans le cas qui nous occupe, le traitement au Chlore (avec un pH de 13), va tendre à faire remonter le pH, rendant l'action du chlore moins efficace au fur et à mesure. Nous allons donc injecter du PH moins à petite dose pour maintenir le PH à la consigne 7,1-7,5 définie et profiter des pouvoirs remanant du chlore libre tout en conservant un environnement satisfaisant pour les baigneurs.

Le temps orageux et les baigneurs sont aussi des facteurs d'augmentation du pt de PH.

Nous chercherons toujours à maintenir un pH relativement neutre tout en oxydant l'eau petit à petit.

#### En Bref :

Contrôlez votre TAC, coupez la régulation lorsque vous réhaussez le TAC.

Une eau équilibrée consomme moins de produits chimique.

Si vous avez des algues, pensez filtration, temps de filtration, etat de la filtration.. puis traitement !

En extérieur, organisez l'ajout d'algicide 1 fois par semaine.

Avec beaucoup de baigneurs, pensez Floculation

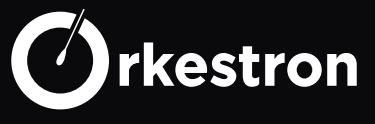

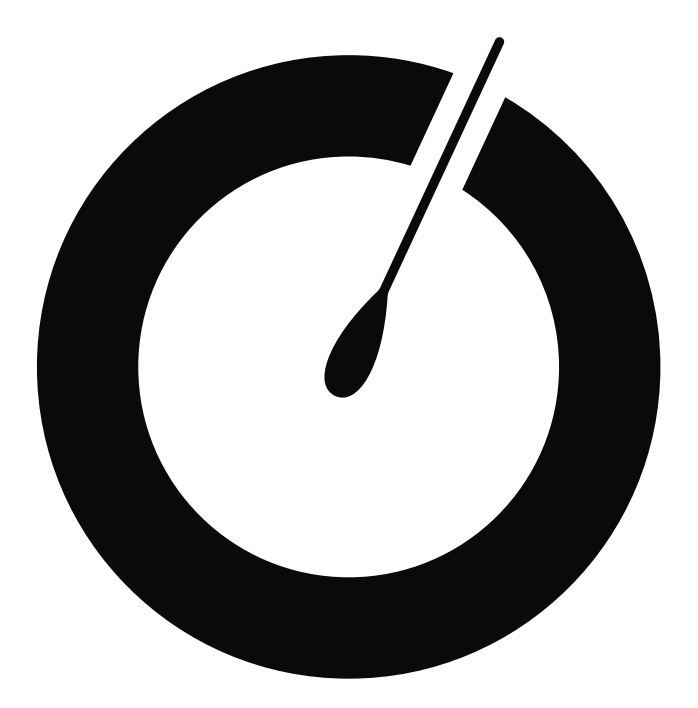

# Analyseur Solo

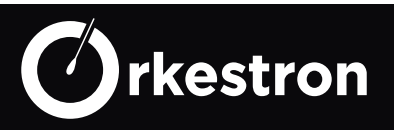

#### ANALYSEUR SOLO & option régulation

Le seul analyseur temps réel du marché en <u>4G dans plus de 100</u> pays, sans aucun abonnement. Grâce à la qualité et le temps réel de ses lectures, il peut se transformer en régulateur PH /CL

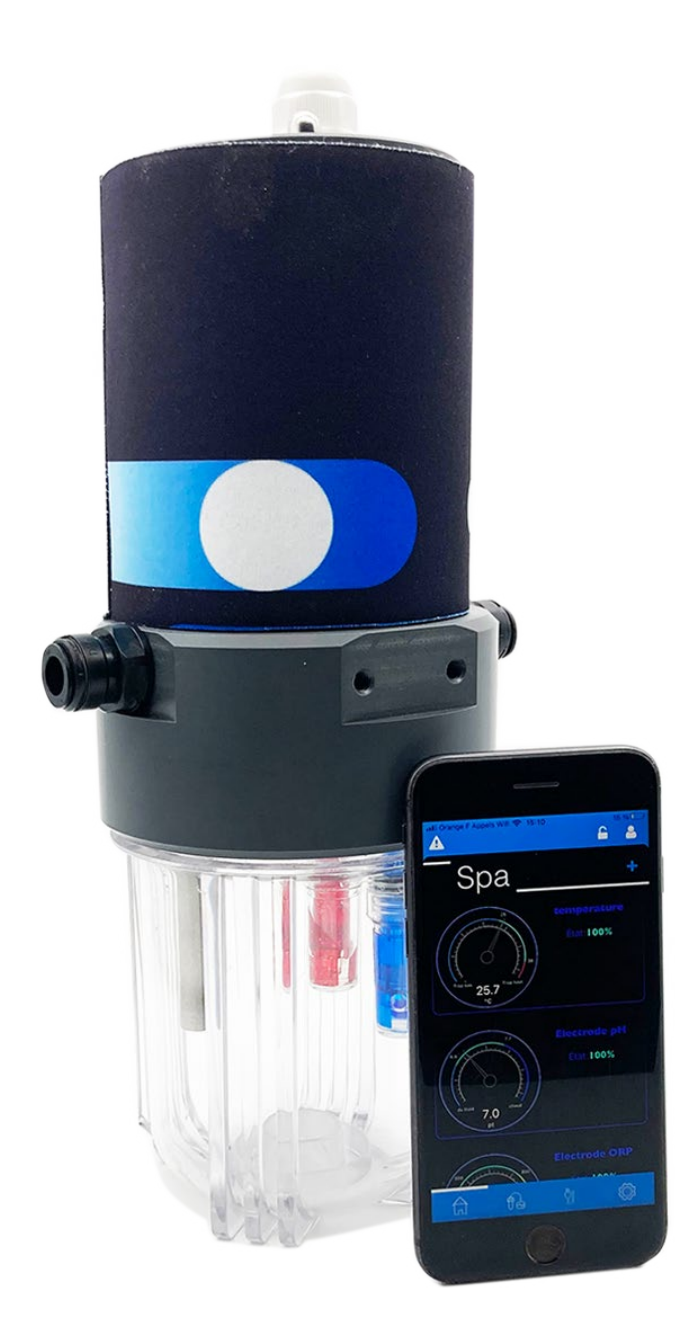

#### Bon à savoir :

L'analyseur SOLO peut embarquer jusqu'à 5 sondes + analyse météo extérieure.

Soit 9 modèles disponibles avec des sondes industrielles plastic ou verre, standard sur le marché.

Solo c'est aussi une carte SIM valable 10 ans et au moins 5 ans de communication prépayée.

Solo ce sont des relevés temps réel « **Dés qu'une** valeur change elle se met à jour sur votre smartphone «

Solo est aussi compatible avec l'option Regulation et la gamme Maestro.

Solo, une chambre d'analyse conçue et realisée en France alimentée entre 80 et 265 V par un convertisseur 12VDC

Diamètre 110 mm, hauteur 280 mm, poids 2,8 kg

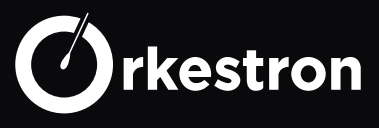

#### CARTE MÈRE SOLO

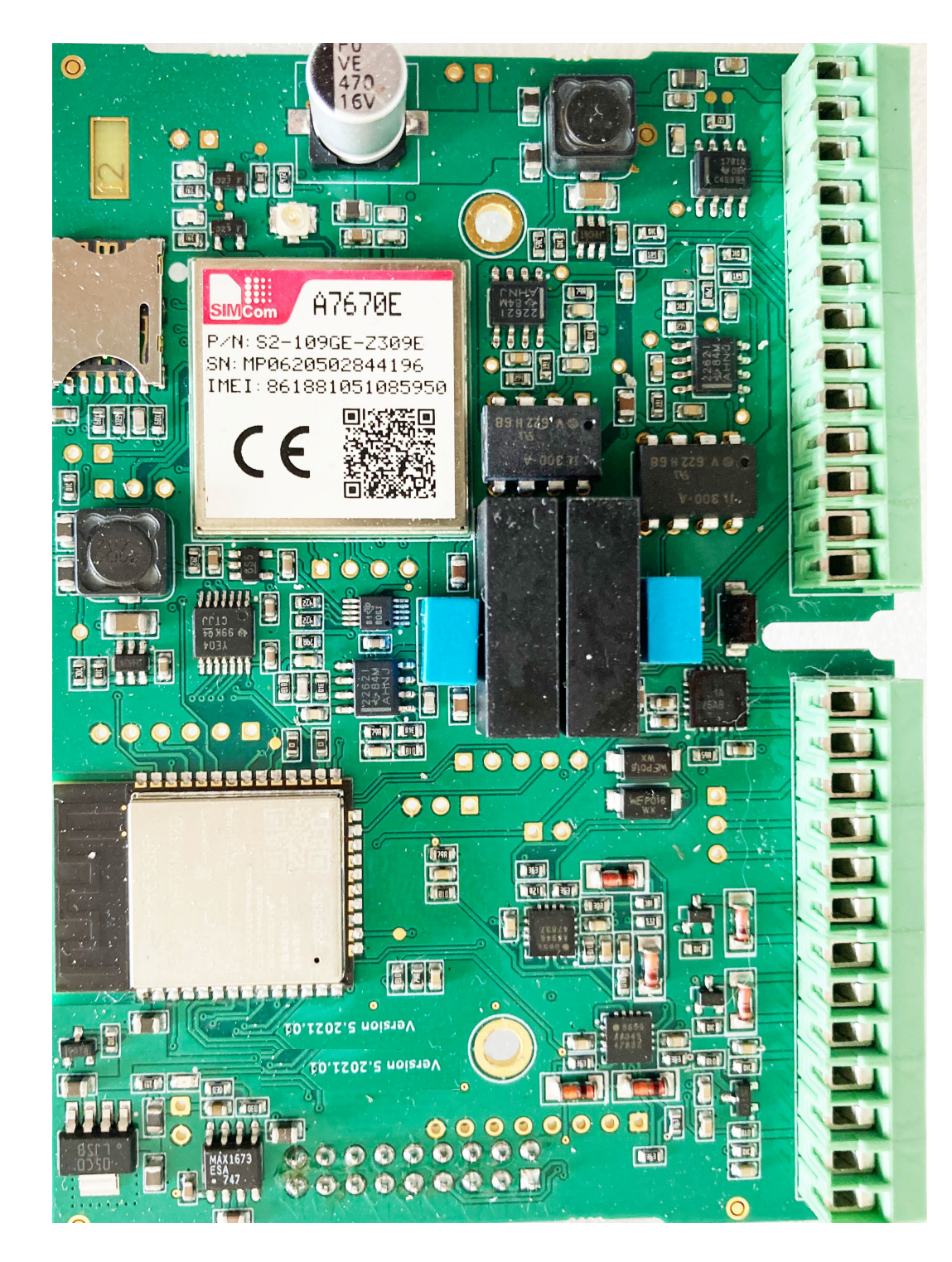

+12V GND MODBUS RS485-A MODBUS RS485-B PH LO (tresse) PH HI RX LO RX HI EC LO EC HI +5V (pression) Signal 0-5V GND

TEMP PT100 TEMP Chlore R CL IN CL Tress Relay 1 0V Relay 1 +12V Relay 2 0V Relay 2 +12V Tor1 IN Tor1 OUT Tor2 IN Tor2 OUT

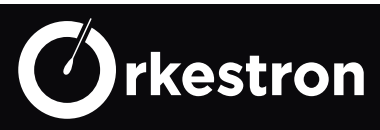

#### NUMÉROTATION SOLO 4G

| PINS:     | Type :             | N° sensor | Sensor Type:                         |
|-----------|--------------------|-----------|--------------------------------------|
|           |                    | APP       |                                      |
| PH LO     | Tresse Sonde PH    | 1         | Type electrode PH                    |
| PH HI     | Sonde PH           |           | ou electrode PH_RS                   |
| RX LO     | Tresse sonde ORP   | 2         | Type electrode ORP                   |
| RX HI     | Sonde ORP          |           | ou electrode ORP_RS                  |
| EC        | Conductivité       | 3         | type sonde conductivité (EC)         |
| EC        | Conductivité       | 7         | type sonde Sels ou SALT_RS           |
| +5V       | Sonde Pression +   | 5         | type sonde Pression                  |
| 0-5V      | Sonde pression     |           | ou PRES_RS                           |
| GND       | Sonde Pression -   |           |                                      |
| PT100     | sonde Temperature  | 4         | Typte temperature ou TEMP_RS         |
| PT100     | sonde Temperature  |           |                                      |
| Chlore R  | sonde chlore libre | 6         | type sonde chlore ou CL_RS           |
| CL IN     | sonde chlore libre | 10        | lecture chlore actif - type ACTIV_RS |
| CL Tress  | sonde chlore libre |           |                                      |
| Tor1 IN   | detecteur          | 8         | sensor type fin de bidon PH          |
| Tor1 OUT  | detecteur          |           |                                      |
| Tor2 IN   | detecteur          | 9         | sensor type fin de bidon Chlore      |
| Tor2 OUT  | detecteur          |           |                                      |
|           |                    | N° action | Action Type:                         |
|           |                    | APP       |                                      |
| Relay 1 + | Actionneur 12V     | 1         | Action type Ph minus                 |
| Relay 1 - |                    |           |                                      |
| Relay 2 + | Actionneur 12V     | 2         | Pompe Redox (sonde ORP)              |
| Relay 2 - |                    |           | ou pompe Chlore (sonde CL)           |
|           |                    |           |                                      |
|           |                    |           |                                      |

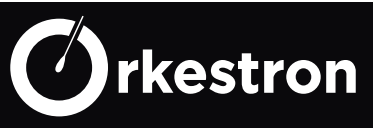

#### NUMÉROTATION SOLO MODBUS

Adresse esclave : **0X7E** Modbus functions : **3 ou 10 (R only)** Baud/parité : 9600N1 Récupération des valeurs brutes non calibrées sur ADC 16

Récupération des valeurs brutes non calibrées sur ADC 16 bits, sauf pour température, valeur microchip RTD x 10

| PINS:    | Type :             | N° sensor | Sensor Type:            | Registre |
|----------|--------------------|-----------|-------------------------|----------|
|          |                    | APP       |                         |          |
| PH LO    | Tresse Sonde PH    | 16        | Type electrode PH_RS    | 0x0002   |
| PH HI    | Sonde PH           |           |                         |          |
| RX LO    | Tresse sonde ORP   | 17        | Type electrode ORP_RS   | 0x0003   |
| RX HI    | Sonde ORP          |           |                         |          |
| EC       | Conductivité       | 18        | Type EC_RS ou SALT_RS   | 0x0004   |
| EC       | Conductivité       |           |                         |          |
| +5V      | Sonde Pression +   | 19        | type PRES_RS ou FLOW_RS | 0x0006   |
| 0-5V     | Signal pression    |           |                         |          |
| GND      | Sonde Pression -   |           |                         |          |
| PT100    | sonde Temperature  | 20        | Type TEMP_RS            | 0x0001   |
| PT100    | sonde Temperature  |           |                         |          |
| Chlore R | sonde chlore libre | 21        | Type CL_RS              | 0x000C   |
| CL IN    | sonde chlore libre |           | ou type ACTIV_RS        |          |
| CL Tress | sonde chlore libre |           |                         |          |
|          |                    |           |                         |          |

Pour un intégration Modbus en dehors de MAESTRO, sur tout PLC ou réseau KNX, vous devez gérer 2 points de calibration pour PH, ORP et Chlore et 3 points de calibration pour la conductivité à l'aide d'un polynome.

*Exemple pour 2 points (ou x est la mesure raw\_value du convertisseur et y la valeur du bain de calibration)* 

calibration\_c = (y1 - y2) / (x1 - x2); calibration\_d = y1 - calibration\_c \* x1; calib\_value += calibration\_c \* raw\_value; calib\_value += calibration\_d;

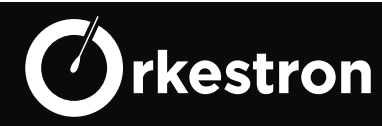

*result* = *calib\_value*;

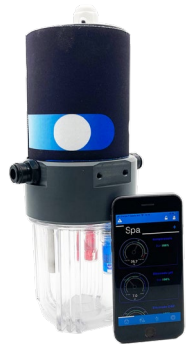

1/ Télechargez l'application mobile SWM - smart water management sur l'App Store ou le Play Store selon votre type de smartphone.

2/ Créez votre compte avec une adresse email valide, renseignez le type de bassin, son volume et son adresse (widget Meteo).

3/ Ajoutez ensuite le numéro de série que vous trouverez sous la chaussette Neoprène de votre analyseur Solo.

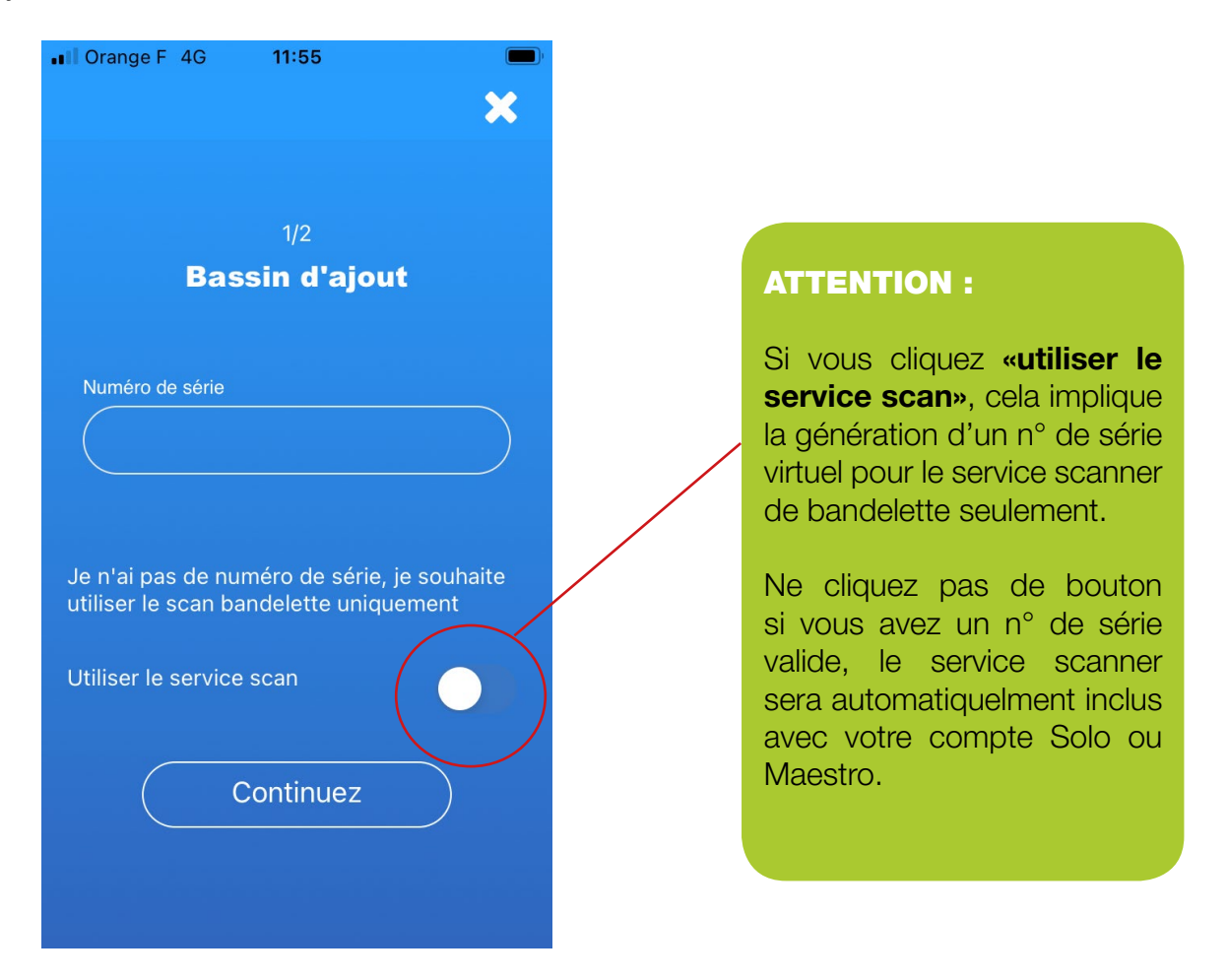

4/ Sur la Home de l'application , dévérouillez le cadenas avec le code 0117.

5/ Circulez dans la Tab Bar en bas de l'application et ajoutez Capteurs et appareils selon le type d'analyseur et/ou régulateur que vous possédez, selon la liste 'NUMEROTATION SOLO 4G'.

6/ Selon votre modèle, cablez votre SOLO sur l'alimentation ou la prise electrique. SOLO se connecte automatiquement sur le réseau 4G le plus proche dans plus de 100 pays.

7/ Une fois installé sur l'hydraulique de votre bassin, dévissez le bocal et enlevez les protections des sondes. Pour la sonde chlore, tournez la pièce Noir (vortex) sous la sonde Chlore (2 anneaux parallèles).

Revissez le bocal et laissez circuler l'eau.

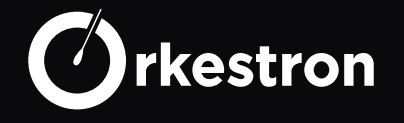

#### SETUP SOLO 4G

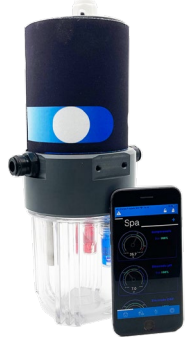

Vous êtes en mesure de vérifier après quelques minutes que les valeurs que vous lisez correspondent à l'état de votre bassin.

Vous pouvez affiner la valeur des sondes en ajoutant/soustrayant un décalage si cela vous parait necessaire ou refaire une calibration si la version Usine ne correspond pas à la réalité.

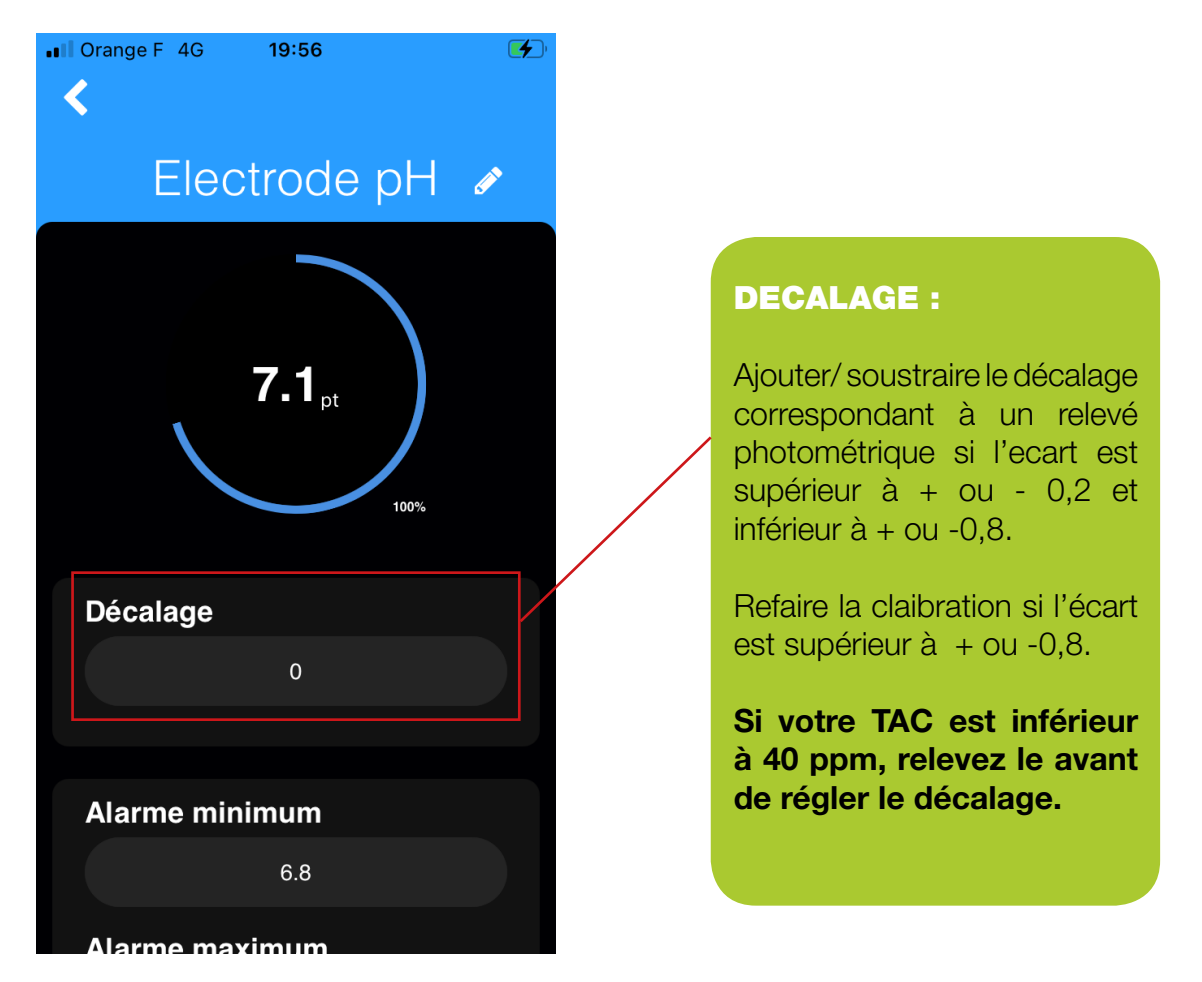

Maintenant que votre analyseur est paramétré, vous pouvez retourner sur la Home de l'application, cliquez sur le bouton + en haut à droite et cliquer sur le coeur pour faire apparaître un widget sur la home et sur les 3 traits parallèles pour changer son aperçu.

Pour chaque capteur, nous vous conseillons de modifier les min et max alarme et cocher dans paramètres, notification email et /ou push pour vous tenir informer des variations.

NOTA : L'onglet Genius est un module qui modifie vos paramètres selon les résultats analysés par l'intelligence artificielle dédiée à l'analyse de l'eau et sa régulation

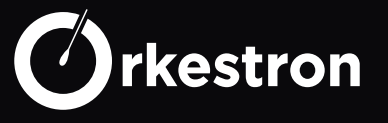

Transformez votre analyseur Solo en régulation Chlore/PH avec le coffret Regulo.

et piloter depuis votre application SWM, smart water, toutes le actions en temps réel

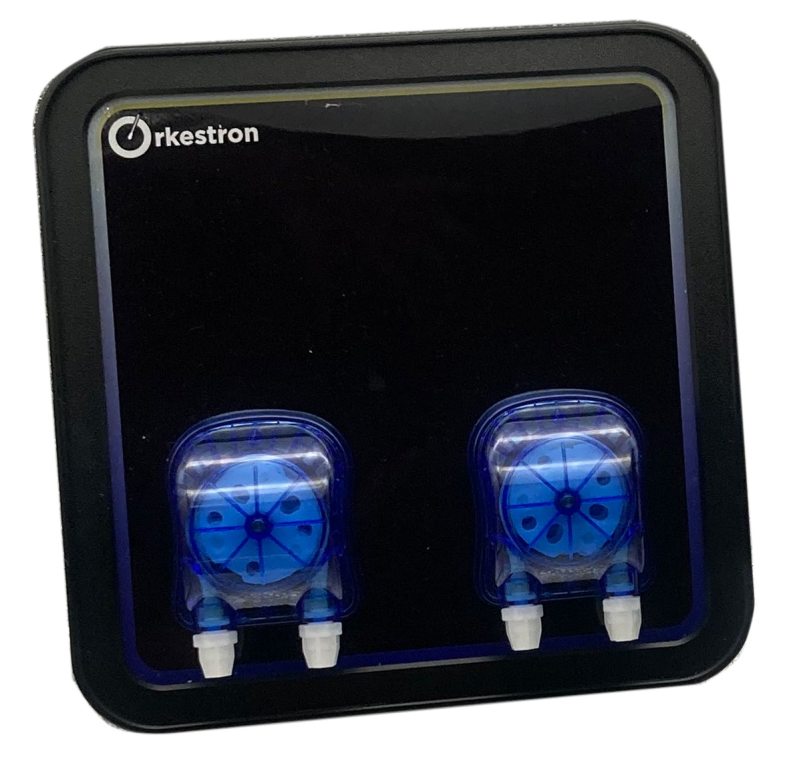

Box 250 x 250 x 120 mm

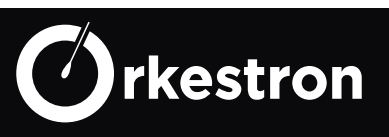

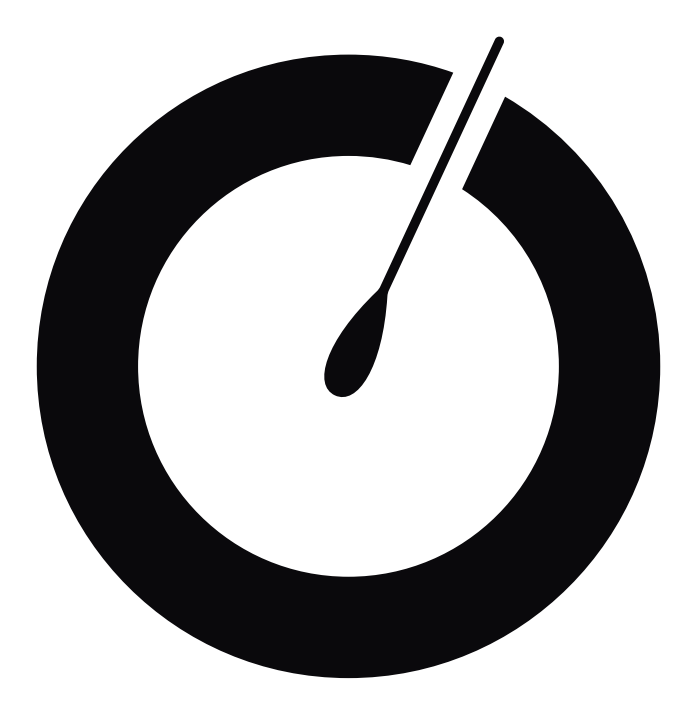

# Automate Maestro

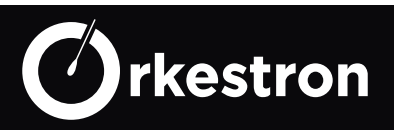

Contrôle global de tous les équipements, filtration, chauffage, jets, massages, régulation PH, Chlore, électrolyseur au sel, Ozone, UV, gestion du niveau d'eau, Eclairage LED multicolore, ouverture, fermeture du capot...

#### minuterie, plages horaires et programmes intelligents

Commande, contrôle et régulation avec une chambre d'analyse universelle SOLO RTU ou SOLISTA... Jusqu'à 15 relais de commande et 10 entrées capteurs intégrés.

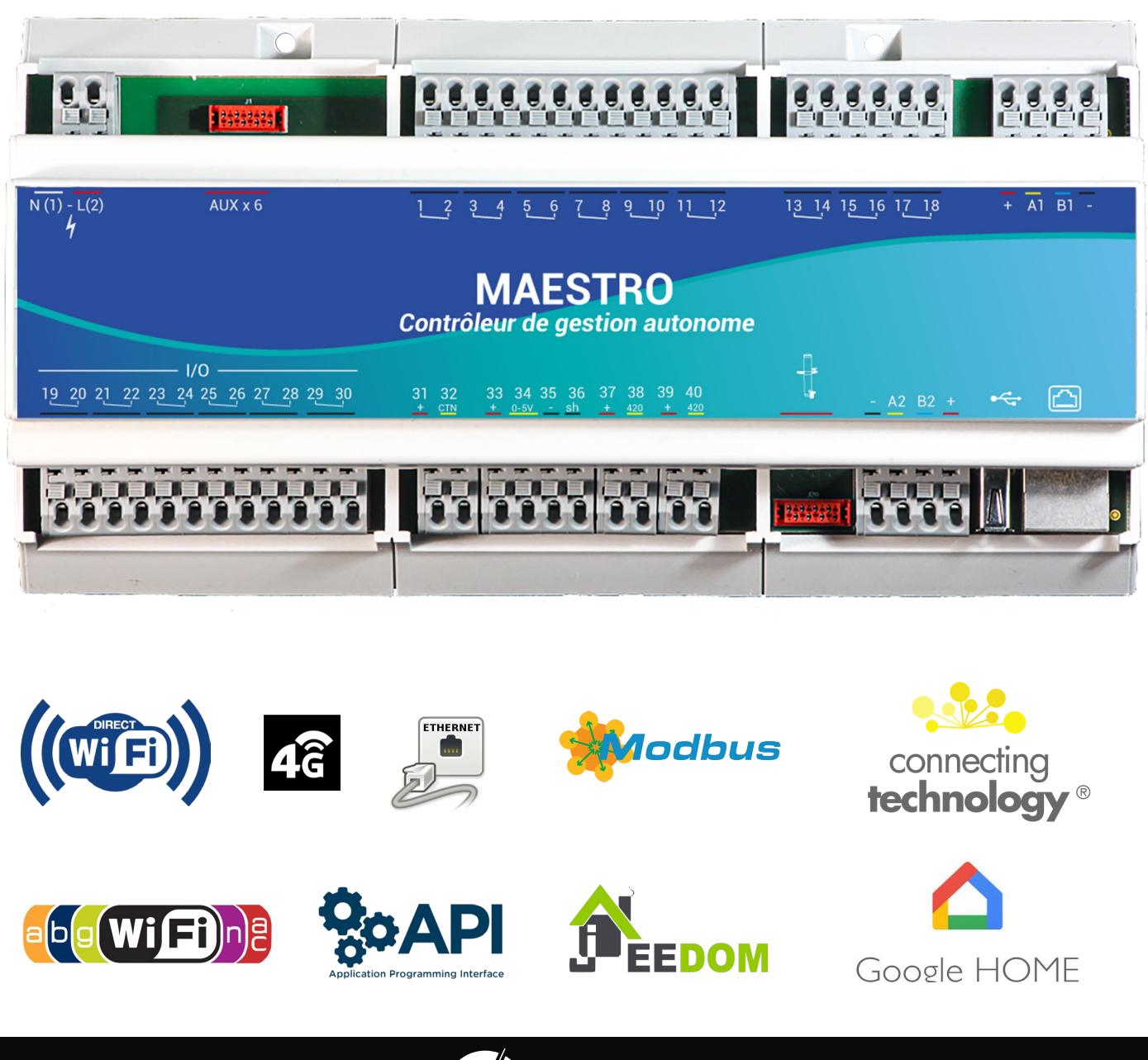

rkestron

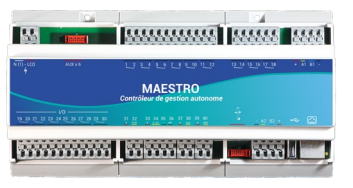

Maestro est un monstre de puissance, sur une architecture linux de 4Gb, il embarque tous les automatismes connus dans le monde de la piscine, du spa, du hammam et du sauna.

Avec ses 15 relais disponibles, ses 12 entrées capteurs et son bus Modbus, Maestro devient le maître de vos équipements et les pilote en temps réel (- de 50 ms / commande) sur l'app SWM quelque soit le réseau utilisé.

Son coeur multitache permet en même temps à plusieurs utilisateurs d'utiliser l'application avec des comptes différents pour actionner, calibrer ou lire les données.

Maestro embarque la logique des projecteurs led et les commande sans option supplémentaire.

Il saura transformer la plus simple des pompes de dosage en équipement intelligent et en fera de même avec l'ensemble de vos machines. Votre bassin peut devenir autonome à 100 % avec une vanne de nettoyage automatique du filtre, un traitement, une régulation pH, la gestion de la couverture automatique, une pompe à vitesse variable ou à 3 vitesses.

Maestro d'Orkestron est la solution la plus avancée et performante du marché piscine & spa.

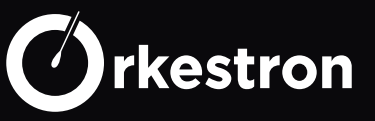

Le contrôleur Linux qui pilote la carte mère Maestro est un SOC (system on chip) de la marque Armadeus, modèle Opos6ull fabriqué en Alsace, il embarque le logiciel et ses mises à jour

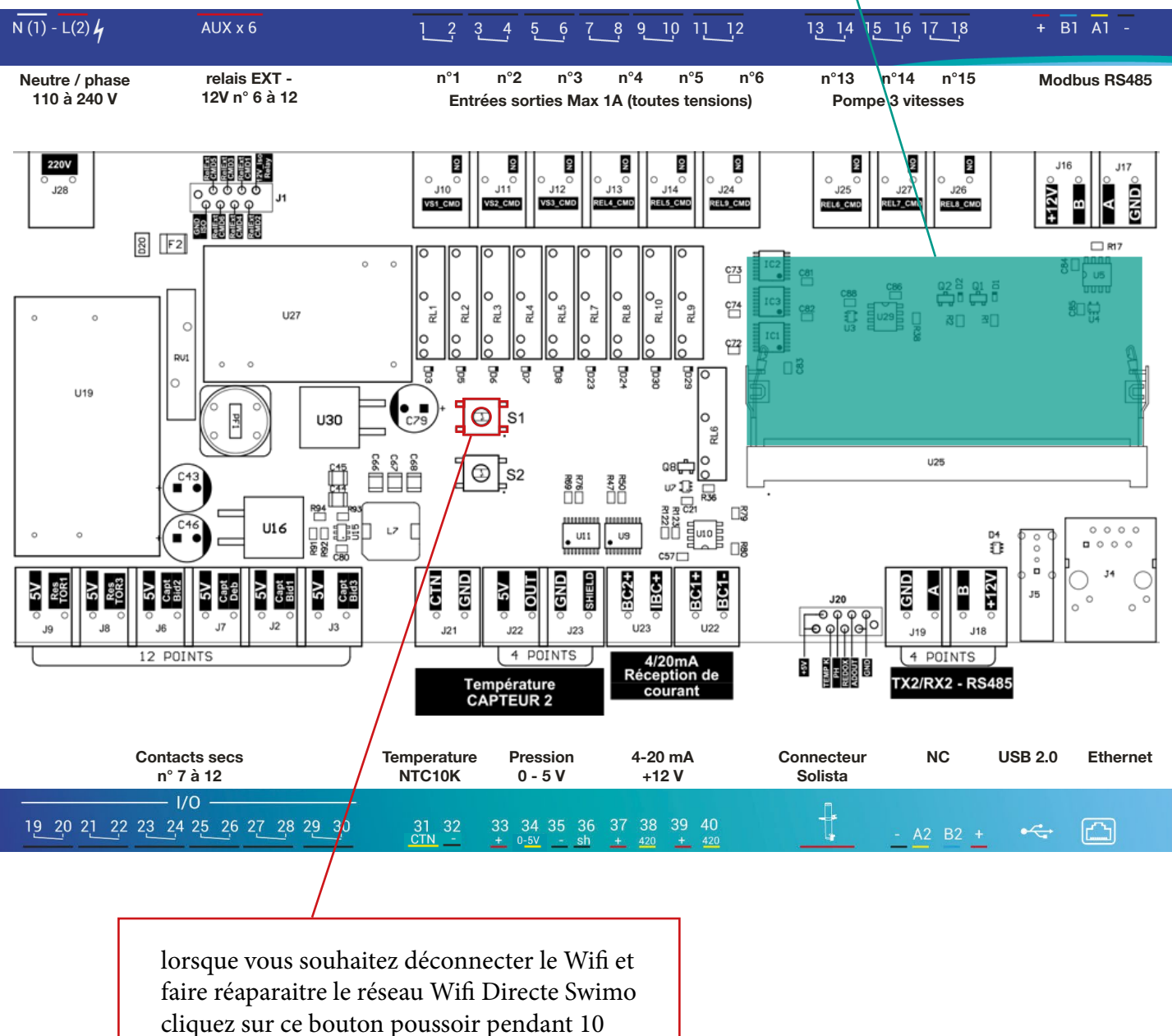

secondes.

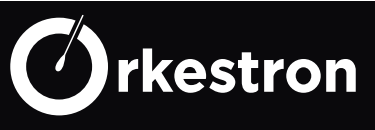

| N1<br>L<br>AAlimentation generate<br>a<br>AUX x6110/220 VAUX x6<br>AUX x6prise relais auxiliaires<br>prise relais an'1<br>211Sortic relais n'1<br>512Sortic relais n'2<br>524Sortic relais n'3<br>735Entrée relais n'3<br>636Sortic relais n'3<br>737Entrée relais n'3<br>8510Sortic relais n'4<br>948Sortic relais n'5<br>10511Entrée relais n'6<br>612Sortic relais n'15<br>131314Sortic relais n'15<br>141416Sortic relais n'15<br>151518Sortic relais n'15<br>171519Sortic relais n'15<br>181518Sortic relais n'15<br>1216 et +Alimentation modbus<br>RND16 et +19Sortic contact sec n'7<br>21721Sortic contact sec n'7<br>21822Sortic contact sec n'7<br>21823Entrée contact sec n'7<br>21724Sortic contact sec n'7<br>21825Entrée contact sec n'10<br>271026Sortic contact sec n'12<br>211230Sortic contact sec n'12<br>21<br>211230Sortic contact sec n'12<br>21<br>211231TX<br>201534Signal CTN<br>311435Mase<br>311534Signal 0-5 V<br>31 <t< th=""><th>HAUT</th><th></th><th></th><th>APP</th><th></th></t<>                                                                                                    | HAUT |                            |                                                       | APP          |                                                                                             |
|----------------------------------------------------------------------------------------------------|------|----------------------------|-------------------------------------------------------|--------------|---------------------------------------------------------------------------------------------|
| L2     Allmentation générale     7     12     Choisir l'action type correspondante à l'utilisation du relais pour piloter l'équipement parmis la liste       1     Bartée relais n°1     1     1       2     Sortie relais n°1     2       3     Entrée relais n°2     2       4     Sortie relais n°2     2       5     Entrée relais n°3     3       6     Sortie relais n°3     3       7     Entrée relais n°4     4       8     Sortie relais n°5     5       10     Sortie relais n°6     6       12     Sortie relais n°13     13       14     Sortie relais n°13     13       15     Entrée relais n°14     14       16     Sortie relais n°15     15       17     Entrée relais n°14     16       17     Entrée relais n°15     15       18     Sortie contact see n°1     16 et +       All     Kx modbus     16 et +       All     Sortie contact see n°1     10       23     Entrée contact see n°1     10       24     Sortie contact see n°1     11       25     Entrée contact see n°1     11       26     Sortie contact see n°1     11       27     Entrée contact see n°1     10                                                                                                    |      | N1                         | Alimentation générale                                 |              | 110/220 V                                                                                   |
| AUX x6       prise relais aviilaires       7 à 12       Choisir l'action type correspondante à l'utilisation du relais pour piloter l'équipement parmis la liste du relais pour piloter l'équipement parmis la liste du relais pour piloter relais pour piloter l'équipement parmis la liste du relais pour piloter relais pour piloter relais pour piloter piloter l'équipement parmis la liste du relais pour piloter relais pour piloter piloter piloter l'équipement parmis la liste du relais pour piloter relais pour piloter relais pour piloter relais pour piloter relais pour piloter piloter pour pour pour piloter l'équipement pour pour pour pour pour pour pour pour                                                                                                    |      | L2                         | Alimentation générale                                 |              |                                                                                             |
| I       Fartrée relais n°1       I       du relais pour piloter l'équipement parmis la liste         2       Sortie relais n°2       2         3       Entrée relais n°3       3         6       Sortie relais n°3       3         6       Sortie relais n°3       4         9       Entrée relais n°3       3         6       Sortie relais n°4       4         9       Entrée relais n°5       5         10       Sortie relais n°6       6         12       Sortie relais n°6       6         13       Entrée relais n°6       6         14       Sortie relais n°13       13         15       Entrée relais n°15       15         18       Sortie relais n°15       15         18       Sortie relais n°15       15         18       Sortie relais n°15       15         19       Entrée contact sec n°7       8         20       Sortie contact sec n°7       8         21       Entrée contact sec n°10       10         22       Sortie contact sec n°11       11         23       Entrée contact sec n°12       12         34       Sortie contact sec n°12       12                                                                                                    |      | AUX x6                     | prise relais auxiliaires                              | 7 à 12       | Choisir l'action type correspondante à l'utilisation                                        |
| 2       Sortic relais n°1       2         3       Fartrée relais n°2       2         5       Entrée relais n°3       3         6       Sortie relais n°3       3         7       Entrée relais n°4       4         8       Sortie relais n°5       5         10       Sortie relais n°5       5         10       Sortie relais n°5       6         11       Entrée relais n°5       6         12       Sortie relais n°5       6         13       Entrée relais n°13       13         14       Sortie relais n°14       14         16       Sortie relais n°15       15         18       Sortie relais n°15       15         18       Sortie relais n°15       15         18       Sortie relais n°15       15         18       Sortie contact sec n°7       2         20       Ratrée contact sec n°7       8         21       Partée contact sec n°8       8         22       Sortie contact sec n°1       10         23       Entrée contact sec n°1       10         24       Sortie contact sec n°1       12         25       Entrée contact sec n°1       12 <th></th> <th>1</th> <th>Entrée relais n°1</th> <th>1</th> <th>du relais pour piloter l'équipement parmis la liste</th>                                                                                                    |      | 1                          | Entrée relais n°1                                     | 1            | du relais pour piloter l'équipement parmis la liste                                         |
| BAS<br>$\begin{bmatrix} 3 \\ 4 \\ 5 \\ 4 \\ 5 \\ 5 \\ 5 \\ 5 \\ 5 \\ 5 \\ 5$                                                                                                    |      | 2                          | Sortie relais n°1                                     |              | des actions type disponible ci dessous.                                                     |
| 4Sortie relais n°235Entrée relais n°336Sortie relais n°348Sortie relais n°449Entrée relais n°5510Sortie relais n°5510Sortie relais n°6612Sortie relais n°6613Entrée relais n°131314Sortie relais n°141416Sortie relais n°151518Sortie relais n°151519Entrée relais n°151511Entrée relais n°1516 et +12Alimentation modbus16 et +13Entrée contact sec n°7720Sortie contact sec n°7821Entrée contact sec n°8822Sortie contact sec n°9923Entrée contact sec n°101024Sortie contact sec n°111125Entrée contact sec n°121230Sortie contact sec n°121231Signal 0-5 V1533+5V1534Signal 0-5 V1535Masse336Shield1537+12V iso538+20 mA5                                                                                                    |      | 3                          | Entrée relais n°2                                     | 2            |                                                                                             |
| $BAS = \begin{bmatrix} 5 & Entrée relais n^3 & 3 \\ 6 & Sortie relais n^3 & 4 \\ 8 & Sortie relais n^4 & 4 \\ 8 & Sortie relais n^4 & 4 \\ 9 & Entrée relais n^4 & 4 \\ 9 & Entrée relais n^4 & 5 \\ 10 & Sortie relais n^5 & 5 \\ 11 & Entrée relais n^6 & 6 \\ 12 & Sortie relais n^6 & 6 \\ 13 & Entrée relais n^1 & 13 \\ 14 & Sortie relais n^1 & 14 \\ 16 & Sortie relais n^1 & 14 \\ 16 & Sortie relais n^1 & 14 \\ 16 & Sortie relais n^1 & 15 \\ +12 & Alimentation modbus \\ 81 & TX modbus \\ B2 & Masse modbus \\ BAS = \begin{bmatrix} 19 & Fnrée contact sec n^7 \\ 21 & Entrée contact sec n^7 \\ 22 & Sortie contact sec n^7 \\ 21 & Entrée contact sec n^8 \\ 22 & Sortie contact sec n^8 \\ 23 & Entrée contact sec n^8 \\ 24 & Sortie contact sec n^8 \\ 24 & Sortie contact sec n^8 \\ 25 & Entrée contact sec n^8 \\ 26 & Sortie contact sec n^8 \\ 27 & Entrée contact sec n^8 \\ 28 & Sortie contact sec n^8 \\ 29 & Entrée contact sec n^8 \\ 21 & Entrée contact sec n^8 \\ 22 & Sortie contact sec n^8 \\ 24 & Sortie contact sec n^8 \\ 25 & Entrée contact sec n^8 \\ 26 & Sortie contact sec n^8 \\ 27 & Entrée contact sec n^8 \\ 28 & Sortie contact sec n^8 \\ 29 & Entrée contact sec n^8 \\ 21 & Sortie contact sec n^8 \\ 22 & Sortie contact sec n^8 \\ 24 & Sortie contact sec n^8 \\ 25 & Entrée contact sec n^8 \\ 26 & Sortie contact sec n^8 \\ 27 & Entrée contact sec n^8 \\ 28 & Sortie contact sec n^8 \\ 29 & Entrée contact sec n^8 \\ 21 & Sortie contact sec n^8 \\ 31 & Signal O S \\ 33 & +5V \\ 34 & Signal 0 -5 V \\ 33 & +5V \\ 34 & Signal 0 -5 V \\ 35 & Masse \\ 36 & Shield \\ 37 & +12V iso \\ 41 & Signal 0 -5 V \\ 35 & Masse \\ 36 & Shield \\ 37 & +12V iso \\ 41 & Signal 0 -5 V \\ 37 & +12V iso \\ 41 & Signal 0 -5 V \\ 37 & +12V iso \\ 41 & Signal 0 -5 V \\ 37 & +12V iso \\ 41 & Signal 0 -5 V \\ 37 & +12V iso \\ 45 & ChN \\ 37 & +12V iso \\ 45 & ChN \\ 45 & ChN $ |      | 4                          | Sortie relais n°2                                     |              |                                                                                             |
| 6Sortic relais $n^{\circ}3$ 47Entrée relais $n^{\circ}4$ 48Sortic relais $n^{\circ}5$ 510Sortie relais $n^{\circ}5$ 511Entrée relais $n^{\circ}6$ 612Sortie relais $n^{\circ}6$ 613Entrée relais $n^{\circ}13$ 1314Sortie relais $n^{\circ}13$ 1315Entrée relais $n^{\circ}14$ 1416Sortie relais $n^{\circ}15$ 1518Sortie relais $n^{\circ}15$ 1519Entrée contact sec $n^{\circ}7$ 820Sortie contact sec $n^{\circ}7$ 821Entrée contact sec $n^{\circ}7$ 823Entrée contact sec $n^{\circ}9$ 924Sortie contact sec $n^{\circ}10$ 1025Entrée contact sec $n^{\circ}10$ 1026Sortie contact sec $n^{\circ}12$ 1230Sortie contact sec $n^{\circ}12$ 1230Sortie contact sec $n^{\circ}12$ 1231Signal O-5 V1533Harke1436Shield1537Harke1538Stried1536Shield1536Shield1536Shield253712V iso1538Harke1536Shield253712V iso538Harke1539Shield2530Shield253171435Marke<                                                                                                    |      | 5                          | Entrée relais n°3                                     | 3            |                                                                                             |
| 7Entrée relais n°448Sortie relais n°499Entrée relais n°5510Sortie relais n°6612Sortie relais n°6613Entrée relais n°131314Sortie relais n°141416Sortie relais n°151518Sortie relais n°151519Entrée relais n°151642RX modbus16BAS19Entrée contact sec n°720Sortie contact sec n°7721Entrée contact sec n°7822Sortie contact sec n°101023Entrée contact sec n°111124Sortie contact sec n°121230Sortie contact sec n°121231Signal CTN1433Hasse334Signal 0-5 V1535Masse1536Shield737Lip and and and and and and and and and and                                                                                                    |      | 6                          | Sortie relais n°3                                     |              |                                                                                             |
| 8Sortie relais n*3510Sortie relais n*5611Entrée relais n*6612Sortie relais n*6613Entrée relais n*131314Sortie relais n*141416Sortie relais n*151518Sortie relais n*151518Sortie relais n*151519Entrée contat sec n*7720Sortie contact sec n*7821Entrée contact sec n*8822Sortie contact sec n*9923Entrée contact sec n*111024Sortie contact sec n*111125Entrée contact sec n*111026Sortie contact sec n*111129Entrée contact sec n*111129Entrée contact sec n*111121Entrée contact sec n*111122Sortie contact sec n*111123Entrée contact sec n*111230Sortie contact sec n*121231Signal CTN14Emplacement réservée pour sonde CTN (NTC1033+5V15Emplacement pour sonde 0-5 volt selon liste ci34Signal 0-5 V15Emplacement pour sonde 0-5 volt selon liste ci36Shield54Damba of the sort operation operation operation operation operation operation operation operation operation operation operation operation operation operation operation operation operation operation operation operation operation operation operation operation operation operation operation ope                                                                                                    |      | 7                          | Entrée relais n°4                                     | 4            |                                                                                             |
| 9Entrée relais n°5510Sortie relais n°5611Entrée relais n°6612Sortie relais n°131314Sortie relais n°131315Entrée relais n°131416Sortie relais n°151518Sortie relais n°151518Sortie relais n°1516 et +Alimentation modbus16 et +B1TX modbus16 et +A2RX modbus16 et +B2Entrée contact sec n°720Sortie contact sec n°721Entrée contact sec n°722Sortie contact sec n°823Entrée contact sec n°1024Sortie contact sec n°1025Entrée contact sec n°1026Sortie contact sec n°1127Entrée contact sec n°1230Sortie contact sec n°1231Signal CTN33+SV34Signal 0-5 V35Mase36Shield37+12V iso38420 mA38420 mA36Shield37+12V iso38420 mA                                                                                                    |      | 8                          | Sortie relais n°4                                     |              |                                                                                             |
| 10Sortie relais n°56 $11$ Entrée relais n°66 $12$ Sortie relais n°613 $13$ Entrée relais n°1313 $14$ Sortie relais n°1414 $16$ Sortie relais n°1515 $18$ Sortie relais n°1515 $14$ 17Entrée relais n°15 $12$ Alimentation modbus $16 et +$ $B1$ TX modbus $16 et +$ $B1$ TX modbus $16 et +$ $B2$ RX modbus $16 et +$ $B3$ Entrée contact sec n°77 $20$ Sortie contact sec n°78 $21$ Entrée contact sec n°88 $22$ Sortie contact sec n°99 $24$ Sortie contact sec n°99 $25$ Entrée contact sec n°10 $10$ $26$ Sortie contact sec n°11 $11$ $29$ Entrée contact sec n°12 $12$ $30$ Sortie contact sec n°12 $12$ $30$ Sortie contact sec n°12 $12$ $30$ Sortie contact sec n°12 $12$ $31$ Signal 0-5 V $15$ Emplacement réservée pour sonde CTN (NTC10 $32$ $+5V$ CTN $15$ Emplacement pour sonde 0-5 volt selon liste ci $34$ Signal 0-5 V $15$ Emplacement pour sonde 0-5 volt selon liste ci $35$ Mass $36$ Shield $37$ $36$ Shield $5$ $15$ Emplacement pour sonde 0-5 volt selon liste ci $36$ Shield $5$ $15$ Emplacement pour sonde                                                                                                    |      | 9                          | Entrée relais n°5                                     | 5            |                                                                                             |
| 11Entrée relais n°6612Sortie relais n°131313Entrée relais n°131314Sortie relais n°141416Sortie relais n°151518Sortie relais n°151518Sortie relais n°151511Alimentation modbus16 et +11RX modbus16 et +11RX modbus16 et +11Sortie contact see n°7712Entrée contact see n°7620Sortie contact see n°7821Entrée contact see n°7822Sortie contact see n°8823Entrée contact see n°9924Sortie contact see n°101025Entrée contact see n°111129Entrée contact see n°121230Sortie contact see n°121231Signal CTN1433HSV1534Signal 0-5 V1535Masse1536Shield1537H2V iso1538H2V iso536Shield1537H2V iso1538H2V iso538H2V iso538H2V iso538H2V iso538H2V iso538H2V iso538H2V iso538H2V iso538H2V iso38 <t< th=""><th></th><th>10</th><th>Sortie relais n°5</th><th></th><th></th></t<>                                                                                                    |      | 10                         | Sortie relais n°5                                     |              |                                                                                             |
| 12       Sortie relais n°13       13         13       Entrée relais n°13       13         14       Sortie relais n°14       14         15       Entrée relais n°14       14         16       Sortie relais n°15       15         18       Sortie relais n°15       15         18       Sortie relais n°15       15         11       TX modbus       16 et +         A2       RX modbus       16 et +         A2       RX modbus       16 et +         A2       RX modbus       16 et +         A2       RX modbus       16 et +         A2       RX modbus       16 et +         A2       RX modbus       16 et +         BAS       Immét contact sec n°7       7         20       Sortie contact sec n°7       8         21       Entrée contact sec n°8       8         23       Entrée contact sec n°9       9         24       Sortie contact sec n°10       10         25       Entrée contact sec n°11       11         28       Sortie contact sec n°12       12         30       Sortie contact sec n°12       12         31       Signal CTN       14                                                                                                    |      | 11                         | Entrée relais n°6                                     | 6            |                                                                                             |
| 13Entrée relais n°131314Sortie relais n°131415Entrée relais n°141416Sortie relais n°151518Sortie relais n°151511TX modbus16 et +Alimentation mobbus16 et +Alimentation mobbus16 et +Alimentation mobbus16 et +Alimentation mobbus16 et +BASEntrée contact sec n°720Sortie contact sec n°721Entrée contact sec n°722Sortie contact sec n°723Entrée contact sec n°824Sortie contact sec n°925Entrée contact sec n°1026Sortie contact sec n°1127Entrée contact sec n°1128Sortie contact sec n°1230Sortie contact sec n°1231Signal CTN33+5V34Signal 0-5 V35Mase36Shield37+12V iso384.20 mA384.20 mA                                                                                                    |      | 12                         | Sortie relais n°6                                     |              |                                                                                             |
| 14Sortie relais n°131415Entrée relais n°141416Sortie relais n°151518Sortie relais n°151518Sortie relais n°151511Alimentation modbus16 et +12Alimentation modbus16 et +13RX modbus16 et +6NDMasse modbus16 et +20Sortie contact sec n°7720Sortie contact sec n°72021Entrée contact sec n°8822Sortie contact sec n°8823Entrée contact sec n°9924Sortie contact sec n°101025Entrée contact sec n°111128Sortie contact sec n°121231Signal CTN1433+SV1534Signal 0-5 V1535Masse1536Shield537+12V iso5384.20 mA5                                                                                                    |      | 13                         | Entrée relais n°13                                    | 13           |                                                                                             |
| 15Entrée relais n°141416Sortie relais n°141517Entrée relais n°151518Sortie relais n°1515 $H2$ Alimentation modbus16 et +B1TX modbus16 et +A2RX modbus16 et +A2RX modbus16 et +BASEntrée contact sec n°7720Sortie contact sec n°7221Entrée contact sec n°7822Sortie contact sec n°8823Entrée contact sec n°9924Sortie contact sec n°101026Sortie contact sec n°101128Sortie contact sec n°111129Entrée contact sec n°121231Signal CTN1432+5V CTN1534Signal 0-5 V1535Masse1536Shield1537+12V iso5384-20 mA5                                                                                                    |      | 14                         | Sortie relais n°13                                    |              |                                                                                             |
| 16Sortic relais n°14<br>Entrée relais n°15 $15$ $18$ Sortic relais n°15 $15$ $18$ Alimentation modbus $B1$ TX modbus $A2$ RX modbus $B1$ TX modbus $A2$ RX modbus $B1$ TX modbus $A2$ RX modbus $B1$ TX modbus $B1$ TX modbus $A2$ RX modbus $B1$ TX modbus $B2$ Base modbus $B3$ Entrée contact sec n°7 $20$ Sortic contact sec n°7 $21$ Entrée contact sec n°8 $22$ Sortic contact sec n°9 $23$ Entrée contact sec n°9 $24$ Sortic contact sec n°10 $26$ Sortic contact sec n°10 $27$ Entrée contact sec n°11 $29$ Entrée contact sec n°12 $31$ Signal CTN $32$ $+5V$ $33$ $+5V$ $34$ Signal 0-5 V $34$ Signal 0-5 V $35$ Masse $36$ $+12V$ iso $38$ $+20$ mA $4$ $20$ mA                                                                                                    |      | 15                         | Entrée relais n°14                                    | 14           |                                                                                             |
| 17       Entrée relais n°15       15         18       Sortie relais n°15       15         11       TX modbus       16 et +         A2       RX modbus       16 et +         BAS       Base modbus       16 et +         BAS       Entrée contact sec n°7       7         20       Sortie contact sec n°7       20         21       Entrée contact sec n°7       8         22       Sortie contact sec n°8       8         23       Entrée contact sec n°9       9         24       Sortie contact sec n°10       10         25       Entrée contact sec n°11       11         28       Sortie contact sec n°11       11         29       Entrée contact sec n°11       11         29       Entrée contact sec n°12       12         30       Sortie contact sec n°12       14         31       Signal CTN       15         32       +5V CTN       15         34       Signal 0-5 V       15         35       Masse       15         36       Shield       15         37       +12V iso       15         38       4 20 mA       5 <th></th> <th>16</th> <th>Sortie relais n°14</th> <th></th> <th></th>                                                                                                    |      | 16                         | Sortie relais n°14                                    |              |                                                                                             |
| 18       Sortie relais n°15         +12       Alimentation modbus         B1       TX modbus         A2       RX modbus         GND       Masse modbus         BAS       Image: state of the state of the stat                                                                                                    |      | 17                         | Entrée relais n°15                                    | 15           |                                                                                             |
| +12       Alimentation modbus         B1       TX modbus         A2       RX modbus         GND       Masse modbus         BAS       Entrée contact sec n°7         20       Sortie contact sec n°7         20       Sortie contact sec n°7         21       Entrée contact sec n°8         22       Sortie contact sec n°8         23       Entrée contact sec n°9         24       Sortie contact sec n°10         25       Entrée contact sec n°10         26       Sortie contact sec n°11         27       Entrée contact sec n°11         28       Sortie contact sec n°12         30       Sortie contact sec n°12         31       Signal CTN         32       +5V         33       +5V         34       Signal 0-5 V         35       Masse         36       Shield         37       +12V iso         38       420 mA                                                                                                    |      | 18                         | Sortie relais n°15                                    |              |                                                                                             |
| B1<br>A2<br>GNDTX modbus<br>RX modbus $16 et +$ née à partir du n°16 actions et sensors.BASI $6 et +$ née à partir du n°16 actions et sensors.BASI $6 et +$ née à partir du n°16 actions et sensors.BASIEntrée contact sec n°7720Sortie contact sec n°7721Entrée contact sec n°8822Sortie contact sec n°8823Entrée contact sec n°9924Sortie contact sec n°101026Sortie contact sec n°101027Entrée contact sec n°111128Sortie contact sec n°121230Sortie contact sec n°121231Signal CTN1432+5V CTN1533+5V1534Signal 0-5 V1535Masse536Shield337+12V iso5384-20 mA5                                                                                                    |      | +12                        | Alimentation modbus                                   |              | Sur le port modbus, les équipements sont selection-                                         |
| A2<br>GND       RX modbus         BAS       Image: sector of the contact sec n°7<br>20       Entrée contact sec n°7<br>20       7       Choisir un sensor type correspond au type d'entrée<br>de contact sec ou contact reed sur les bornes 7 à 12<br>dans la liste ci dessous         21       Entrée contact sec n°8<br>22       8       8         22       Sortie contact sec n°9<br>24       9       9         24       Sortie contact sec n°10<br>26       10       10         26       Sortie contact sec n°10<br>26       10       10         27       Entrée contact sec n°11<br>29       11       11         28       Sortie contact sec n°12<br>30       12       12         30       Sortie contact sec n°12<br>31       12       Emplacement réservée pour sonde CTN (NTC10<br>ou 30K)         33       +5V       15       Emplacement pour sonde 0-5 volt selon liste ci<br>dessous.         34       Signal 0-5 V       15       Emplacement pour sonde 0-5 volt selon liste ci<br>dessous.         36       Shield       5       2       Emplacements pour sondes 4 20 m Å slimenté or                                                                                                    |      | B1                         | TX modbus                                             | 16 et +      | née à partir du n°16 actions et sensors.                                                    |
| GND       Masse modbus       Choisir un sensor type correspond au type d'entrée         BAS       19       Entrée contact sec n°7       7         20       Sortie contact sec n°7       7       Choisir un sensor type correspond au type d'entrée         21       Entrée contact sec n°8       8       12         22       Sortie contact sec n°8       8       12         23       Entrée contact sec n°9       9       10         24       Sortie contact sec n°10       10       10         26       Sortie contact sec n°11       11       11         28       Sortie contact sec n°12       12       12         30       Sortie contact sec n°12       12       13         31       Signal CTN       14       Emplacement réservée pour sonde CTN (NTC10 ou 30K)         32       +5V CTN       15       Emplacement pour sonde 0-5 volt selon liste ci dessous.         34       Signal 0-5 V       15       Emplacement pour sonde 0-5 volt selon liste ci dessous.         36       Shield       14       20 mA       20 mA elimentée on                                                                                                    |      | A2                         | RX modbus                                             |              |                                                                                             |
| BAS       19       Entrée contact sec n°7       7       Choisir un sensor type correspond au type d'entrée de contact sec ou contact reed sur les bornes 7 à 12         20       Sortie contact sec n°8       8       19       Choisir un sensor type correspond au type d'entrée de contact sec ou contact reed sur les bornes 7 à 12         21       Entrée contact sec n°8       8       10       10         23       Entrée contact sec n°9       9       10         24       Sortie contact sec n°10       10       10         26       Sortie contact sec n°11       11       11         28       Sortie contact sec n°12       12       12         30       Sortie contact sec n°12       12       14         29       Entrée contact sec n°12       14       Emplacement réservée pour sonde CTN (NTC10 ou 30K)         32       +5V CTN       15       Emplacement pour sonde 0-5 volt selon liste ci dessous.         36       Shield       7       +12V iso       2         36       Shield       7       5       2         37       +12V iso       5       2       2                                                                                                    |      | GND                        | Masse modbus                                          |              |                                                                                             |
| 19Entrée contact sec n°77Choisir un sensor type correspond au type dentrée<br>de contact sec ou contact reed sur les bornes 7 à 12<br>dans la liste ci dessous21Entrée contact sec n°8822Sortie contact sec n°9923Entrée contact sec n°9924Sortie contact sec n°101026Sortie contact sec n°101027Entrée contact sec n°101028Sortie contact sec n°111129Entrée contact sec n°121230Sortie contact sec n°121231Signal CTN1433+5V1534Signal 0-5 V1535Masse1536Shield15384-20 mA5                                                                                                    | BAS  |                            | Entrée contect con r <sup>07</sup>                    | 1            |                                                                                             |
| 20Softle contact set n /de contact sec ou contact feed sur les bornes / a 1221Entrée contact sec n°8822Sortie contact sec n°9923Entrée contact sec n°9924Sortie contact sec n°101026Sortie contact sec n°101027Entrée contact sec n°111128Sortie contact sec n°121230Sortie contact sec n°121231Signal CTN1432+5V CTN033+5V1534Signal 0-5 V1535Masse1536Shield537+12V iso5384-20 mA5                                                                                                    |      | 19                         | Sortia contact sec n°7                                |              | Choisir un sensor type correspond au type dentree                                           |
| 21       Finite contact set n 3       8       dans la liste ci dessous         22       Sortie contact set n 9       9         23       Entrée contact set n 9       9         24       Sortie contact set n 10       10         26       Sortie contact set n 11       11         28       Sortie contact set n 12       12         30       Sortie contact set n 12       12         30       Sortie contact set n 12       12         31       Signal CTN       14         45V       15       Emplacement réservée pour sonde CTN (NTC10 ou 30K)         33       +5V       15         34       Signal 0-5 V       15         35       Masse       4-20 mA         36       Shield       5         37       +12V iso       5                                                                                                    |      | 20                         | Entrée contact sec n°8                                |              | de contact sec ou contact reed sur les dornes / a 12                                        |
| 22       John e contact see n°0       9         23       Entrée contact see n°9       9         24       Sortie contact see n°10       10         26       Sortie contact see n°10       10         27       Entrée contact see n°11       11         28       Sortie contact see n°12       12         30       Sortie contact see n°12       12         30       Sortie contact see n°12       12         30       Sortie contact see n°12       12         31       Signal CTN       14         32       +5V CTN       0u 30K)         33       +5V       15         34       Signal 0-5 V       15         35       Masse       dessous.         36       Shield       420 mA         37       +12V iso       5       2 Emplacements pour condes 4 20 mA alimentée and                                                                                                    |      | 21                         | Sortie contact sec n°8                                | 8            | dans la liste ci dessous                                                                    |
| 23       Entree contact sec n°9         24       Sortie contact sec n°9         25       Entrée contact sec n°10         26       Sortie contact sec n°10         27       Entrée contact sec n°11         28       Sortie contact sec n°12         30       Sortie contact sec n°12         31       Signal CTN         32       +5V CTN         33       +5V         34       Signal 0-5 V         35       Masse         36       Shield         37       +12V iso         38       4-20 mA                                                                                                    |      | 22                         | Entrée contact sec n°9                                |              |                                                                                             |
| 24Borne contact set n 925Entrée contact set n°1026Sortie contact set n°1027Entrée contact set n°1128Sortie contact set n°1129Entrée contact set n°1230Sortie contact set n°1231Signal CTN32+5V CTN33+5V34Signal 0-5 V35Masse36Shield37+12V iso384-20 mA                                                                                                    |      | 23                         | Sortie contact sec n°9                                | 9            |                                                                                             |
| 25Finite contact sec n°1026Sortie contact sec n°1027Entrée contact sec n°1128Sortie contact sec n°1229Entrée contact sec n°1230Sortie contact sec n°1230Sortie contact sec n°1231Signal CTN32+5V CTN33+5V34Signal 0-5 V35Masse36Shield37+12V iso384-20 mA                                                                                                    |      | 24                         | Entrée contact sec n°10                               | 10           |                                                                                             |
| 27Entrée contact sec n°111128Sortie contact sec n°111129Entrée contact sec n°121230Sortie contact sec n°121231Signal CTN1432+5V CTN0u 30K)33+5V1534Signal 0-5 V1535Masse1536Shield1537+12V iso5384-20 mA5                                                                                                    |      | 25                         | Sortie contact sec n°10                               |              |                                                                                             |
| 28Sortie contact sec n°111129Entrée contact sec n°121230Sortie contact sec n°121231Signal CTN1432+5V CTN0u 30K)33+5V1534Signal 0-5 V1535Massedessous.36Shield4-20 mA384-20 mA5                                                                                                    |      | 20                         | Entrée contact sec n°11                               |              |                                                                                             |
| 29Entrée contact sec n°121230Sortie contact sec n°121231Signal CTN1432+5V CTN00 30K)33+5V1534Signal 0-5 V1535Masse1536Shield15384-20 mA5                                                                                                    |      | 27                         | Sortie contact sec n°11                               |              |                                                                                             |
| 30Sortie contact sec n°1231Signal CTN32+5V CTN33+5V34Signal 0-5 V35Masse36Shield37+12V iso384-20 mA                                                                                                    |      | 20                         | Entrée contact sec n°12                               | 12           |                                                                                             |
| 31Signal CTN14Emplacement réservée pour sonde CTN (NTC1032+5V CTN14Emplacement réservée pour sonde CTN (NTC1033+5V15Emplacement pour sonde 0-5 volt selon liste ci34Signal 0-5 V15Emplacement pour sonde 0-5 volt selon liste ci35Masse15dessous.36Shield15Emplacements pour sondes 4 20 mA alimentée and384-20 mA52 Emplacements pour sondes 4 20 mA alimentée and                                                                                                    |      | 30                         | Sortie contact sec n°12                               |              |                                                                                             |
| 32     +5V CTN       33     +5V       34     Signal 0-5 V       35     Masse       36     Shield       37     +12V iso       38     4-20 mA                                                                                                    |      | 31                         | Signal CTN                                            | 14           | Emplacement réservée pour sonde CTN (NTC10                                                  |
| 33     +5V       34     Signal 0-5 V       35     Masse       36     Shield       37     +12V iso       38     4-20 mA                                                                                                    |      | 32                         | +5V CTN                                               |              | ou 30K)                                                                                     |
| 34Signal 0-5 V15Emplacement pour sonde 0-5 volt selon liste ci35Masse15dessous.36Shield2Emplacements pour sondes 4, 20 m Å alimentée and384-20 m Å52                                                                                                    |      | 33                         | +5V                                                   |              |                                                                                             |
| 35     Masse       36     Shield       37     +12V iso       38     4-20 mA                                                                                                    |      | 34                         | Signal 0-5 V                                          | 15           | Emplacement pour sonde 0-5 volt selon liste ci                                              |
| 36     Shield       37     +12V iso       38     4-20 mA   5  2 Emplacements pour sondes 4-20 mA alimentée and                                                                                                    |      | 35                         | Masse                                                 |              | dessous                                                                                     |
| 37 +12V iso<br>38 4-20 mA 5 2 Emplacements pour sondes 4-20 mA alimentée an                                                                                                    |      | 36                         | Shield                                                |              |                                                                                             |
| 38 4-20 mA 5 2 Employements pour condex 4 20 mA alimentás an                                                                                                    |      | 37                         | +12V iso                                              |              |                                                                                             |
| The second second s                                                                                                    |      | 38                         | 4-20 mA                                               | 5            | 2 Emplacements pour sondes 4-20 mA alimentée en                                             |
| 39   +12V iso   12V                                                                                                    |      | 00                         |                                                       |              |                                                                                             |
| 40 4.20 mA 6                                                                                                    |      | 39                         | +12V iso                                              |              | 12V                                                                                         |
| Solista connecteur Solista 1,2,3,4 Emplacement pour bloc sonde spécifique SOLISTA                                                                                                    |      | 39<br>40                   | +12V iso<br>4.20 mA                                   | 6            | 12V                                                                                         |
| USB port USB USB Clef 4G ou partage USB ANDROID                                                                                                    |      | 39<br>40<br>Solista        | +12V iso<br>4.20 mA<br>connecteur Solista             | 6<br>1,2,3,4 | 12V<br>Emplacement pour bloc sonde spécifique SOLISTA                                       |
| Ethernet port Ethernet                                                                                                    |      | 39<br>40<br>Solista<br>USB | +12V iso<br>4.20 mA<br>connecteur Solista<br>port USB | 6<br>1,2,3,4 | 12V<br>Emplacement pour bloc sonde spécifique SOLISTA<br>USB clef 4G ou partage USB ANDROID |

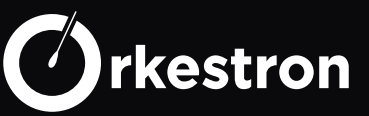

#### ANALYSE SOLISTA pour Maestro (cable 1 m)

Circuit d'analyse spécifique PH, ORP, Conductivité et Température dans la chambre traditionnelle Solo

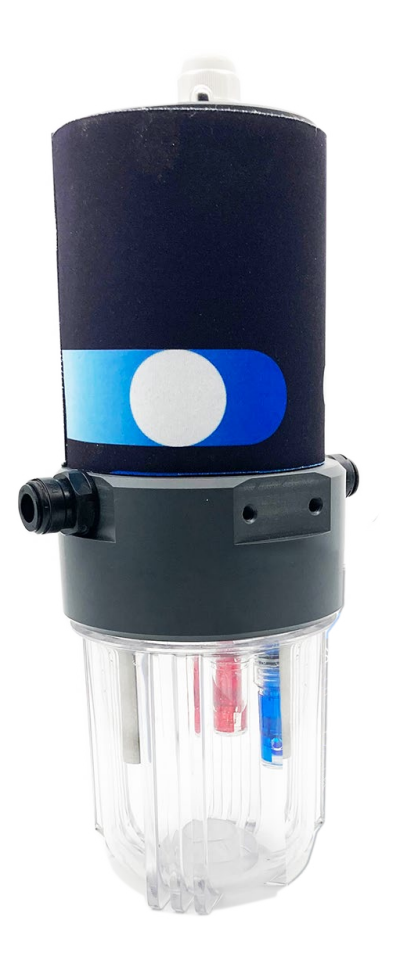

Sens de connection de la nappe ۲ 0 . Sonde PH Sonde temperature type : electrode PH type : temp PT100 montage : sens HI - LO montage :2 fils sans sens app: SOLISTA nº1 app: SOLISTA nº4 Sonde conductivité Sonde ORP/Redox type : conductivité ou Sel type : electrode ORP montage :2 fils sans sens montage : sens HI - LO app: SOLISTA n°3 app: SOLISTA n°2

Diamètre 110 mm, hauteur 280 mm, poids 2,7 kg

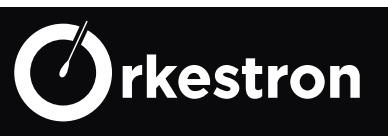

# 1 / Filter Pump

Pompe de Filtration : 2 modes intélligents DAY/NIGHT calculés selon volume et type de bassin et puissance de la pompe en m3/h.

1 mode Plage horaire ou vous choisissez jusqu'à 8 intervals par jour.

1 mode Anti gel automatique qui prend le relais si la pompe est en AUTO.

Plusieurs pompes peuvent être connectées avec des consignes différentes

# 2 / Pump PH minus

Pompe de dosage du PH moins : elle ne peut fonctionner en AUTO que si une sonde PH est intégrée avec une valeur inférieure à 9, avec un débit et ou une filtration allumée et ou une pression au dessus de min alarm. (toutes les securités s'additionnent).

Le mode ECO limite l'injection journalière selon puissance pompe en ml/mm, volume et type bassin. Le mode BOOST est conseillé pour les professionnels sans limite journaliière.

Le mode ON lance une sequence de 30 secondes puis se remet sur OFF.

Les plages horaires ne sont pas acceptées par defaut.

#### 3 / Pump PH plus

Pompe de dosage du PH plus : elle ne peut fonctionner en AUTO que si une sonde PH est intégrée avec une valeur supérieure à 5, avec un débit et ou une filtration allumée et ou une pression au dessus de min alarm. (toutes les securités s'additionnent).

Le mode ECO limite l'injection journalière selon puissance pompe en ml/mm, volume et type bassin. Le mode BOOST est conseillé pour les professionnels sans limite journaliière.

Le mode ON lance une sequence de 30 secondes puis se remet sur OFF.

Les plages horaires ne sont pas acceptées par defaut.

#### 4 / Chlorine pump

Pompe de dosage du chlore : elle ne peut fonctionner en AUTO que si une sonde chlore ampérométrique est intégrée, avec un débit et ou une filtration allumée et ou une pression au dessus de min alarm. (toutes les securités s'additionnent).

Le mode ECO limite l'injection journalière selon puissance pompe en ml/mm, volume et type bassin. Le mode BOOST est conseillé pour les professionnels sans limite journaliière.

Le mode ON lance une sequence de 30 secondes puis se remet sur OFF.

Les plages horaires ne sont pas acceptées par defaut.

# 5 / Algicid Pump

Pompe de dosage de l'algicide : elle fonctionne en AUTO selon une injection par semaine selon volume du bassin pour les bassins en extérieur.

Les modes ECO et BOOST sont indifférents à ce jour.

Des plages horaires peuvent être selectionnées.

Le mode ON lance une sequence de 30 secondes puis se remet sur OFF.

## 6 / Chlorinator

Electrolyseur au sel ou electrovanne Brome : il fonctionne en AUTO si une sonde ORP ou Chlore est intégrée. Le mode BOOST prend la main sur la filtration. Le mode ON n'est opérant que si la filtration est allumée et ou avec un débit et ou avec une pression supérieure à min alarm. Des plages horaires peuvent être selectionnées.

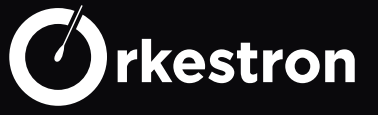

# 7 / Heater

Chauffage (PAC, réchauffeurs..) : il fonctionne en AUTO si une sonde température est intégrée. ( la sonde CTN est prioritaire sur la sonde PT100, prioritaire sur la sonde TEMP\_RS). Le mode BOOST prend la main sur la filtration. Le mode ON n'est opérant que si la filtration est allumée et ou avec un débit et ou avec une pression supérieure à min alarm.

Des plages horaires peuvent être selectionnées.

Plusieurs chauffage peuvent être connectés avec des consignes différentes

#### 8 / Shutter open

Ouverture de la couverture automatique ou de l'abri automatique. lance une séquence d'ouverture, un timer peut être indiqué pour changer le status une fois la couverture ouverte.

#### 9 / Light

Eclairage : En auto seule la fonction Plage horaires est disponible pour le moment. Plusieurs éclairages peuvent être connecté avec des plages horaires différentes L'action ON peut aussi être lancée par un bouton pression permanent (intérrupteur)

#### 10 / 3 speeds pump

Pompe de Filtration 3 vitesses : 2 modes intélligents DAY/NIGHT calculés selon volume et type de bassin et puissance de la pompe en m3/h.

1 mode Plage horaire ou vous choisissez jusqu'à 8 intervals par jour et choix de la vitesse 1 mode Anti gel automatique qui prend le relais si la pompe est en AUTO.

Plusieurs pompes peuvent être connectées avec des consignes différentes

S'installe uniquement sur les relais 13 à 15 pour les vitesses 1 à 3.

#### 11 / Auxiliary tempo

Auxiliaire avec temporisation en minute : (pompe de massage, eclairage, fontaine...) lorsque la commande ON est lancée, elle repasse sur OFF au bout du décompte. L'action ON peut aussi être lancée par un bouton pression momentanée (bouton piezzo)

## 12 / Led light 4

eclairage Led 4 couleurs : eclairage spécifique aux spas, cette action permet de gérer les 4 couleurs de cet éclairage depuis l'application.

Les plages horaires sont disponibles.

## 13 / ORP pump

Pompe de dosage du chlore : elle ne peut fonctionner en AUTO que si une sonde ORP (Redox) est intégrée, avec un débit et ou une filtration allumée et ou une pression au dessus de min alarm. (toutes les securités s'additionnent).

Le mode ECO limite l'injection journalière selon puissance pompe en ml/mm, volume et type bassin. Le mode BOOST est conseillé pour les professionnels sans limite journaliière.

Le mode ON lance une sequence de 30 secondes puis se remet sur OFF.

Les plages horaires ne sont pas acceptées par defaut.

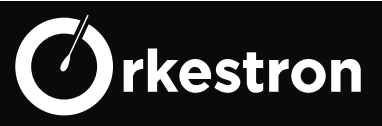

# 14 / Auxiliary

Auxiliaire (pompe de massage, eclairage, fontaine, pompe de relevage...): En auto seule la fonction Plage horaires est disponible pour le moment.

Plusieurs Auxiliaires peuvent être connectés avec des plages horaires différentes

L'action ON peut aussi être lancée par un bouton pression permanent (intérrupteur) ou un detecteur de fuite pour démarrer une pompe de relevage (ou vide cave)

## 15 / Shutter close

Fermeture de la couverture automatique ou de l'abri automatique. lance une séquence de fermeture en restant appuyer sur le bouton fermeture. Cette action ne peut être réalisée que si l'utilisateur est physiquement présent sur le site selon la réglementation en France. Un timer peut être indiqué pour changer le status une fois la couverture fermée.

# 16 / Led light 18

eclairage Led 12 à 18 couleurs et séquences : eclairage spécifique aux piscines, cette action permet de gérer les 12 ou 18 couleurs de cet éclairage depuis l'application. Les plages horaires sont disponibles.

# 17 / Clean robot

Robot de nettoyage piloté par un surpresseur. Modes AUTO plages horaires, ON et OFF.

# 18 / OXY pump

Pompe de dosage de l'oxigène actif : elle ne peut fonctionner en AUTO que si une sonde ORP (Redox) est intégrée, avec un débit et ou une filtration allumée et ou une pression au dessus de min alarm. (toutes les securités s'additionnent).

Le mode ECO limite l'injection journalière selon puissance pompe en ml/mm, volume et type bassin. Le mode BOOST est sans limite journaliière.

Le mode ON lance une sequence de 30 secondes puis se remet sur OFF. Les plages horaires ne sont pas acceptées par defaut.

# 19 / Sauna

Sauna : pilotage du chauffage du sauna uniquement si une sonde température 4-20 mA est connectée au contrôleur, le mode AUTO permet de gérer la témpérature du Sauna dans la limite de 70° en AUTO ou ON

# 20 / Hammam

Hammam CAREL Humisteam Modbus : connecté au port modbus, il permet de démarer, eteindre, créer des plages horaires et récupérer la valeur de sonde température intégrée.

# 21 / Electrovalve

Electrovanne (remplissage, vidange). Selon le /les capteurs utilisés, plusieurs electrovanne peuvent être connectés, l'une pour le remplissage automatique avec 1 à 3 capteurs ou sans capteur pour une vidange par plage horaire ou avec compteur en L pour viidange automatique journalière de X litres selon consigne utilisateur

Plusieurs electrovannes peuvent être connectées avec fonctions différentes

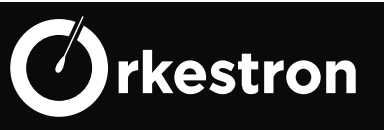

# 22 / Carel Light

Eclairage du Hammam CAREL Humisteam Modbus : connecté au port modbus, il permet de démarrer, eteindre, créer des plages horaires de l'eclairage intégré.

# 23 / Euca Carel Pump

Pompe eucalyptus du Hammam CAREL Humisteam Modbus : connecté au port modbus, il permet de démarrer (sequence de 30 secondes), eteindre la pompe eucalyptus.

# 24 / Norsup Heater

Gamme des PAC Norsup modbus : il fonctionne en AUTO avec ses propres sondes températur et débit que l'on affiche sur l'application. Le mode BOOST prend la main sur la filtration. Le mode ON n'est opérant que si la filtration est allumée et ou avec un débit et ou avec une pression supérieure à min alarm.

Des plages horaires peuvent être selectionnées.

La gamme Norsup offre également des retours d'alertes.

# 25 / Bio Oxy

Pompe oxygène actif avec algorythme Bio UV. la pompe injecte chaque jour avant chaque fin de plage horaire une quantité adaptée au volume du bassin. Ne peut fonctionner que si une pompe filtration est connectée.

# 26 / Glong Pump

gamme des pompes de filtration à vitesse variable Glong Motor Modbus.

2 modes intélligents DAY/NIGHT calculés selon volume et type de bassin et puissance de la pompe en m3/h.

1 mode Plage horaire ou vous choisissez jusqu'à 8 intervals par jour et choix de la vitesse

- 1 mode Anti gel automatique qui prend le relais si la pompe est en AUTO.
- 2 pompes peuvent être connectées avec des consignes différentes

# 27 / Chlorinator Tech

Gamme des electrolyseurs Pool Technology Modbus, et leurs sondes intégrées.. automatisme équivalent à n°6

# 28 / ph Pump Tech

Gamme des pompes PH- Pool Technology Modbus, et leurs sondes intégrées.. automatisme équivalent à n°2

# 29 / UVC generator

Lampe UV se declenche en Auto si un débit est actionné.

## 30 / Heater resistance

réchauffeurs Spa uniquement : il fonctionne en AUTO si une sonde température est intégrée. ( la sonde CTN est prioritaire sur la sonde PT100, prioritaire sur la sonde TEMP\_RS). Le mode BOOST prend la main sur la filtration. Le mode ON se declenche en Auto si un débit est actionné. Des plages horaires peuvent être selectionnées.

Plusieurs chauffage peuvent être connectés avec des consignes différentes

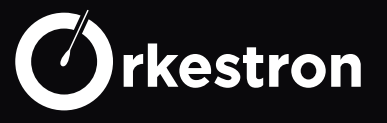

# 31 / ACTIVO

Activ'O Modbus est un electrolyseur sans sel avec ses sondes débimetre, puissance de l'ampérage de la cellule, il necessite une sonde ORP ou chlore pour automatiser la consigne traitement.

## 32 / VRAC II ou III

Vanne 6 voies automatique Fluidra modbus 9600N2. Si cette vanne est installée sur le port modbus, aucun autre équipement modbus ne peut être piloté. Elle permet d'automatiser le néttoyage du filtre à sable Fluidra.

# 33 / Provalve (Pentair ou Besgo)

Mode FILTER/WASH/AUTO. la fonction wash lance une séquence de contre lavage du filtre puis reveint en mode filtration. le Mode AUTO a 3 fonctions : Plage horaire de 1 minute minimum selon jour et heure au choix, mise en route selon consigne pression haute et fonction vidange 4H

# 34 / Dimmer RVB

Eclairage RVB : pilotage des 3 fils RVB de vos eclairages pour 7 couleurs dédiées sur les ports 13 à 15.

Plages horaires disponibles.

#### 35 / Dehumidifier

Deshumidificateur : en mode AUTO, cela permet de gérer tous les 'deshu' avec le bloc d'analyse de l'air Modbus NOVUS, ou par contact sec provenant du deshu lui même ou par plages horaires sans capteur.

#### 36 / Hammam Light

Gestion modbus de l'eclairage led multicouleur du hammam Carel humisteam.

## 37 / Orp pump tec

Gamme des pompes ORP Pool Technology Modbus, et leurs sondes intégrées.. automatisme équivalent à n°13

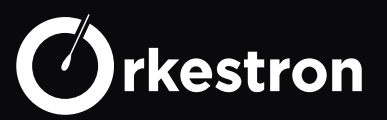

## 1 / Temperature PT100

Signal PT100 standard 2 à 3 fils, en degré C ou F Port : SOLISTA n°4 Port : MAESTRO -SOLO RTU n° 16 à 25

#### 2 / Salt probe

Sonde conductivité, lecture taux de sels avec unité en g/L Port : SOLISTA n°3 Port : MAESTRO -SOLO RTU n° 16 à 25

#### 3 / Pressure

sonde pression avec unité en Bar Port : MAESTRO 0-5V n°15 Port : MAESTRO -SOLO RTU n° 16 à 25 Port : MAESTRO 4-20 mA n°5 à 6

#### 4 / PH value

Sonde PH lecture PH 3 à 11 Port : SOLISTA n°1 Port : MAESTRO -SOLO RTU n° 16 à 25

#### 5 / ORP / Redox

Sonde ORP (redox) lecture mV -1200 à +1200 Port : SOLISTA n°2 Port : MAESTRO -SOLO RTU n° 16 à 25

#### 6 / Conductivity

Sonde conductivité avec unité en mS/cm et lecture TDS en ppm Port : SOLISTA n°3 Port : MAESTRO - SOLO RTU n° 16 à 25

#### 7 / Chlore libre

Sonde chlore ampérométrique potentiostatique SOLO ou CLeanist ou à membrane avec unité en mg/L Port : MAESTRO RTU n° 16 à 25 Port : SOLO RTU n° 16 à 25 Port : 4-20 mA n°5 à 6

#### 8 / Turbidity

Sonde Tubudité CLeanist modbus 0 à 4000 NTU Port : MAESTRO RTU n° 16 à 25

#### 9 / Flow switch

Détecteur de debit - contact sec port : MAESTRO n° 7 à 12

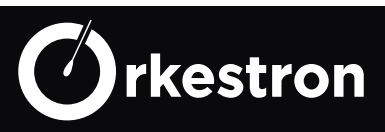

# 10 / PH level

capteur de fin de bidon PH port : MAESTRO n° 7 à 12

## 11 / Algicic level

capteur de fin de bidon Algicid port : MAESTRO n° 7 à 12

# 12 / Chlorine level

capteur de fin de bidon chlore port : MAESTRO n° 7 à 12

#### 13 / Shutter contact

Capteur de fin de course pour couverture automatique port : MAESTRO n° 7 à 12

#### 14 / Water level

Sonde de niveau variable Port : MAESTRO 4-20 mA n°5 à 6

#### 15 / Switch

capteur ou bouton ayant une fonction momentanée port : MAESTRO n° 7 à 12

## 16 / Leak

capteur ou bouton ayant une fonction permanente port : MAESTRO n° 7 à 12

## 17 / Temperature Sauna

Sonde temperature Port : MAESTRO 4-20 mA n°5 à 6

#### 18 / Temperature Norsup

Sonde temperature de la gamme des PAC Norsup Modbus Port : MAESTRO RTU n°16 à 25

#### 19 / Temperature Hammam

Sonde temperature de la gamme des humisteam Carel Modbus Port : MAESTRO RTU  $n^{\circ}16 a 25$ 

## 20 / Hi float

Flotteur Haut pour gestion remplissage automatique bac tampon, necessite un flotteur bas au minimum en sus et un flotteur millieu optionnel. port : MAESTRO n° 7 à 12

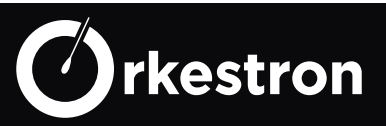

# 21 / Middle float

Flotteur Milieu pour gestion remplissage automatique skimmer, port : MAESTRO n° 7 à 12

#### 22 / Low float

Flotteur bas pour gestion remplissage automatique bac tamoon- stop la filtration quand il est à 0. port : MAESTRO n° 7 à 12

# 23 / Tensio Active

Sonde ORP calculée en sonde Chlore libre - necessite une sonde PH, une sonde conductivité et une sonde température. port :SOLISTA n° 2

#### 24 / temperature CTN

Sonde température CTNB prioritaire port : MAESTRO n° 14

#### 25 / Humidité 0-100%

Sonde humidité 0-5V port : MAESTRO n° 15

#### 26 / Temperature Tec

Sonde temperature de la gamme des electrolyeurs modbus Pool Technology Port : MAESTRO RTU n°16 à 25

#### 27 / PH Tec

Sonde PH de la gamme des electrolyeurs modbus Pool Technology Port : MAESTRO RTU  $\,n^\circ 16$  à 25

#### 28 / ORP Tec

Sonde ORP de la gamme des electrolyeurs modbus Pool Technology Port : MAESTRO RTU  $\,n^\circ 16$  à 25

#### 29 / Salt Tec

Sonde Sels de la gamme des electrolyeurs modbus Pool Technology Port : MAESTRO RTU  $\,n^\circ 16$  à 25

#### 30 / Battery level

Niveau batterie/capteur solaire de secours Maestro Port : MAESTRO RTU n°16 à 25

#### 31 / Dissolved Oxygen

sonde oxygen dissous modbus CLeanist en mg/L Port : MAESTRO RTU n°16 à 25

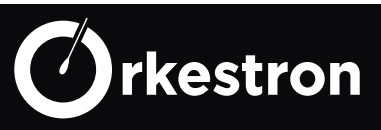

#### 32 / Total dissolved

sonde totaux dissous modbus CLeanist en ppm Port : MAESTRO RTU  $n^{\circ}16 a 25$ 

#### 33 / SW - Orp Redox

Sonde ORP (redox) lecture mV 0 à +1200 - version Swimo 2019 Port : SWIMO BNC G

## 34 / Ammonium

sonde Ammonium modbus CLeanist en ppm Port : MAESTRO RTU n°16 à 25

#### 35 / Nitrates

sonde Nitrates modbus CLeanist en ppm Port : MAESTRO RTU n°16 à 25

#### 36 / Production Current

sonde de production de courant ACTIVO Modbus en Ampère Port : MAESTRO RTU n°16 à 25

#### 37 / Impulsion counter

Compteur à impulsion de 1L pour gestion vidange journalière port : MAESTRO n° 7 à 12

#### 38 / Spa Pressure

sonde pression avec unité en PSI Port : MAESTRO 0-5V n°15

#### 39 à 42 / Strips

Relevé bandelette sur App SWM

#### 43 / Temperature RS

sonde temperature PT100 Port : SOLO 4G n°4

## 44 / Salt RS

sonde Sels Port : SOLO 4G n°7

#### 45 / Pressure RS

sonde pression Port : SOLO 4G n°5

#### 46 / PH RS

sonde PH Port : SOLO 4G n°1

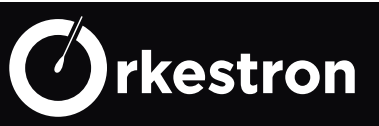

## 47 / ORP- Redox RS

sonde ORP en mV Port : SOLO 4G n°2

# 48 / Conductivity RS

sonde conductivité en mS/cm Port : SOLO 4G n°3

#### 49 / Chlore libre RS

sonde Chlore ampérométrique potentiostatique à 3 electrodes en mg/L Port : SOLO 4G n°6

#### 50 / bidon PH RS

detecteur de fin de bidon PH Port : SOLO 4G n°8

#### 51 / bidon CL RS

detecteur de fin de bidon Chlore Port : SOLO 4G n°9

#### 52 / Pulse flow

detecteur de debit à impulsion port : MAESTRO n° 7 à 12

#### 53 / Chlore actif RS

sonde Chlore ampérométrique potentiostatique à 3 electrodes en mg/L, calcul du chlore actif selon PH et température Port : SOLO 4G n°10

## 54 / Humidity RS

sonde humidité des analyseurs d'air NOVUS Port : MAESTRO RTU n°16 à 25

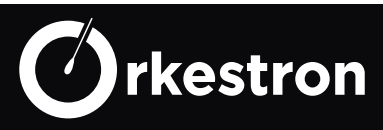

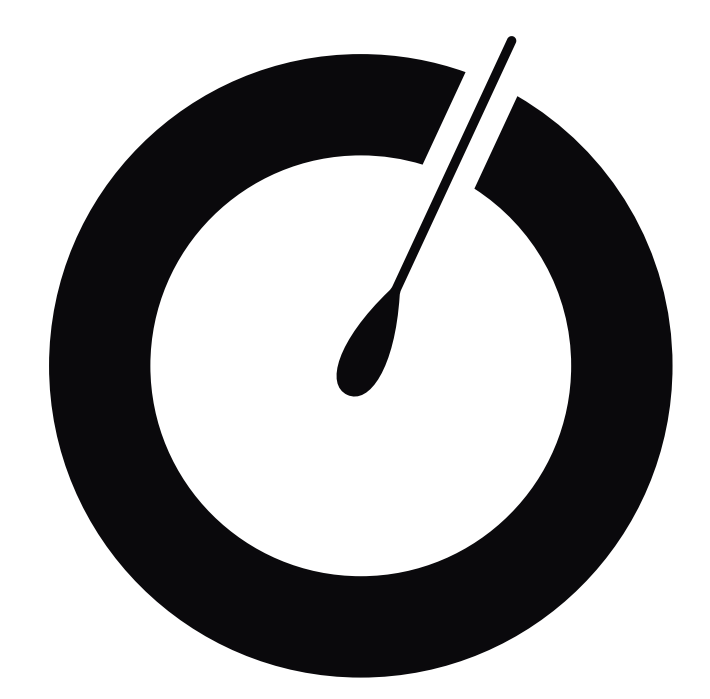

# Interface (IHM) SWM - smart water management App Android & IOS

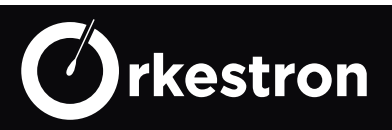

#### PARAMÉTRAGE WIFI

#### https://www.youtube.com/watch?v=VGoTuumDbyQ

| Cliquez ICI                                                                 |                                                                                                    | Paraméti                                | 29 (7)<br>rage WIFI                       |                                                          |                                 |
|-----------------------------------------------------------------------------|----------------------------------------------------------------------------------------------------|-----------------------------------------|-------------------------------------------|----------------------------------------------------------|---------------------------------|
| • 19:29                                                                     | U. <b>7</b> _P                                                                                                    | Charge                                  | ment                                      |                                                          |                                 |
| Login                                                                       |                                                                                                    | « swm » s<br>connecter au<br>« swimo-00 | ouhaite se<br>réseau Wi-Fi<br>1060672 » ? |                                                          |                                 |
| Pseudo/e-mail<br>Mot de passe<br><u>mot de passe oublié ? c'est par ici</u> |                                                                                                    | Annuler                                 | Rejoindre                                 |                                                          | \                               |
| Se connecter<br>Je n'ai pas encore de compte,je m'inscri                    | is.<br>∎T Orange ► 46 19:30                                                                                                    | <b>.</b>                                | Sélecti                                   | - 46 19:30<br>Paramétrage WIF<br>ionnez un reseau WIFI e | et entrez                       |
|                                                                             | Paramétrage V<br>Sélectionnez un reseau WI<br>un mot de passe                                                                                 | VIFI<br>Fl et entrez                    | Mot de p                                  | freebox_agricole                                         |                                 |
|                                                                             | freebox_agricole<br>Mot de passe<br>we@reTheOne<br>Le contrôleur va redéma<br>réseau wifi en tant que o<br>réseau swimo-xxxx ne s<br>visible. | arrer sur ce<br>client, son<br>era plus | a z<br>q s<br>☆ w<br>123 ∰                | ertyui<br>dfghjł<br>xcvbn<br>Q espace                    | i o p<br>< I m<br>′ 🔇<br>retour |
| Maestro redémarre sur<br>votre réseau Wifi.                                 | Valider et redéma                                                                                                    | nrrer                                   |                                           | n_it                                                     |                                 |

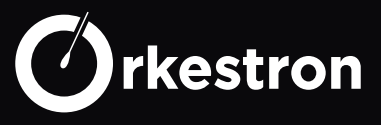

#### DÉVÉROUILLAGE APP

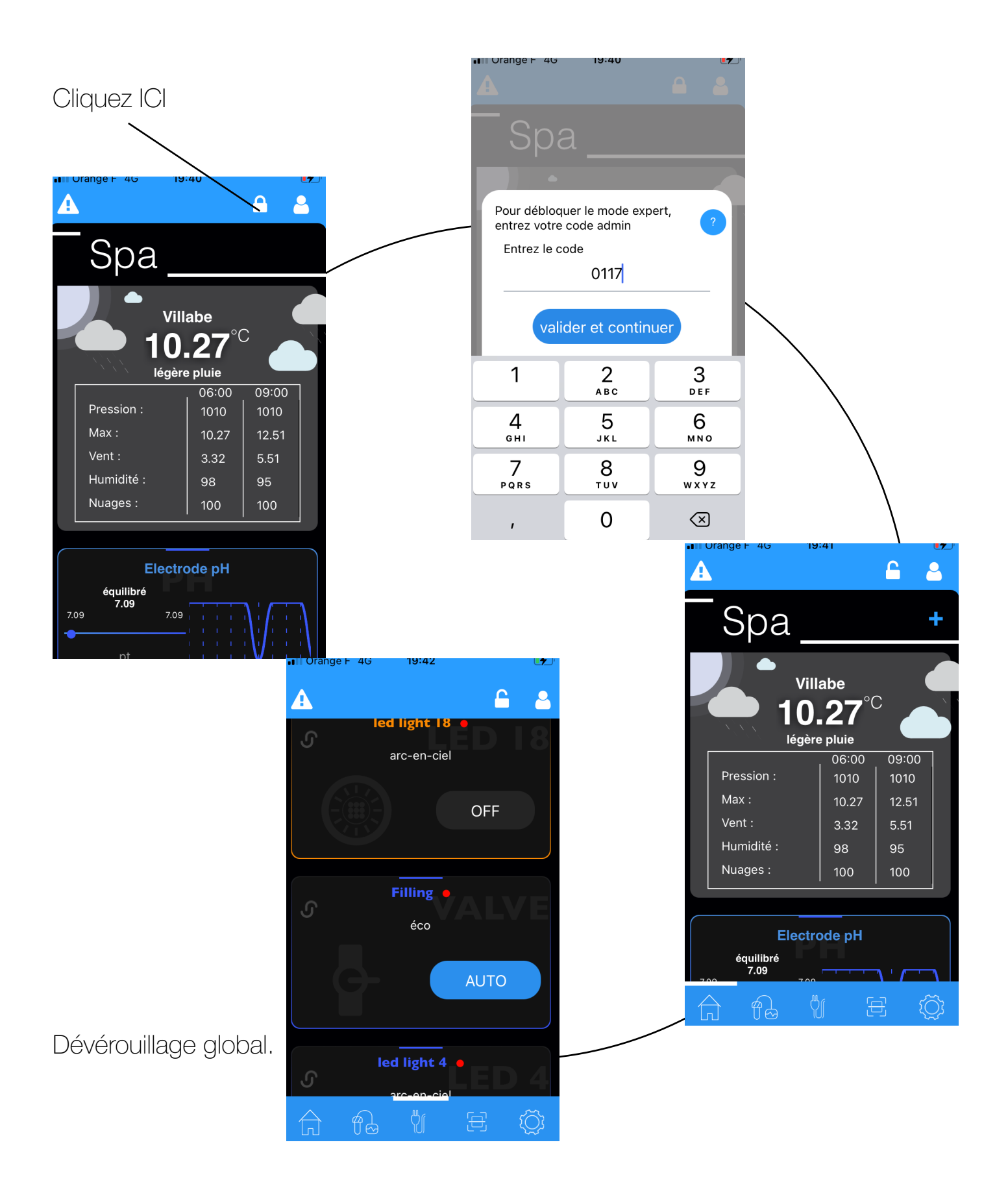

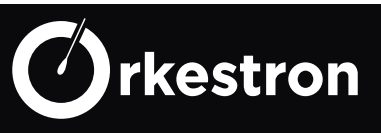

#### PARAMÉTRAGE EQUIPEMENT

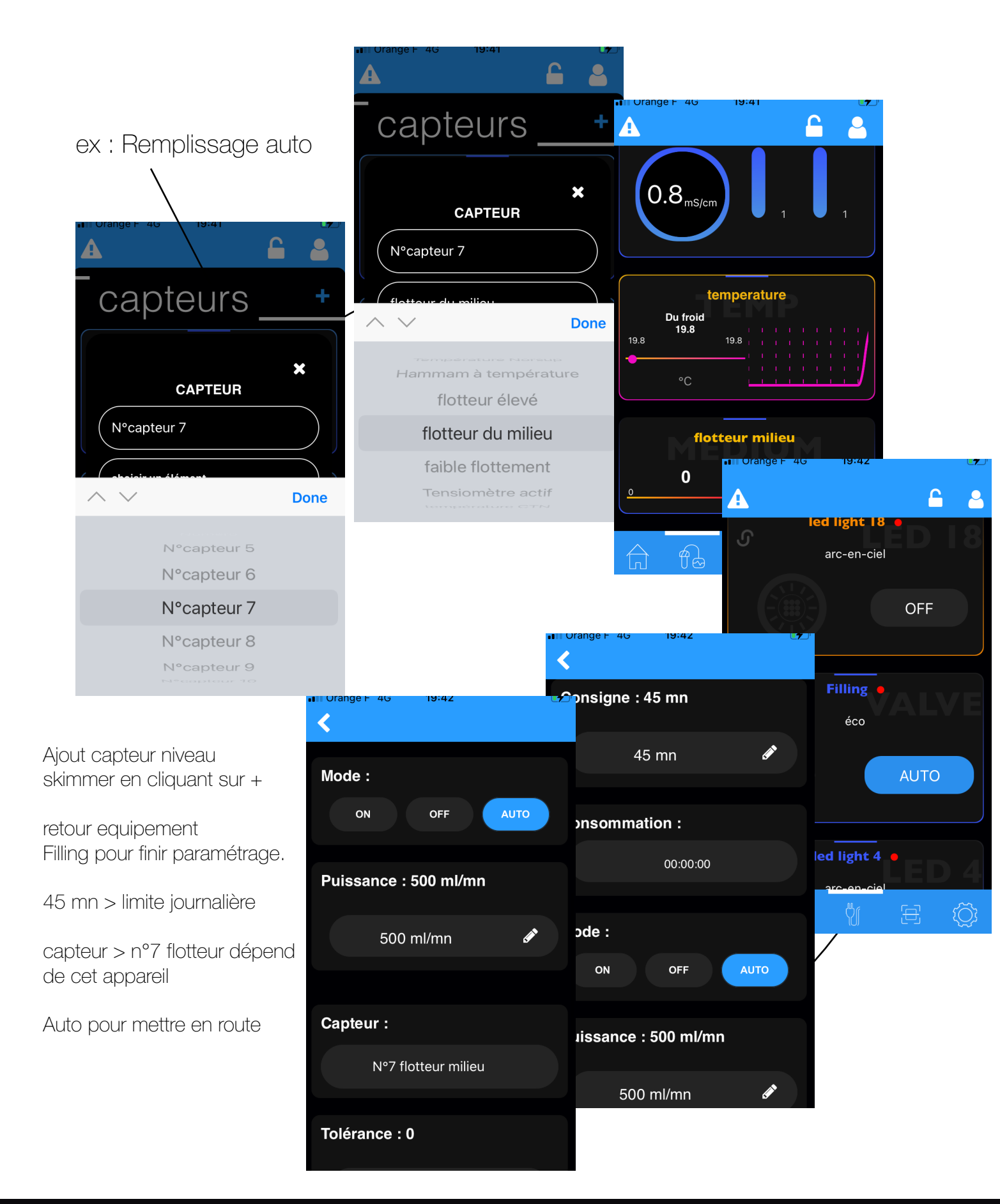

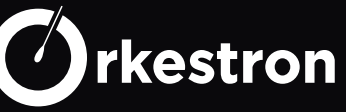

#### LOOK CAPTEUR

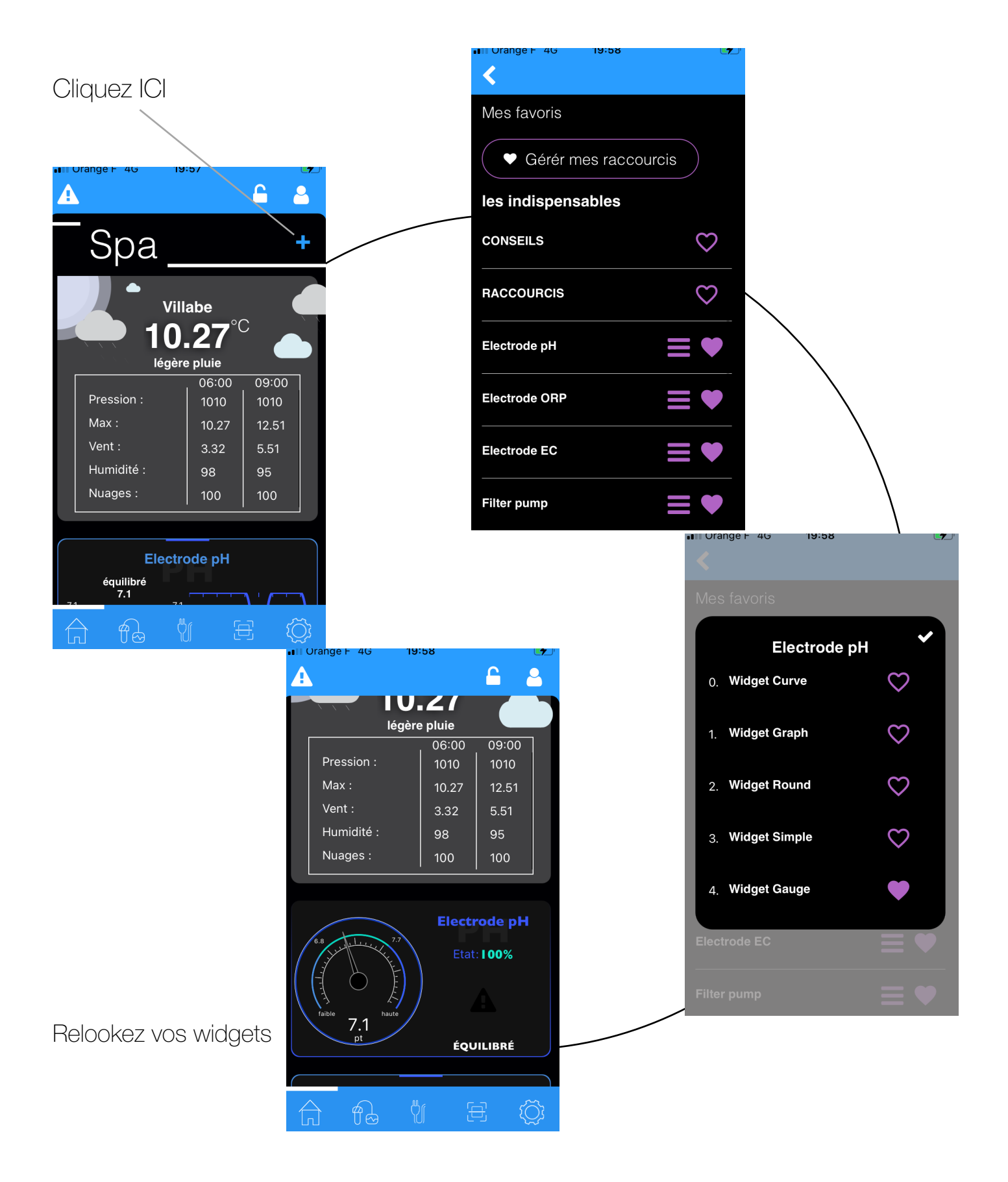

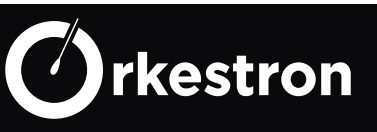

#### PARAMÉTRAGE CAPTEUR

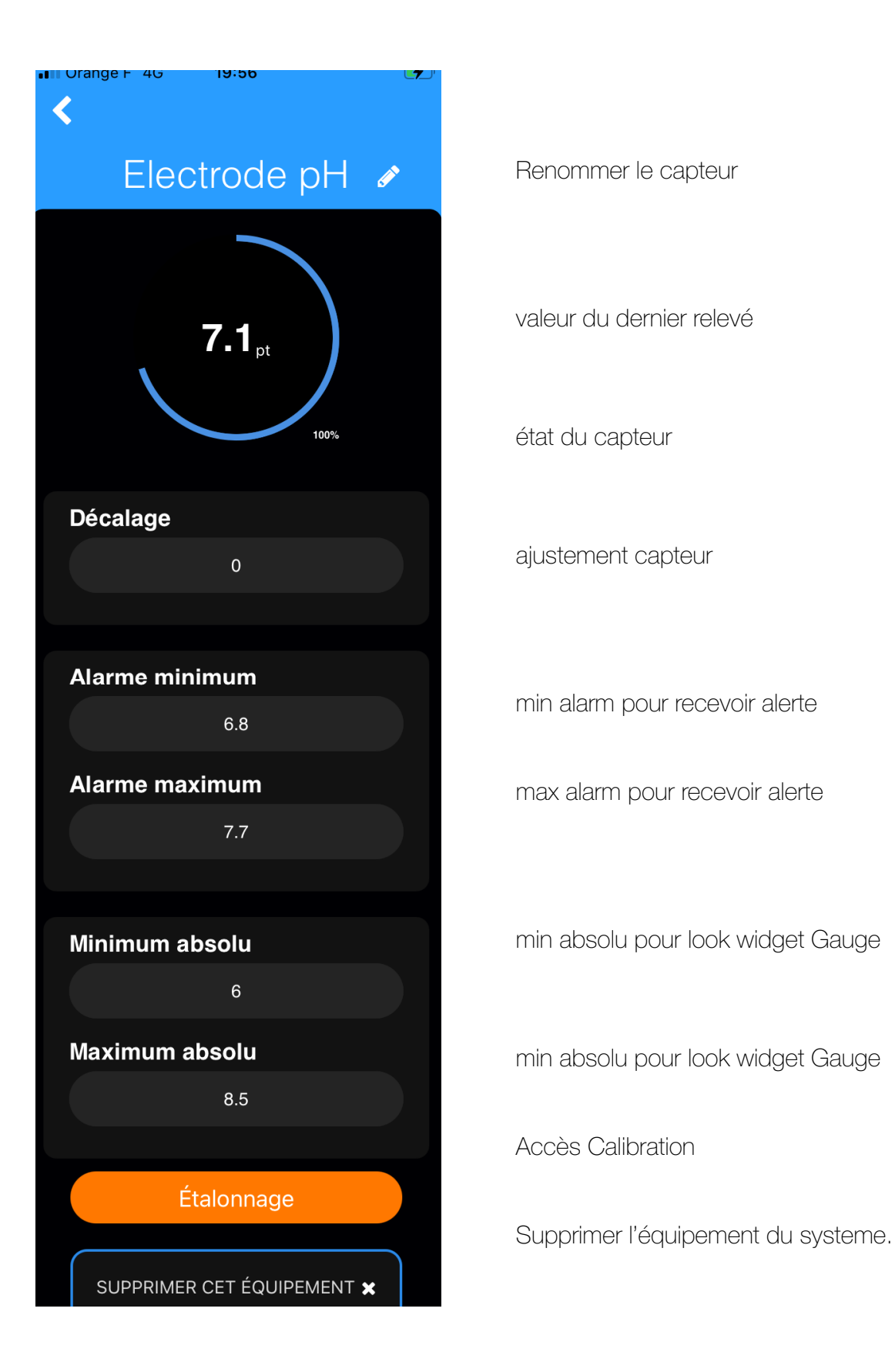

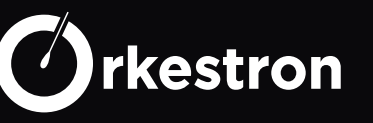

#### COMPTE UTILISATEUR

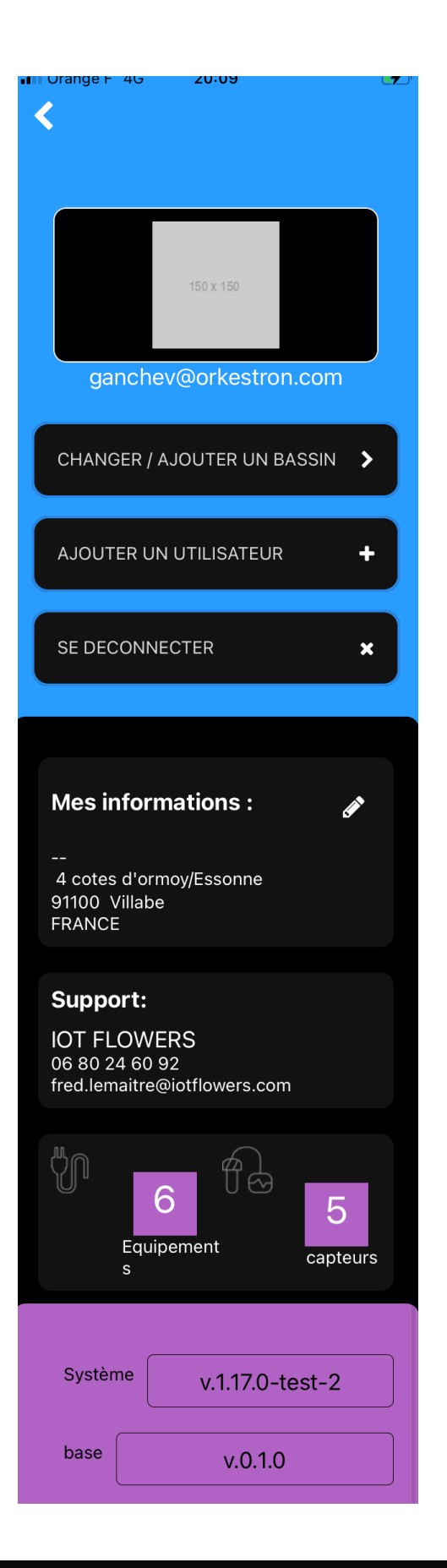

Photo personnelle stockée uniquement sur Telephone

email compte

changer ou ajouter un nouveau bassin

ajouter un utilisateur invité pour ce bassin

deconnexion compte

information utilisateur

Distributeur / support

nombre d'équipement et capteurs connectés

version logiciel

version base de données

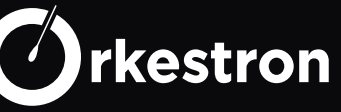

#### COMPTE BASSIN

| III Orange ⊢ 4G     | 20:08    |          | <b>E7</b> . |
|---------------------|----------|----------|-------------|
| A                   |          | 6        | 2           |
| Sy                  | stème    |          |             |
|                     |          |          |             |
| Numéro de série     |          |          |             |
| 001060672           |          |          |             |
| Ma référence        |          |          |             |
| Spa                 |          |          |             |
| Type bassin:        |          |          |             |
| Piscine             |          | Spa      |             |
| Volume en m3 :      |          |          |             |
|                     |          |          |             |
| Situation           |          |          |             |
| Intérieur           | E        | xtérieur |             |
|                     |          |          |             |
| Météo de            | e mon l  | bassin   |             |
| 4 cotes d'ormoy/    | Essonne  |          |             |
|                     |          |          |             |
|                     |          |          |             |
| Code postal         | Ville    |          |             |
| 91100               | Villabe  |          |             |
| Apprentissage auto  | omatique |          |             |
| E-mail notification |          |          |             |
| Push notification   |          |          |             |
| Mode hiver          |          |          |             |
|                     |          |          |             |
|                     | ¢ί       | jej      | Ĩ           |

n° de série du controleur Maestro / Swimo ... Référence personnelle affichée sur la home ! type de bassin ! volume bassin

situation bassin

adresse bassin pour widget Méteo

Genius : l 'lA prend en main les réglages notification par e-mail notification par push

mode hiver pour ne plus recevoir de notifcation

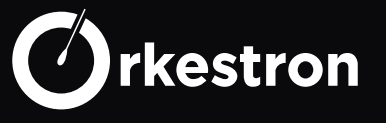

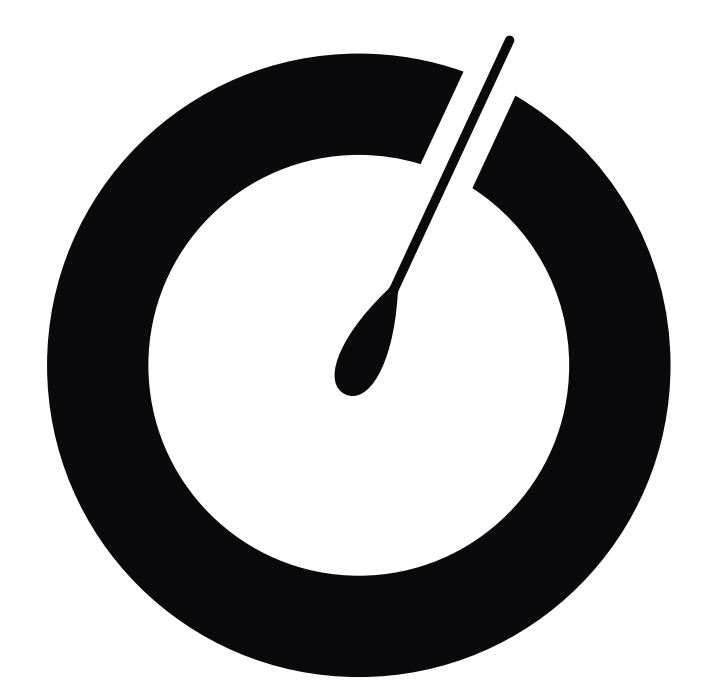

# Montage electrique

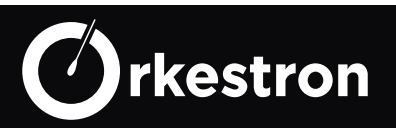

#### MONTAGE ELECTRIQUE

#### Maestro

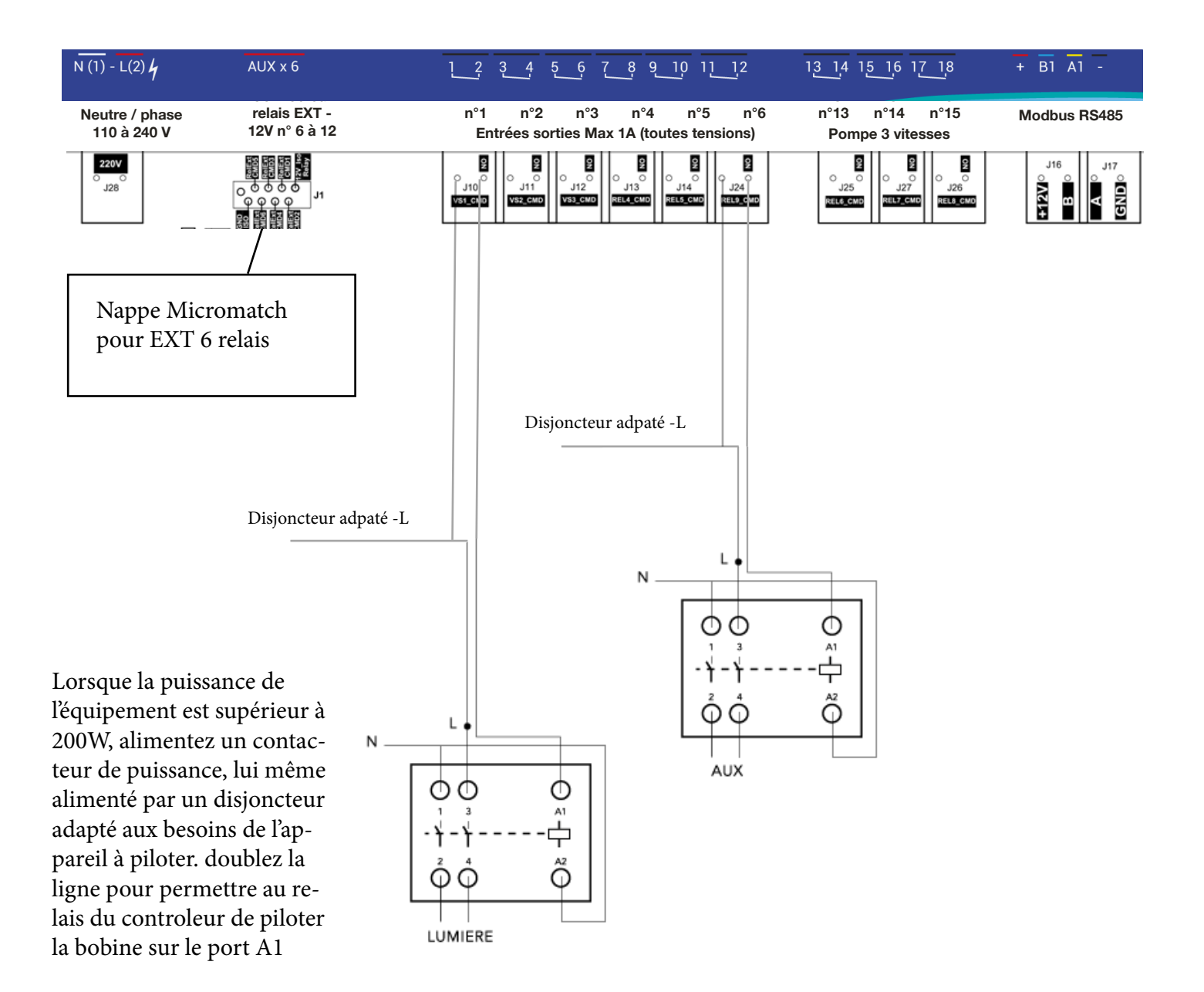

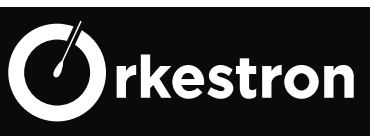

#### Installation d'une pompe à vitesse variable

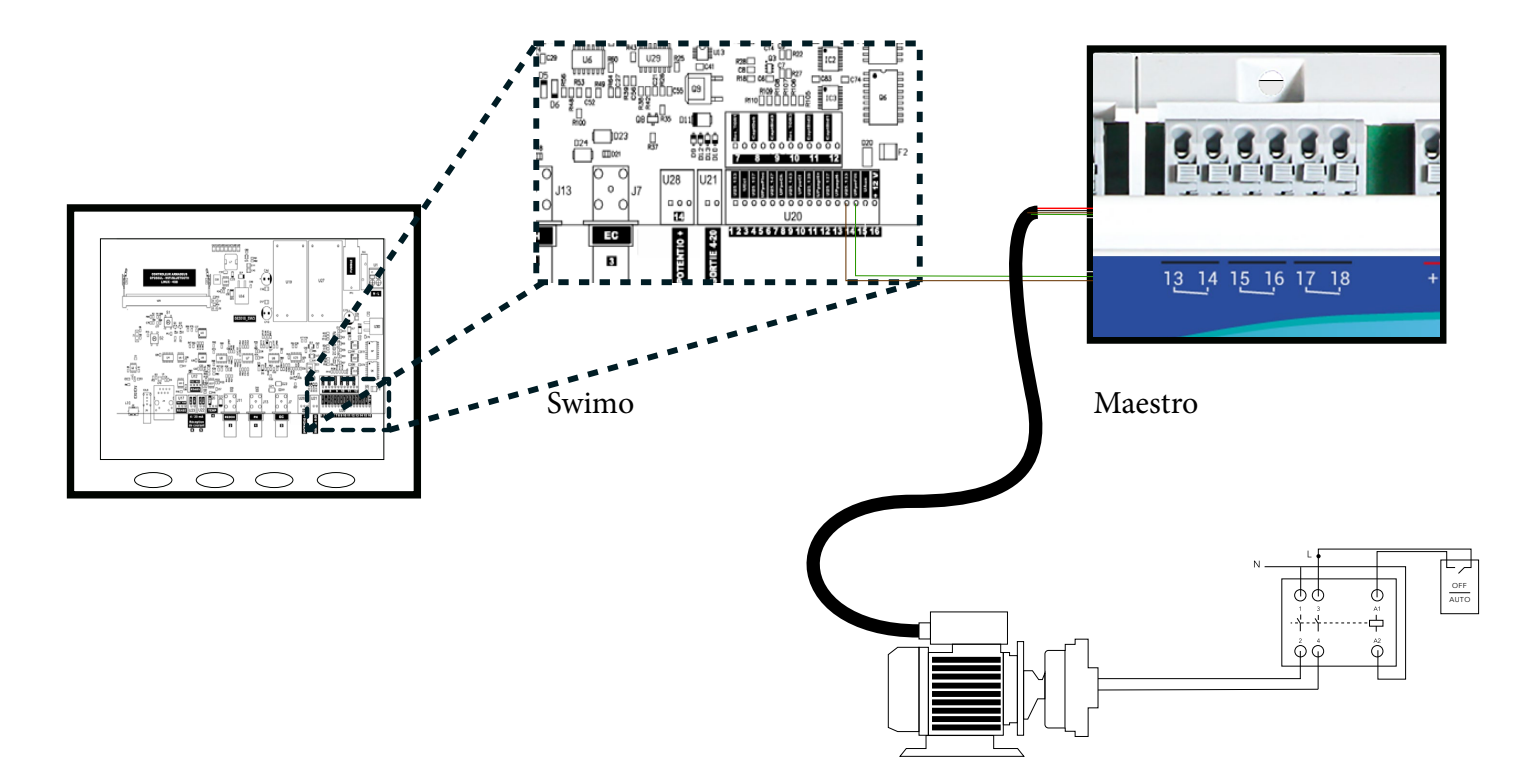

| Nom | Description                      | Bornes   | Couleur    |
|-----|----------------------------------|----------|------------|
| V1  | Vitesse basse de la pompe (V1)   | 14       | Brun (Br)  |
| V2  | Vitesse moyenne de la pompe (V2) | 16       | Vert (V)   |
| V3  | Vitesse haute de la pompe (V3)   | 18       | Blanc (Bl) |
| С   | Commun                           | 13/15/17 | Noir (N)   |
| D   | Marche/Arrêt                     | 13/15/17 | Rouge (R)  |

Pontez commun et marche/arret sur chaque entrée des 3 relais selectionnés. Insérez chaque couleur dans un des ports NO en respectant les numéros de du connecteur de départ sur la carte de contrôle.

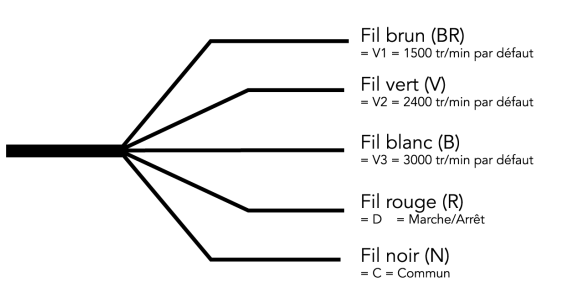

Connectez la puissance de la pompe sur un contacteur de puissance adapté avec déclencheur AUTO/STOP.

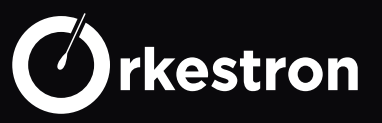

#### Raccordement d'une pompe à chaleur

Concernant le chauffage, plusieurs options sont possibles. Nous avons vu précédemment le cas ou l'on allume directement le chauffage par le contacteur de puissance. Ce dernier cas est parfaitement adapté à un réchauffeur electrique mais pour d'autres chauffages, il existe d' autres solutions aussi simple.

Les PAC (pompes à chaleur) et réchauffeurs modernes sont livrés avec un débimetre intégré et éventuellement avec un connecteur à 2 fils "REMOTE".

Si un tel connecteur existe, il suffira de connecter un cable de 2 fils entre ce connecteur et un relai sur les ports COM et NO (sans distinction de sens).

Si un tel port n'existe pas, il suffira de couper un des fils du débimetre et avec un cable à 2 fils, joindre ces 2 bouts coupés vers un relais sur les ports COM et NO (sans distinction de sens).

Paramétrez votre chauffage sur la température maximum, puis utilisez l'interface pour mettre la consigne du moment, allumer, eteindre, paramétrer des plages horaires ou encore définir l'automatisme qui vous convient.

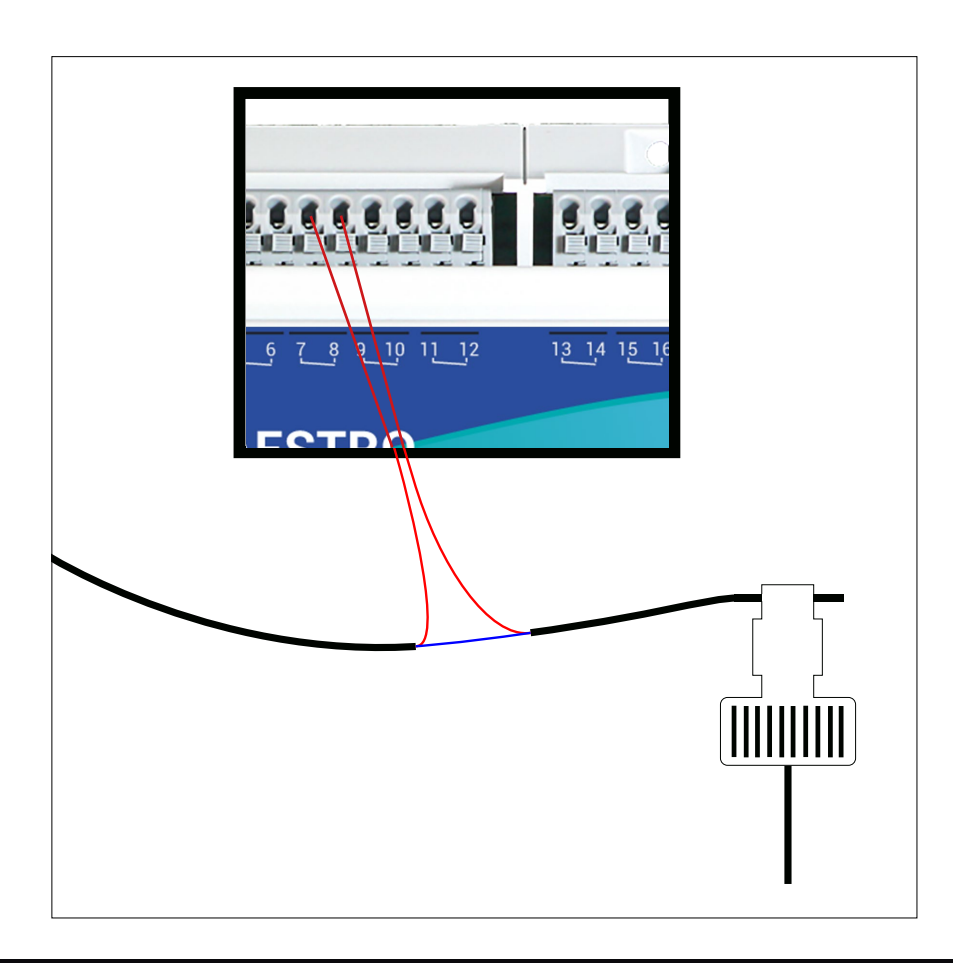

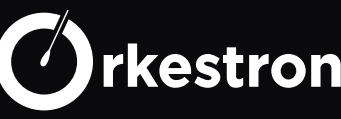

# Electrolyseur Modbus

Si vous possédez une electrolyse intelligente Modbus, avec ses propres algorithmes, connectez là sur le port ModBus (swimo U12). Votre contrôleur assurera les contrôles de sécurité (flux, min et max des capteurs PH et Redox, mise en service de la filtration). En dehors de ces points, l'electrolyse définira sa propre marche. (connectez les sondes Sel, PH, ORP et température fournies)

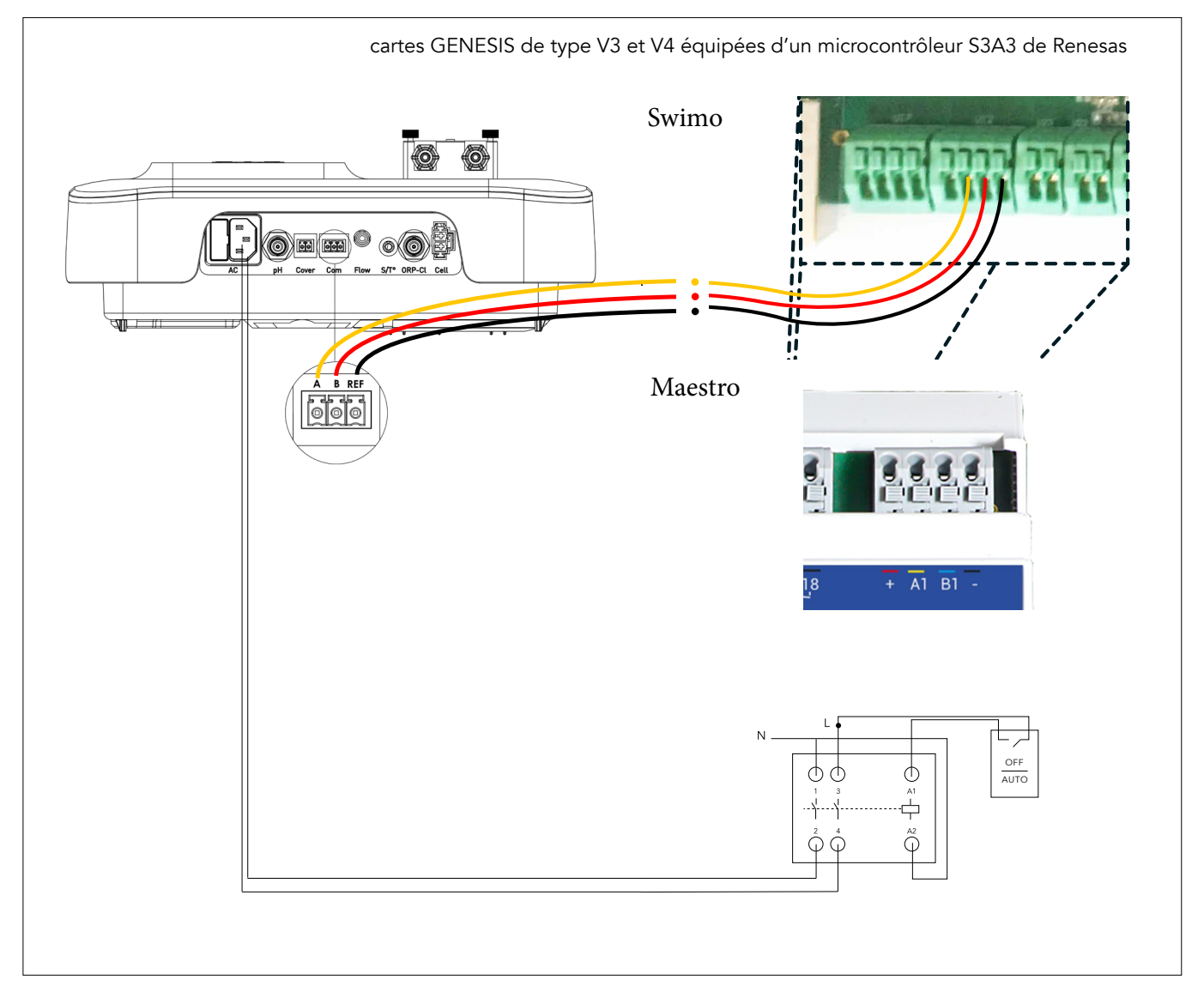

Pour une longueur inférieure à 20 mètres, utilisez un cable croisé de type telecom CAT5, denudez une paire et connectez l'une des paires à A et l'autre à B sur le port U12. et la référence GND (-)

| Electrolyse | Description        |      | Туре            |
|-------------|--------------------|------|-----------------|
| А           | RS485 - A+ signal  | А    | croisé          |
| В           | RS485 - B- signal  | В    | croisé          |
| REF         | Terre commune - 0V | GND  | nc              |
| nc          | 12 volts           | +12v | ne pas brancher |

ATTENTION : Cette connexion ModBus est valable uniquement sur cartes GEN-ESIS de type V3 et V4 équipées d'un microcontrôleur S3A3 de Renesas à l'adresse esclave n°10.

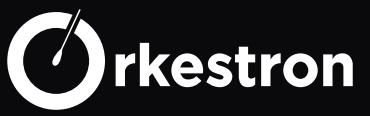

# PAC Modbus

Si vous possédez une PAC intelligente Modbus, bénéficiez de ses propres systèmes d'alerte ou de panne. Autres avantages : la consigne depuis l'interface met à jour la PAC elle même, ainsi que toutes les actions sont synchronisées. C'est une gestion commune ; le contrôleur gerera cependant vos plages et programmes intelligents et donnera les ordres de démarrage et d'arrêt.

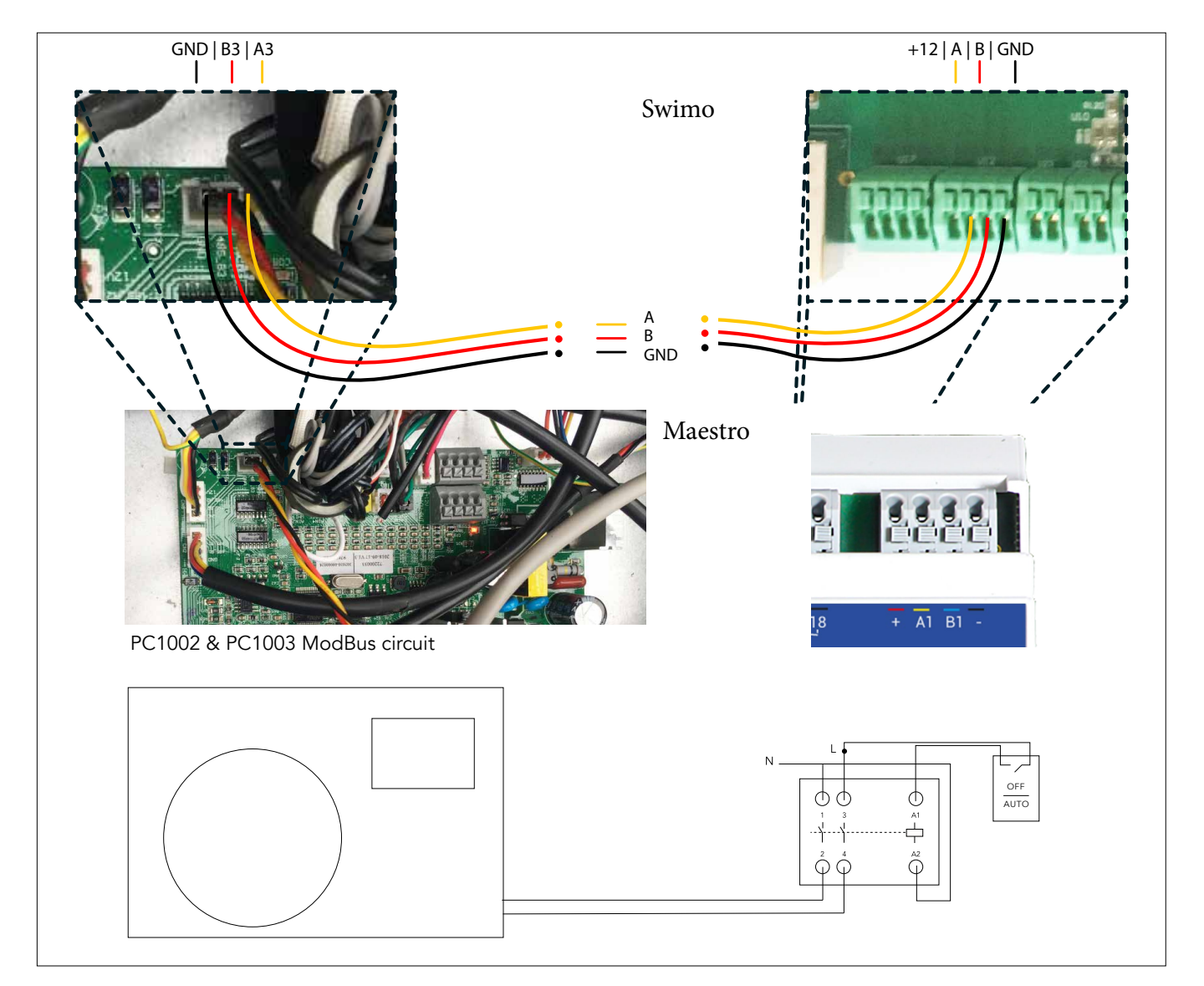

Pour une longueur inférieure à 20 mètres, utilisez un cable croisé de type telecom, denudez une paire et connectez l'une des paires à A et l'autre à B sur le port U12. Pour une longueur supérieure, ajoutez le GND.

| PAC | Description        |      | Туре            |
|-----|--------------------|------|-----------------|
| A3  | RS485 - A+ signal  | А    | croisé          |
| В3  | RS485 - B- signal  | В    | croisé          |
| GND | Terre commune - 0V | GND  | nc              |
| nc  | 12 volts           | +12v | ne pas brancher |

ATTENTION :

Cette connexion ModBus est valable uniquement sur les ciruits PC 1002 & PC1003 installés dans les PAC à l'adresse esclave 50 .

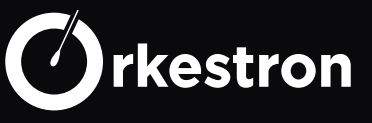

#### HUMISTEAM CAREL

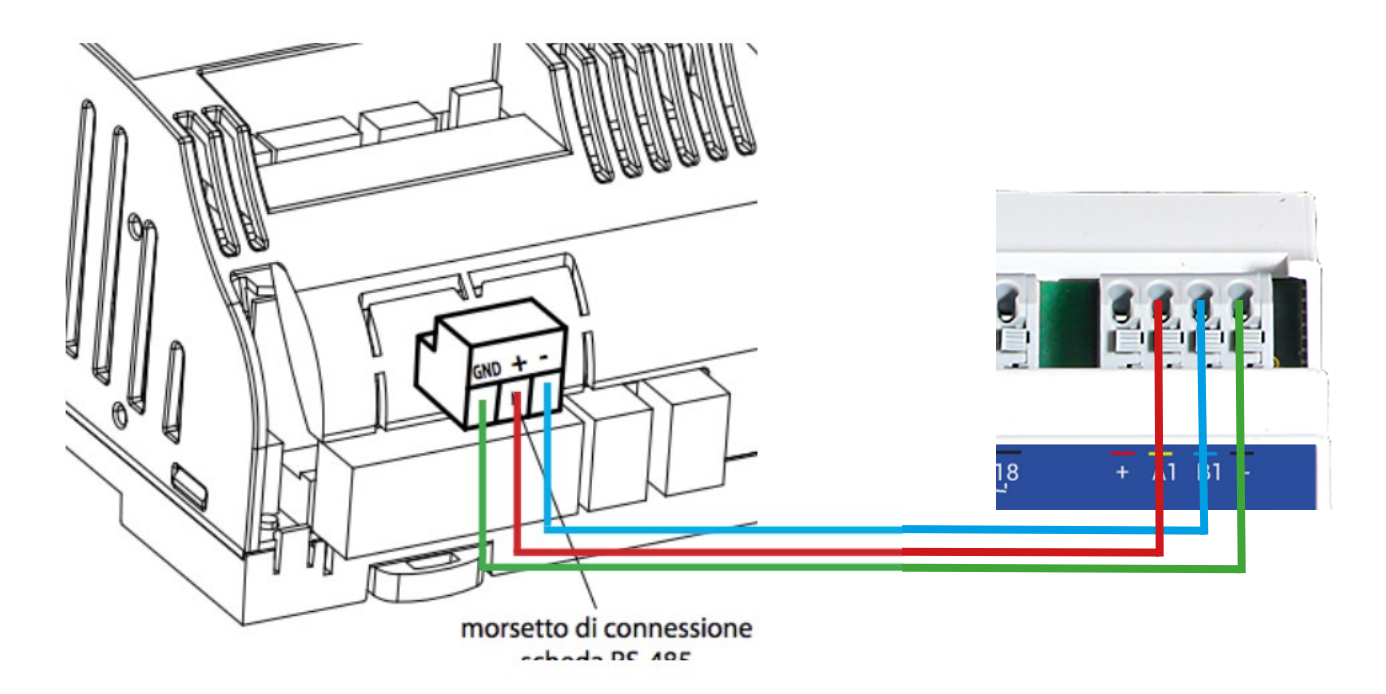

Entrez dans le menu avec le code admin 0077 et configurez le selon les recommandations ci dessous

#### 7.5 Superviseur

| Superviseur (1/2)                |                          |       |       |
|----------------------------------|--------------------------|-------|-------|
| paramètre                        | range                    |       | def.  |
| Numero d'identification          | 0200                     |       | 1     |
| pour reseau BMS:                 |                          |       |       |
| Baud rate                        | 1200, 2400, 4800, 9      | 9600, | 19200 |
|                                  | 19200                    |       |       |
| Protocole                        | CAREL, MODBUS, LON, CARE |       | CAREL |
|                                  | RS232, GSM(*), WINLOAD   |       |       |
| Tempo offline                    | 60999                    |       | 60    |
| Superviseur (2/2)                |                          |       |       |
| paramètre                        | range                    | d     | ef.   |
| Activer On/Off depuis            | OUI / NON                | Ν     | 10    |
| Enable supervisory<br>regulation | OUI / NON                | NO    |       |
|                                  |                          |       |       |

| superviseur 1/2            |        |  |
|----------------------------|--------|--|
| N° d'identification        | 2      |  |
| Baud rate :                | 9600   |  |
| Protocole :                | modbus |  |
| tempo offline :            | 1      |  |
| superviseur 2/2<br>activer | NO     |  |
| enable                     | NO     |  |

| Humisteam | Description        |      | Туре            |
|-----------|--------------------|------|-----------------|
| А         | RS485 - A+ signal  | А    | croisé          |
| В         | RS485 - B- signal  | В    | croisé          |
| GND       | Terre commune - 0V | GND  | nc              |
| nc        | 12 volts           | +12v | ne pas brancher |

#### ATTENTION : Cette connexion ModBus est

valable uniquement sur les humsiteam Carel Modbus à l'adresse esclave n°2.

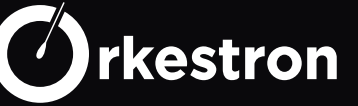

Vérifiez toujours 2 fois que votre montage electrique est correctement serti, qu'aucun risque de court circuit ne soit présent et tester chacun des relais pour vérifier que les contacts se font correctement.

Lorsque votre circuit est en triphasé, ne mélangez jamais vos phases. Vous pouvez les exploiter une à une avec un neutre pour générer du 220V (en France).

Pour les équipements sensibles, préférez installer un disjoncteur par équipement, plutôt qu'un disjoncteur pour l'ensemble.

Protégez toujours votre ligne avec un 30 mA. Notez également qu'un CPL a peu de chance de fonctionner derrière un 30 mA.

En cas de doute, ou si vous n'avez pas les compétences nécessaires pour monter votre coffret electrique selon les règles de l'art, passez par un professionnel qui saura vous guider ou réaliser ce coffret selon vos exigences.

Mettez tous vos équipements à la terre. Si vous possédez plusieurs piquets de terre, raccordez les ensemble pour équilibrer le potentiel.

Un service technique est à votre disposition par email uniquement pour les questions qui ne sont pas abordés dans ce document :

#### automate@orkestron.com

(ajoutez cet email sur votre boite email pour eviter que vos échanges finissent dans les spams.)

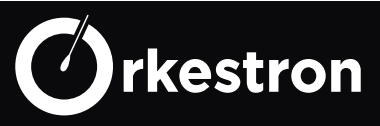

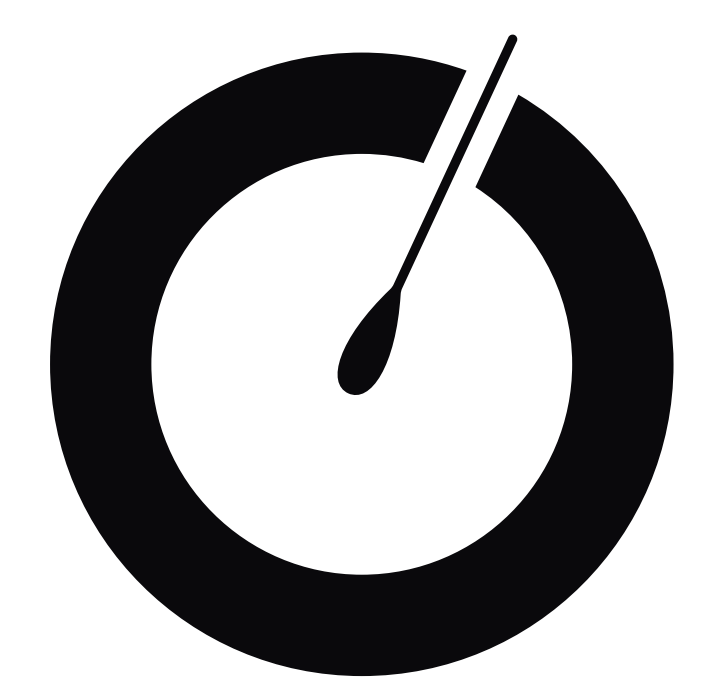

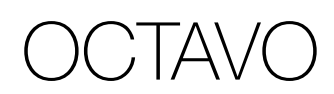

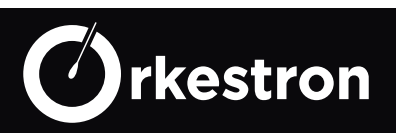

Coffret duo dosage pré-cablé + 2 à 7 contacteurs de puissance, avec option écran en façade, et tous les accessoires fournis. Il est propulsé avec un contrôleur Maestro Wifi.

Il ne reste plus qu'à choisir sa chambre d'analyse SOLO ou SOLISTA en sus

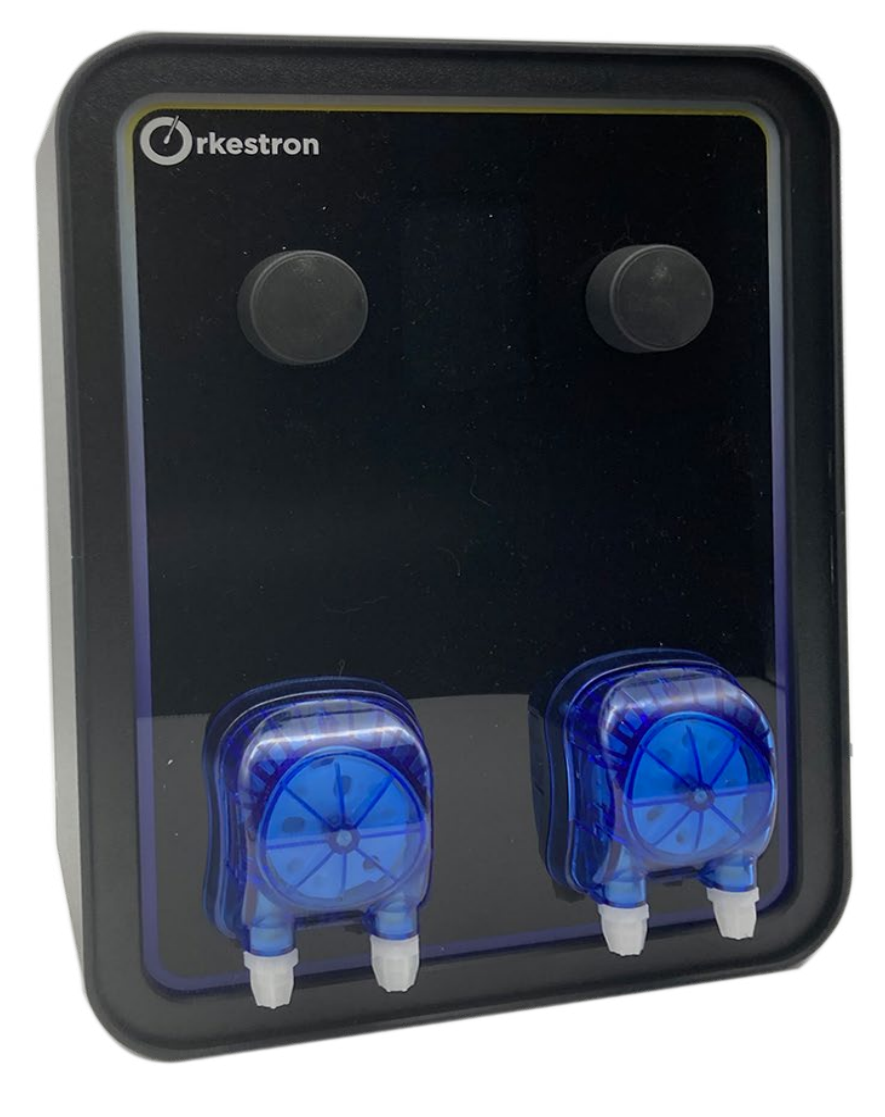

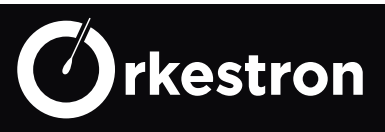

COFFRET 0 D2-11-21

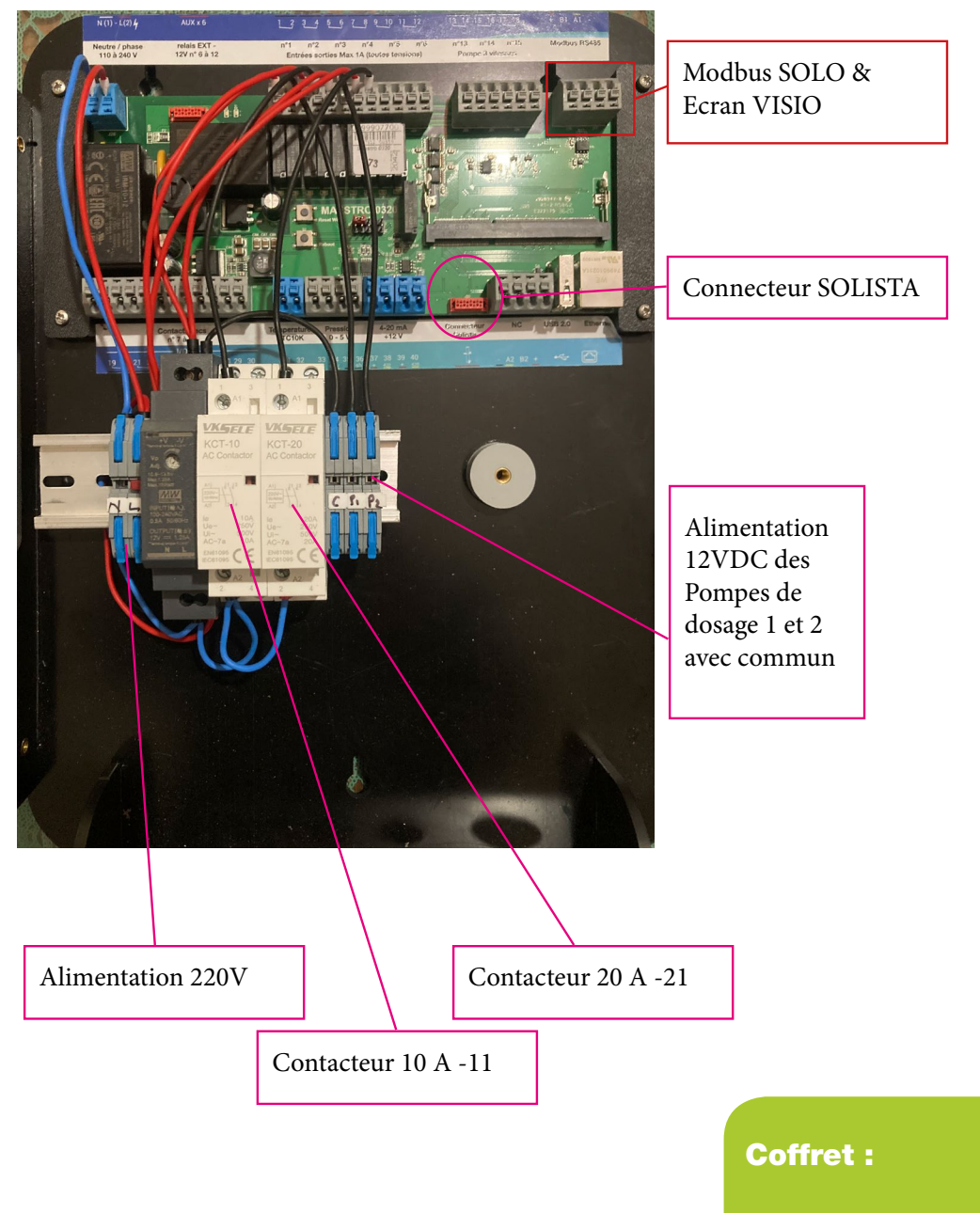

Tous nos coffrets sont livrés avec les accessoires , supports muraux, detecteur de debit, cannes d'aspiration, injecteurs, tubing, cablés et prêts à l'emploi.

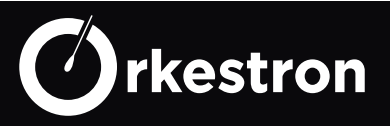

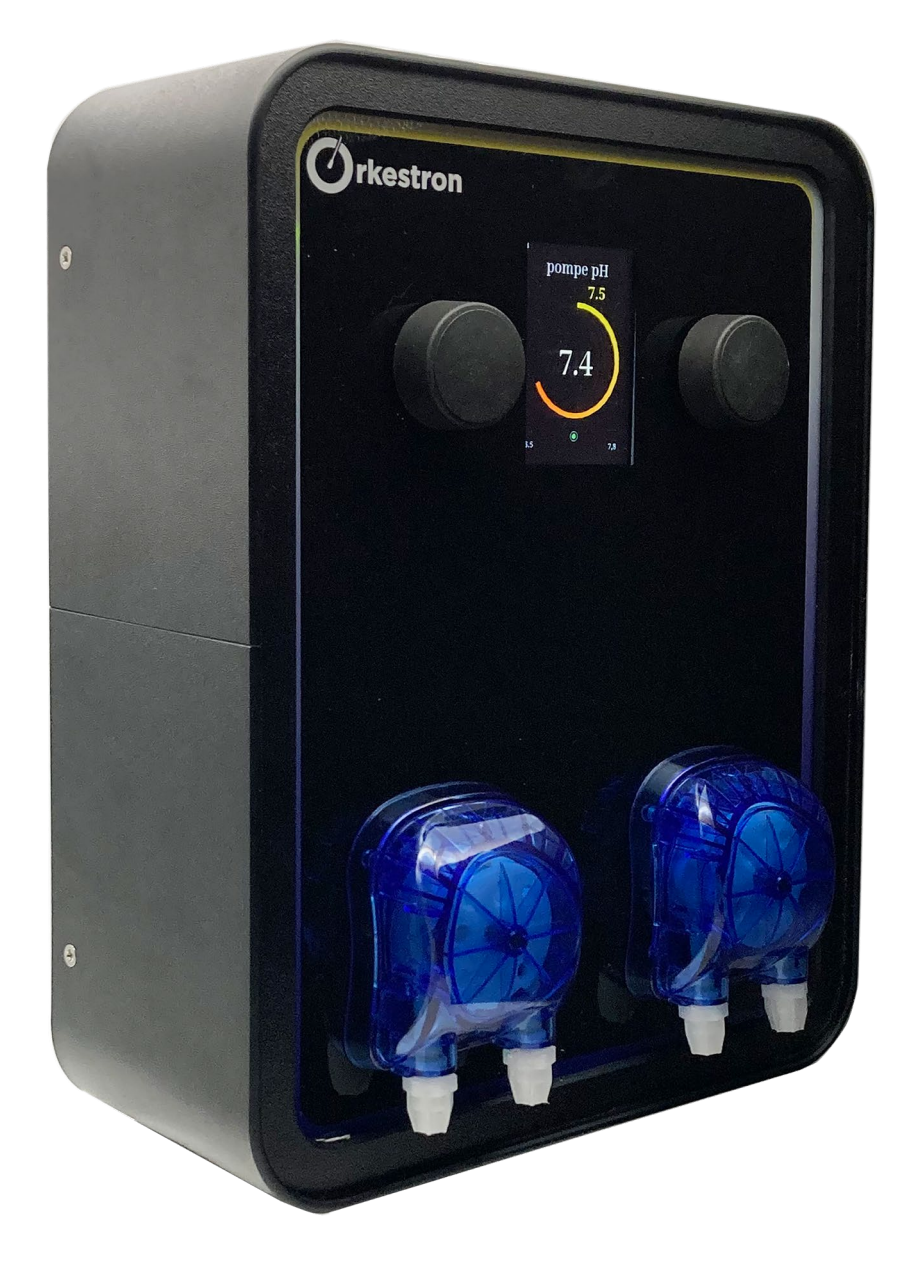

Avec l'écran de façade, vous pouvez choisir les équipements connectés pilotable par l'ecran depuis la page admin de votre controleur Maestro et ainsi limiter son usage selon vos besoins.

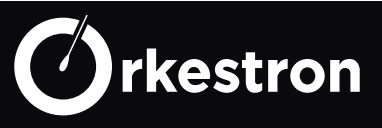

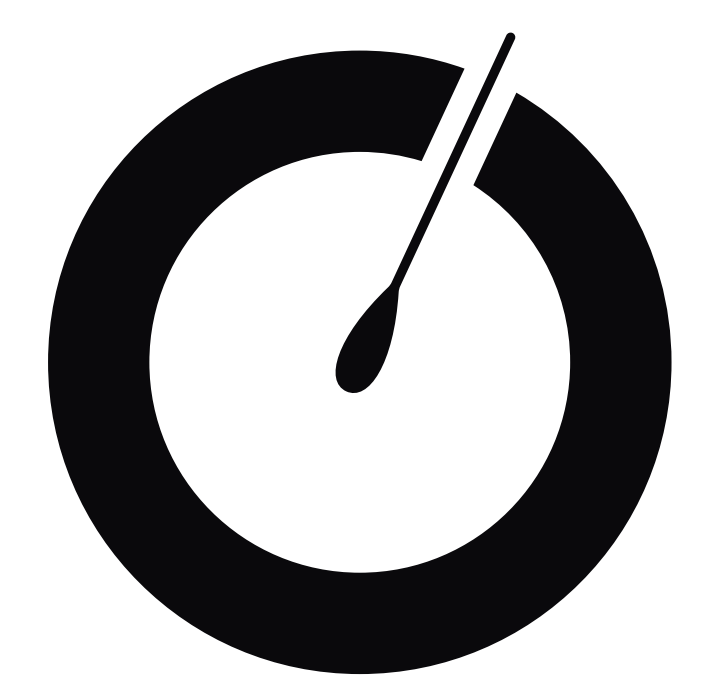

# Domotique, API

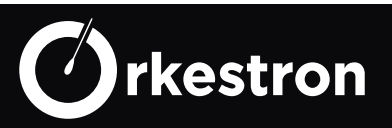

Pour une intégration Domotique, nous vous invitons à passer par le plug In JEE-DOM comme passerelle vers l'ensemble des Partenaires et réseaux domotique

#### https://doc.jeedom.com/fr FR/plugins/wellness/swimo/

Pour une intégration personnalisée, vous pouvez egalement appeler l'api local ou distante depuis votre PLC, PC, ou boxe domotique ou même créer votre propre interface web ou application.

#### https://automation.ac/api/API V2.pdf

Pour un développement temps réel à l'écoute de notre API WS, vous devez contacter la direction technique

fred.lemaitre@iotflowers.com

D'autres plug in sont en cours de tests à cette heure, tels que Google Home , Siri, Crestron et Control4

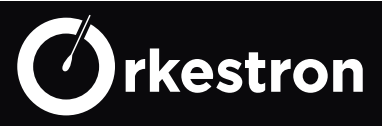

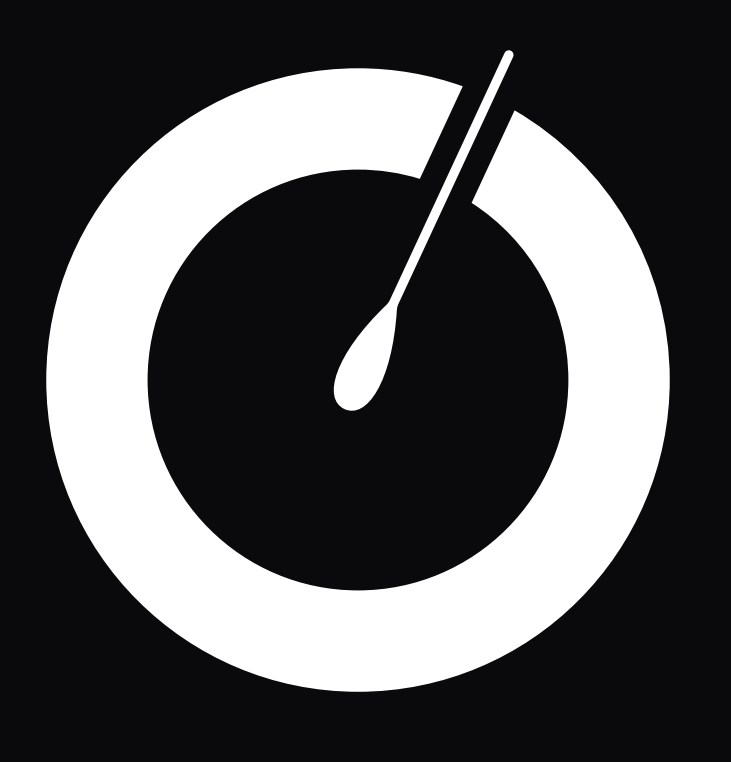

www.orkestron.com

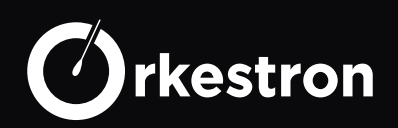